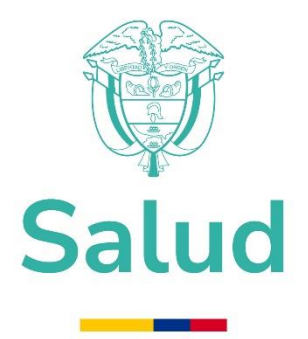

MANUAL DE USUARIO SISTEMA CLIENTE SERVIDOR FEV\_RIPS AMBIENTE: PRE-PRODUCCION – CAPACITACION Y PRUEBAS

> MINISTERIO DE SALUD Y PROTECCIÓN SOCIAL BOGOTÁ, ABRIL DE 2025

|       | PROCESO | MISIONAL                                                   |          | FEVRM001 |
|-------|---------|------------------------------------------------------------|----------|----------|
| Salud | MANUAL  | MANUAL DE USUARIO APLICACIÓN<br>CLIENTE- SERVIDOR FEV_RIPS | Versión: | 5.2      |

## TABLA DE CONTENIDO

| 1. | OBJETIVO                                                                                  | 6  |
|----|-------------------------------------------------------------------------------------------|----|
| 2. | ALCANCE                                                                                   | 6  |
| 3. | ÁMBITO DE APLICACIÓN                                                                      | 6  |
| 4. | DOCUMENTOS ASOCIADOS AL MANUAL                                                            | 6  |
| 5. | NORMATIVA Y OTROS DOCUMENTOS EXTERNOS                                                     |    |
| 6. | INSTALACIÓN DEL SISTEMA FEV_RIPS                                                          | 8  |
| 7. | AUTENTICACION DEL SISTEMA FEV_RIPS                                                        | 8  |
| 8. | GESTION DE ARCHIOVS A TRAVÉS DE LA SOLUCIÓN                                               | 9  |
| 9. | DESCRIPCION DE LOS MODULOS                                                                |    |
|    | 9.1. Cargue de Información Factura Electrónica de Ventas en Salud - FEV y RIPS asociados. | 12 |
|    | 9.2. Cargue de Información Notas Crédito Total - Anulaciones                              | 21 |
|    | 9.3. Cargue de Información Notas Crédito Parcial                                          | 26 |
|    | 9.4. Cargue de Información Notas Débito                                                   | 30 |
|    | 9.5 Cargue de Información Notas de Ajuste                                                 | 35 |
|    | 9.6 Cargue de Información RIPS sin factura                                                | 40 |
|    | 9.7 Factura Cápita                                                                        | 44 |
|    | 9.7.1 Factura Cápita - Cápita Inicial                                                     | 44 |
|    | 9.7.2 Factura Cápita - Cápita por períodos                                                | 48 |
|    | 9.7.3 Factura Cápita - Cápita Final                                                       | 52 |
|    | 9.7.4 Nota crédito Cápita                                                                 | 56 |
|    | 9.8 NC resultado del seguimiento al acuerdo de voluntades                                 | 60 |
| 10 | . RECUPERACION DE UN CUV                                                                  | 63 |
|    |                                                                                           |    |
|    |                                                                                           |    |
|    |                                                                                           |    |
|    |                                                                                           |    |
|    |                                                                                           |    |
|    |                                                                                           |    |
|    |                                                                                           |    |
|    |                                                                                           |    |
|    |                                                                                           |    |
|    |                                                                                           |    |
|    |                                                                                           |    |
|    |                                                                                           |    |
|    |                                                                                           |    |
|    |                                                                                           |    |
|    |                                                                                           |    |
|    |                                                                                           |    |
|    |                                                                                           |    |
|    |                                                                                           |    |

|                                                                                                    | PROCESO                                                                                                    | MISIONAL                                                                                                    | Código: | FEVRM001 |  |  |  |
|----------------------------------------------------------------------------------------------------|----------------------------------------------------------------------------------------------------|----------------------------------------------------------------------------------------------------|---------|----------|--|--|--|
| Salud                                                                                                    | MANUAL                                                                                                    | Versión:                                                                                                    | 5.2     |          |  |  |  |
| TABLA DE FIGURAS                                                                                                    |                                                                                                    |                                                                                                    |         |          |  |  |  |
| Figura No. 1 Pantalla I<br>Figura No. 2 Pantalla o<br>Figura No. 3 Opción o<br>Figura No. 4 Opción F<br>Figura No. 5: Ventana<br>Figura No. 6 Opción de<br>Figura No. 7 Selecci<br>Figura No. 8 Búsqueda<br>Figura No. 9 Processo<br>Figura No. 10 Procesa<br>Figura No. 10 Procesa<br>Figura No. 12 Prese<br>Figura No. 13 Prese<br>Figura No. 13 Prese<br>Figura No. 14 Envío da<br>Figura No. 16 Consulta<br>Figura No. 16 Consulta<br>Figura No. 17 Archivos<br>Figura No. 19 Interfa<br>Figura No. 20 Selecció<br>Figura No. 21 Procesa<br>Figura No. 21 Procesa<br>Figura No. 22 Desplieg<br>Figura No. 23 Tipos d<br>Figura No. 26 Reporte<br>Figura No. 27 Menú P<br>Figura No. 28 Mód<br>Figura No. 29 Búsque | nicial del Proceso<br>de Menú Principal<br>arpeta con varias facturas<br>actura Electrónica de Venta –<br>de selección de carpeta a val<br>cargar Archivos<br>onar carpeta<br>a y selección de carpeta con a<br>de carga de los archivos<br>miento de archivos Exitoso<br>miento de archivos con error<br>ntación de las validaciones<br>e archivos XML y JSON al M<br>Único de Validación<br>a de archivos enviados exitos<br>s resultantes generados al fina<br>Notas Crédito Total<br>az del Módulo Notas Crédito<br>n de la carpeta en la que se<br>miento archivo Módulo Notas<br>gue de mensaje si es rechaza<br>e validaciones: Rechazo o No<br>le envío de paquetes al Minis<br>ta del envío exitoso de archiv<br>de Error al tratar de enviar m<br>trincipal: Módulo Nota Crédito<br>ulo Nota Crédito Parcial<br>da de archivos a procesar | FEV<br>lidar y su procesamiento<br>archivos a procesar<br>es<br>s que causan Rechazo<br>s que son Notificadas<br>SPS<br>amente al Ministerio<br>al del procesamiento<br>to Total<br>ubica el archivo a procesar Módulo Notas Crédito Total<br>Crédito Total<br>do o válido<br>otificación<br>terio<br>os al Ministerio<br>nás de una vez un archivo procesado al Ministerio<br>Parcial |         |          |  |  |  |
| Figura No. 30 Procesa<br>Figura No. 31 Desp<br>Figura No. 32 Botón p<br>Figura No. 33 Lista de<br>Figura No. 34 Menú P<br>Eigura No. 35 Médu                                                                                                    | amiento archivos Módulo Nota<br>liegue de mensaje si es Pr<br>ara enviar archivos procesad<br>archivos que se han enviado<br>rincipal: Módulo Nota Débito<br>ulo Nota Débito                                                                                                    | as Crédito Parcial<br>rocesamiento Rechazado ó Procesamiento Exitoso<br>os exitosamente al Ministerio<br>al Ministerio                                                                                                    |         |          |  |  |  |
| Figura No. 36 Búsque<br>Figura No. 37 Despl<br>Figura No. 38 Estad<br>Figura No. 39 Archiv<br>Figura No. 40 Archiv<br>Figura No. 41 Menú<br>Figura No. 42 Interfa                                                                                                    | da de archivos a procesar<br>iegue de mensaje si es Pro<br>o de los archivos procesac<br>vos generados producto de<br>vo que contiene las NOTIF<br>Principal: Módulo Notas de Aj<br>z Módulo Notas de Ajuste                                                                                                    | <ul> <li>Decesamiento Rechazado ó Procesamiento Exitoso Nota<br/>los</li> <li>I procesamiento de la Nota Débito</li> <li>ICACIONES para una Nota Débito<br/>uste</li> </ul>                                                                                                    | Débito  |          |  |  |  |
| Figura No. 43 Búsqu<br>Figura No. 44 Archiv<br>Figura No. 45 Archiv<br>Figura No. 46 Botón<br>Figura No. 47 Consu<br>Figura No. 48 Archiv<br>Figura No. 49 Menú<br>Figura No. 50 Módul<br>Figura No. 51 Proce<br>Figura No. 52 Proce                                                                                                    | eda de Carpetas con archivos<br>vos procesados<br>vos procesados con errores<br>de Enviar paquetes aprob<br>ulta de paquetes enviados<br>vos generados producto de<br>Principal: Módulo RIPS sin Fa<br>lo RIPS sin Factura<br>samiento de archivos por el n<br>samiento de archivos por el n                                                                                                    | s a procesar<br>s<br>ados al Ministerio<br>al Ministerio<br>el procesamiento<br>actura<br>nódulo RIPS sin Factura<br>nódulo RIPS sin Factura                                                                                                    |         |          |  |  |  |

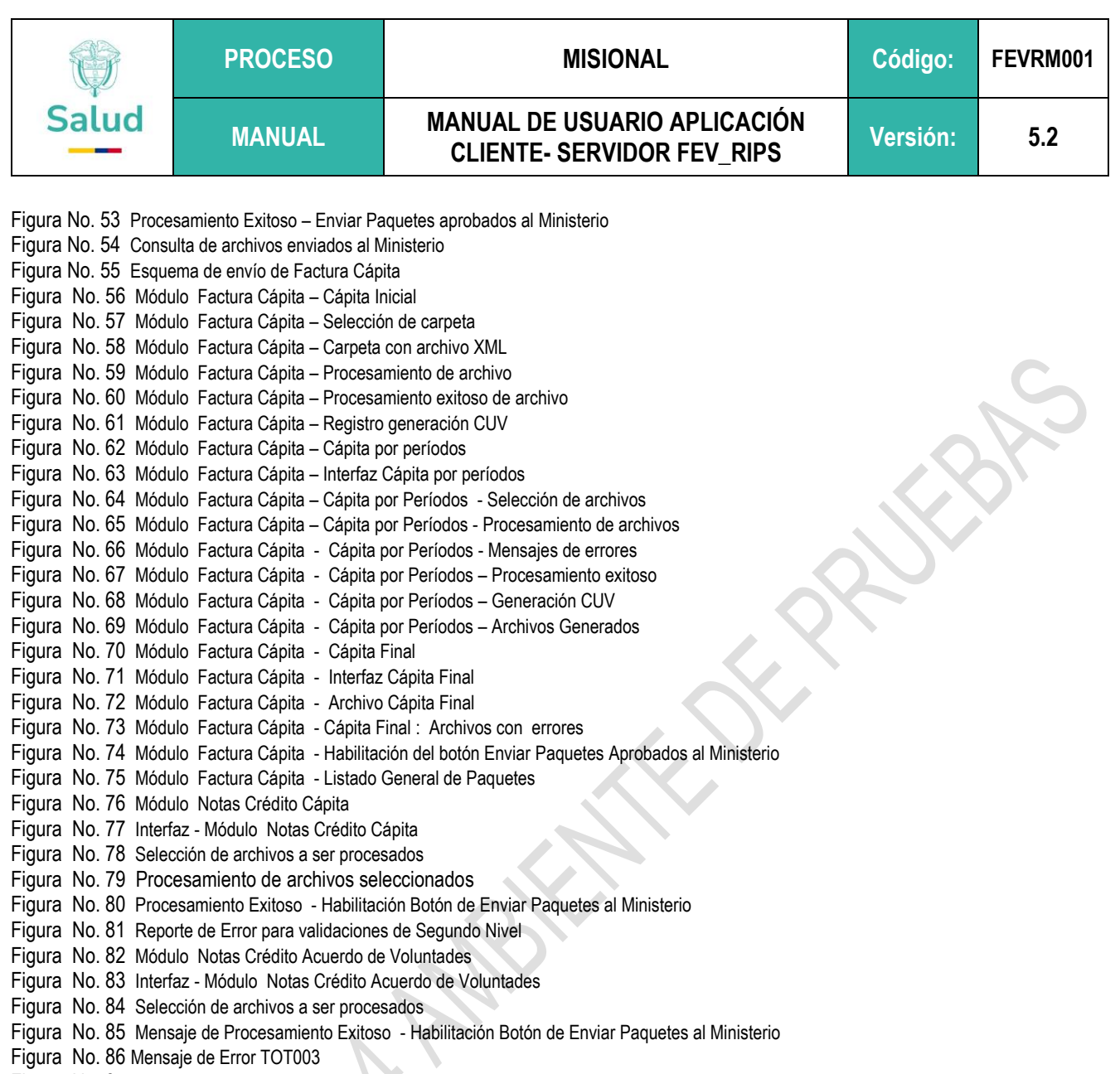

Figura No. 87 Archivo de CUV

Figura No. 88 Reporte Listado General Paquetes

Figura No. 89 Archivo de CUV disponible en la carpeta de trabajo

|       | PROCESO | MISIONAL                                                   | Código:  | FEVRM001 |
|-------|---------|------------------------------------------------------------|----------|----------|
| Salud | MANUAL  | MANUAL DE USUARIO APLICACIÓN<br>CLIENTE- SERVIDOR FEV_RIPS | Versión: | 5.2      |

### <Control de Cambios>

| Ítem | Actividad                                                                                                    | Elaborado por            | Fecha      | Versión |
|------|----------------------------------------------------------------------------------------------------|--------------------------|------------|---------|
| 1    | Elaboración Documento inicial                                                                                                    | Jacqueline Becerra Silva | 2023-10-01 | 1.0     |
| 2    | Actualización marco normativo Resolución 2275<br>de 2023<br>Incorporación de los módulos Notas Débito,<br>Notas de Aiusto y PIPS sin Eastura                                                                                                    | Jacqueline Becerra Silva | 2024-07-10 | 2.0     |
| 3    | Incorporación de los Módulos Factura Cápita y<br>Notas Crédito Acuerdo de Voluntades.<br>Incorporación Resolución 558 de 2024<br>Incorporación Nota técnica, respecto al acceso a<br>URL para ambiente de pruebas del Ministerio de<br>Salud y Protección Social.                                                                                                    | Jacqueline Becerra Silva | 2024-08-01 | 3.0     |
| 4    | Se incorpora al Mecanismo único de Validación:<br>i. Nueva Interfaz de usuario, ii. Nota Crédito<br>Cápita y ajuste a Incidencias reportadas:<br>validación RVG15, validación RVG16,<br>validación RVC056, Se ajustó modelo de<br>autenticación para soportar prestadores con<br>varios códigos generales por departamento de<br>habilitación                                                     | Jacqueline Becerra Silva | 2024-08-29 | 4.0     |
| 5    | Ajuste cálculo totalización valores de concepto<br>de recaudos. Ajuste de interfaz gráfica. Se<br>optimizaron tiempos de respuesta para los<br>procesos de validación local.                                                                                                    | Jacqueline Becerra Silva | 2024-09-27 | 5.0     |
| 6    | Ajuste a validaciones de Fechas de períodos de<br>facturación. Validación de las Fechas de emisión<br>de la factura (según modalidad de pago). Ajuste<br>validación RVG06 relacionada con la propiedad<br>"causaMotivoAtención" con valor de código "40".<br>Ajuste tamaño máximo de los archivos de<br>documentos electrónicos a 5 megas.                                                        | Jacqueline Becerra Silva | 2024-10-21 | 5.1     |
| 7    | Actualización Interfaz de usuario (Front-end)<br>Agrupación de mensajes de Rechazo por tipo<br>Recuperación de CUV<br>A nivel de validaciones: Ajuste en el proceso de<br>Fórmulas magistrales, para permitir un solo<br>componente activo, Ajuste en el campo de nombre de<br>la tecnología ("nomTecnologiaSalud ) del registro de<br>Medicamentos para permitir aceptar hasta 120<br>caracteres | Jacqueline Becerra Silva | 2025-04-15 | 5.2     |

|       | PROCESO | MISIONAL                                                   | Código:  | FEVRM001 |
|-------|---------|------------------------------------------------------------|----------|----------|
| Salud | MANUAL  | MANUAL DE USUARIO APLICACIÓN<br>CLIENTE- SERVIDOR FEV_RIPS | Versión: | 5.2      |

# 1. OBJETIVO

Describir las funcionalidades incorporadas en la aplicación Cliente – Servidor FEV\_RIPS, para el tratamiento de los documentos electrónicos: Factura Electrónica de Ventas en Salud - FEV, Notas Crédito Parcial, Notas Crédito Total, Notas Débito y sus RIPS asociados, Notas de Ajuste del RIPS, RIPS sin factura y Factura Cápita, a ser usado por los facturadores electrónicos del sector salud (Prestadores de Servicios de Salud - PSS y Proveedores de Tecnologías en Salud – PTS) y demás obligados a reportar los Registros Individuales de Prestaciones en Salud - RIPS, acorde a lo establecido en la Resolución 2275 de 2023 modificada por la Resolución 1884 de 2024.

# 2. ALCANCE

Las funcionalidades incorporadas en la aplicación Cliente - Servidor FEV\_RIPS corresponden a:

- ✓ Factura Electrónica de Ventas y sus RIPS asociados.
- ✓ Notas Crédito total
- ✓ Notas Crédito Parcial
- ✓ Notas Débito
- ✓ Notas de Ajuste
- ✓ Factura Cápita
  - o Cápita Inicial
  - Cápita por período
  - Cápita Final
  - NC Cápita
- ✓ NC resultado del seguimiento al acuerdo de voluntades
- ✓ Rips sin Factura

# 3. ÁMBITO DE APLICACIÓN

La aplicación Cliente - Servidor FEV\_RIPS identifica los procesos de: i. validación de estructura de los archivos a transmitir, ii. validación del contenido de los archivos de Factura Electrónica de Ventas en Salud - FEV, Notas Crédito Parcial, Notas Crédito Total, Notas Débito y sus RIPS asociados, Notas de ajuste, RIPS sin Factura y Factura Cápita respecto al cumplimiento de la Resolución 2275 de 2023 modificada por la Resolución 1884 de 2024, iii. Generación del Código Único de Validación – CUV para los archivos que satisfacen las validaciones.

Este Manual documenta la aplicación dispuesta en el ambiente de pruebas, capacitación y Pre-producción, implementado por el Ministerio de Salud y Protección Social.

# 4. DOCUMENTOS ASOCIADOS AL MANUAL

Se incorporan a este manual los siguientes documentos:

- FEVRG01 Guía de Instalación del Sistema Cliente Servidor FEV\_RIPS.
- FEVRG02 Guía de Autenticación del Sistema Cliente Servidor FEV\_RIPS

|       | PROCESO | MISIONAL                                                   | Código:  | FEVRM001 |
|-------|---------|------------------------------------------------------------|----------|----------|
| Salud | MANUAL  | MANUAL DE USUARIO APLICACIÓN<br>CLIENTE- SERVIDOR FEV_RIPS | Versión: | 5.2      |

 Documento LINEAMIENTOS PARA LA GENERACIÓN, VALIDACIÓN Y ENVÍO DEL REGISTRO INDIVIDUAL DE PRESTACION DE SERVICIOS DE SALUD – RIPS, COMO SOPORTE DE LA FACTURA ELECTRÓNICA DE VENTA – FEV EN SALUD.

# 5. NORMATIVA Y OTROS DOCUMENTOS EXTERNOS

• Ley 1966 de 2019, artículo 3°. Del Sistema Integral de Información Financiera y Asistencial. El sistema integral de información financiera y asistencial tendrá por objeto agilizar la transmisión · y evaluación de la información financiera, de manera que se acelere el flujo de recursos y la transparencia que soportan las transacciones entre los agentes del sector salud.

Artículo 4°. Registro de Contratación de Servicios y Tecnologías de Salud. El Ministerio de Salud y Protección Social creará un portal de registro electrónico, en el cual se deberá reportar los intercambios comerciales de prestación de servicios en salud y tecnologías en salud. En los casos donde no medie contrató, como: las atenciones de urgencias y similares, en este caso, el reporte será posterior. Se excluye de esta información, las transacciones que sean con recursos propios de las personas naturales y jurídicas. La información contenida en dicha plataforma será de público acceso cuando involucre recursos del Sistema de: Seguridad Social en Salud.

Artículo 15. Factura electrónica en salud. Todos los prestadores de servicios de salud están obligados a generar factura electrónica para el cobro de los servicios y tecnologías en salud. Deberán presentarla, al mismo tiempo ante la DIAN y la entidad responsable de pago con sus soportes en el plazo establecido en la ley, contado a partir de la fecha de la prestación del servicio. de la entrega de la tecnología en salud o del egreso del paciente, prescribirá el derecho en los términos de ley.

- Ley 1751 de 2015: Ley General de Salud: establece las disposiciones generales para la protección de la salud en el país y regula aspectos relacionados con la prestación de servicios de salud, la calidad de la atención, la gestión de información, entre otros.
- Ley 1581 de 2012: Ley de Protección de Datos: incluye las regulaciones y estándares relacionados con la seguridad de la información y la protección de datos personales en el contexto de la salud, garantizando la confidencialidad, integridad y disponibilidad de los datos.
- Ley 1438 de 2011, articulo 57. Trámite de glosas. Las entidades responsables del pago de servicios de salud dentro de los veinte (20) días hábiles siguientes a la presentación de la factura con todos sus soportes, formularán y comunicarán a los prestadores de servicios de salud las glosas a cada factura, con base en la codificación y alcance definidos en la normatividad vigente. Una vez formuladas las glosas a una factura no se podrán formular nuevas glosas a la misma factura, salvo las que surjan de hechos nuevos detectados en la respuesta dada a la glosa inicial.
- Ley 1438 de 2011, artículo 56. Pagos a los prestadores de servicios de salud. Las Entidades Promotoras de Salud pagarán los servicios a los prestadores de servicios de salud dentro de los plazos, condiciones, términos y porcentajes que establezca el Gobierno Nacional según el mecanismo de pago, de acuerdo con

|       | PROCESO | MISIONAL                                                   | Código:  | FEVRM001 |
|-------|---------|------------------------------------------------------------|----------|----------|
| Salud | MANUAL  | MANUAL DE USUARIO APLICACIÓN<br>CLIENTE- SERVIDOR FEV_RIPS | Versión: | 5.2      |

lo establecido en la Ley 1122 de 2007......Las entidades a que se refiere este artículo, deberán establecer mecanismos que permitan la facturación en línea de los servicios de salud, de acuerdo con los estándares que defina el Ministerio de la Protección Social.

- Ley 1231 de 2008: Por la cual se unifica la factura como título valor como mecanismo de financiación para el micro, pequeño y mediano empresario, y se dictan otras disposiciones.
- Decreto 441 de 2022; Por medio del cual se sustituye el Capítulo 4 del Título 3 de la Parte 5 del Libro 2 del Decreto 780 de 2016 relativo a los acuerdos de voluntades entre las entidades responsables de pago, los prestadores de servicios de salud y los proveedores de tecnologías en salud.
- Resolución 2309 de 1986: establece los lineamientos generales para la organización y operación de los sistemas de información en salud en Colombia, incluyendo la generación y validación de los RIPS.
- Resolución 2275 de 2023: Por la cual se expide la resolución única reglamentaria del Registro Individual de Prestación de Servicios de Salud -RIPS, soporte de la Factura Electrónica de Venta –FEV en salud y se dictan otras disposiciones.
- Resolución 558 de 2024: Por la cual se modifica la Resolución 2275 de 2023, en relación con la transición prevista para la implementación del RIPS como soporte de la FEV en salud y el inicio de la operación de la plataforma del mecanismo único de validación.
- Resolución 1884 de 2024: Por la cual se modifica la Resolución 2275 de 2023 y se dictan otras disposiciones.

# 6. INSTALACIÓN DEL SISTEMA FEV\_RIPS

La descripción del procedimiento, se encuentra detallada en la **Guía de Instalación del Sistema FEV\_RIPS**, ubicada en el micrositio del proyecto, bajo la pestaña **Pruebas** https://www.sispro.gov.co/central-financiamiento/Pages/facturacion-electronica.aspx.

# 7. AUTENTICACION DEL SISTEMA FEV\_RIPS

La descripción del procedimiento de autenticación, se encuentra detallado en la **Guía de Autenticación del Sistema cliente – servidor FEV\_RIPS**, en el micrositio del proyecto, pestaña **Pruebas** https://www.sispro.gov.co/central-financiamiento/Pages/facturacion-electronica.aspx.

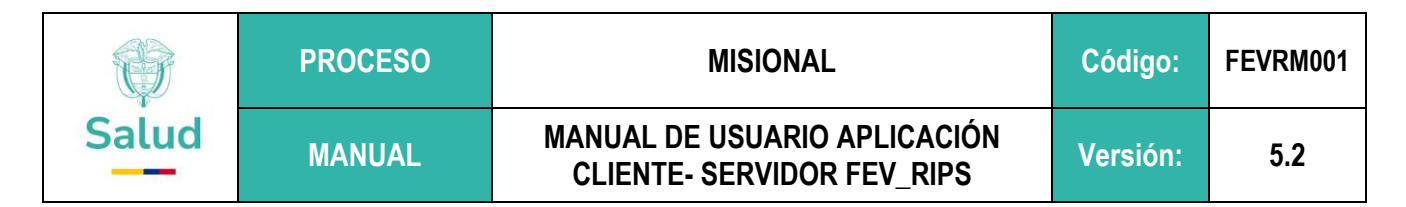

### 8. GESTION DE ARCHIVOS A TRAVÉS DE LA SOLUCIÓN

La aplicación Cliente – Servidor FEV\_RIPS cuenta con ocho (8) módulos principales, a saber:

 Factura Electrónica de Ventas: permite procesar las Facturas electrónicas de ventas en salud y sus RIPS asociados, para las modalidades de Pago:

| MODALIDADES DE PAGO |                                                                                |  |  |  |
|---------------------|--------------------------------------------------------------------------------|--|--|--|
| CODIGO              | NOMBRE                                                                         |  |  |  |
| 01                  | Pago Individual por caso / Conjunto integral de atenciones / Paquete / Canasta |  |  |  |
| 02                  | Pago global prospectivo                                                        |  |  |  |
| 04                  | Pago por eventos                                                               |  |  |  |

- Notas Crédito Total: sirve para validar y verificar el archivo XML correspondiente a las NC totales o de anulación a ser aplicada a una factura electrónica de ventas.
- ✓ Notas Crédito Parcial: se procesa tanto el archivo XML y JSON generados para una Nota crédito parcial, de una factura previamente enviada.
- ✓ Notas Débito: permite procesar los archivos de notas débito a ser aplicadas a una factura electrónica de venta previamente enviada.
- Notas de Ajuste a los RIPS: aplica cuando se requiere hacer modificaciones a los datos de RIPS previamente enviados.
- Factura Cápita: corresponde a la función para iniciar la transmisión de las facturas que fueron generadas bajo la modalidad de pago por capitación (03). Está compuesto por cuatro (4) submódulos: i. Cápita Inicial, ii. Cápita por períodos, iii. Cápita Final, iv. NC Cápita.
- ✓ NC resultado del seguimiento al acuerdo de voluntades: se usa para reportar NC que afectan el valor de la factura en un porcentaje definido por las partes, durante el seguimiento del contrato.
- RIPS sin Factura: corresponde al módulo a ser usado por las entidades de objeto social diferente, para reportar los RIPS y/o los profesionales independientes que facturen menos de 3.500 UVT.

#### Nota técnica

Para asegurar la correcta comunicación del mecanismo de validación con la API centralizada del Ministerio de Salud y Protección Social, es indispensable habilitar el acceso a la URL:

https://stage-fevrips.sispro.gov.co

en el firewall o cualquier sistema de seguridad configurado en el equipo o servidor donde se ejecuta el mecanismo de validación. En caso de dudas sobre si la máquina tiene acceso a esta dirección URL, se recomienda comunicarse con su administrador de red para realizar la configuración necesaria en el firewall.

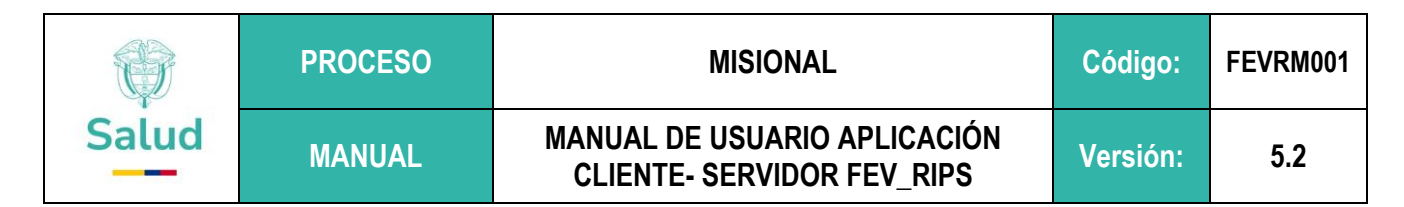

# 9. DESCRIPCION DE LOS MODULOS

Una vez se ha ingresado a la aplicación Cliente – Servidor FEV\_RIPS, se despliega la siguiente pantalla:

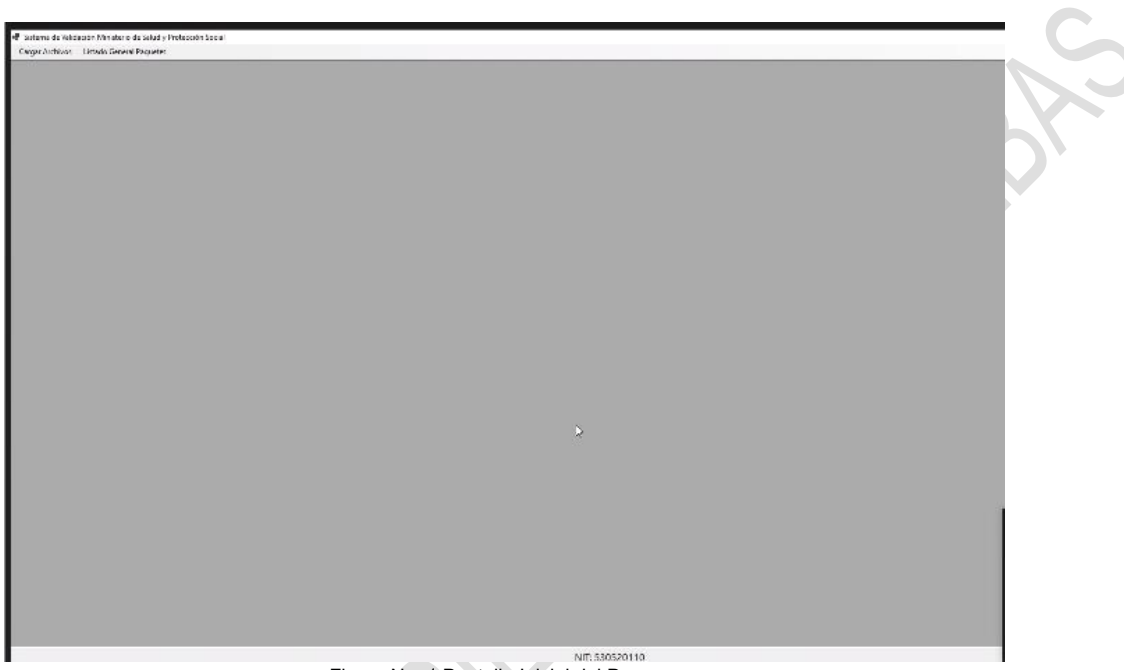

Figura No. 1 Pantalla Inicial del Proceso

Al ingresar por la Opción Cargar Archivos, se despliega:

|       | PROCESO | MISIONAL                                                   | Código:  | FEVRM001 |
|-------|---------|------------------------------------------------------------|----------|----------|
| Salud | MANUAL  | MANUAL DE USUARIO APLICACIÓN<br>CLIENTE- SERVIDOR FEV_RIPS | Versión: | 5.2      |
|       |         |                                                            |          |          |

| No. Identificación: 530520110<br>RUEBAS FEV-RIPS                            |                                                                                                    |                                                                                                    |                                                                                                    |                                                                                                    | 💮 Salud                                                                                                    |                                        |  |
|-----------------------------------------------------------------------------|----------------------------------------------------------------------------------------------------|----------------------------------------------------------------------------------------------------|----------------------------------------------------------------------------------------------------|----------------------------------------------------------------------------------------------------|----------------------------------------------------------------------------------------------------|----------------------------------------|--|
| eccionar<br>roceso                                                          | Seleccionar<br>Archivos                                                                                                    | En Pag                                                                                                    | viar<br>vietes comple                                                                                                    | de<br>ades<br>tadas                                                                                                    | da.                                                                                                    |                                        |  |
| Bienven<br>por el N<br>salud, N                                             | idos Prestadores de servicios de S<br>Ministerio de Salud y Protección S<br>Ilotas Crédito (NC), Notas Debido                                                    | Salud –PSS, Proveedores de Tecn<br>iocial – MSPS, para la selección,<br>(ND), el Registro Individual de P<br>(NA), acorde a lo establecido en                 | ologías de Salud - PTS, a la ar<br>validación y transmisión de la<br>restación de Servicios de Salud<br>la Resolución 2275 de 2023.                                | olicación Cliente FEV_RIPS sumi<br>Factura Electrónica de Ventas (<br>I. (RIPS) asociado y las Notas de                                              | nistrada<br>EV) en<br>Ajuste                                                                                                    |                                        |  |
| actura Electrónica de Venta                                                 | Nota Crédito Parcial                                                                                                    | Nota Débito                                                                                                    | Capita Inicial                                                                                                    | Capita Final                                                                                                    | NC resultado del                                                                                                    |                                        |  |
| uplica para: Facturación por<br>evento, Facturación PGP,<br>Facturación por | Esta opción permite<br>Seleccionar, Validar y<br>Transmitir la Nota Crédito con<br>su Registro Individual de<br>Prestación de Servicios - Rips<br>[Xml + Json]   | Esta opción permite<br>Seleccionar, Validar y<br>Transmitir la Nota Débito con<br>su Registro Individual de<br>Prestación de Servicios - Rips<br>[Xml + Json] | Esta opción permite<br>Seleccionar, Validar y<br>Transmitir la Factura<br>Electrónica capita Inicial<br>[xml]                                                      | Esta opción permite<br>Seleccionar, Validar y<br>Transmitir el Registro<br>Individual de Prestación de<br>Servicios - Rips de Capita<br>Final [Json] | Esta opción permite<br>Seleccionar, Validar, y<br>Transmitir una Nota Crédito<br>resultado del seguimiento al<br>acuerdo de voluntades                    | Módulos disponibles<br>en el Mecanismo |  |
| quete/canasta. Esta opción<br>rmite Seleccionar, Validar y                  | Nota Crédito Total                                                                                                    | Nota de Ajuste                                                                                                    | Capita por Periodo                                                                                                    | NC Capita                                                                                                    | Rips Sin Factura                                                                                                    |                                        |  |
| on su Registro Individual de<br>restación de Servicios - Rips               | Esta opción permite<br>Seleccionar, Validar y<br>transmitir la Nota Crédito del<br>total de un Registro Individual<br>de Prestación de Servicios -<br>Rips [Xml] | Esta opción permite<br>Seleccionar, Validar y<br>Transmitir el Registro<br>Individual de Prestación de<br>Servicios - Rips de Nota de<br>Ajuste (Json)        | Esta opción permite<br>Seleccionar, Validar y<br>Transmitir la Factura<br>Electrónica con su Registro<br>Individual de Prestación de<br>Servicios - Rips de Capita | Esta opción permite<br>Seleccionar, Validar y<br>Transmitir Una Nota Crédito<br>de Capita [xml]                                                      | Esta opción permite<br>Seleccionar, Validar y Transmitir<br>el Registro Individual de<br>Prestación de Servicios - Rips<br>Sin Factura Electrónica (Json) |                                        |  |
| [Xml + Json]                                                                |                                                                                                    |                                                                                                    |                                                                                                    |                                                                                                    |                                                                                                    |                                        |  |
| [Xml + Json]<br>MA DE VALIDACION Y ENVI                                     | O DE FEV RIPS (Versión: 5.4.0.0                                                                                                    | ) Ambiente de capacitación y p                                                                                                    | ruebas)                                                                                                    |                                                                                                    |                                                                                                    |                                        |  |
| [Xml + Json]<br>MA DE VALIDACION Y ENVI                                     | O DE FEV RIPS (Versión: 5.4.0.0                                                                                                    | D Ambiente de capacitación y pr                                                                                                    | ruebas)                                                                                                    |                                                                                                    |                                                                                                    | J                                      |  |

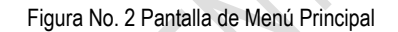

Para iniciar el proceso de uso de aplicación Cliente – Servidor FEV\_RIPS, se recomienda:

- 1. Contar con un contenedor en el cual se vayan ubicando las Facturas Electrónicas de Ventas en Salud FEV y los RIPS asociados a cada una de ellas.
- 2. Tener en cuenta que, si se desea procesar varias facturas, el sistema permite seleccionar un contenedor y dentro de este, tener distintas carpetas en las cuales se va a ubicar los archivos XML y los archivos JSON asociados.

| Ejemplo: |  |
|----------|--|
|----------|--|

| Pruevas Validador version 2 |
|-----------------------------|
| Factura BTA6975906          |
| Factura BTA8975306          |

Figura No. 3 Opción carpeta con varias facturas

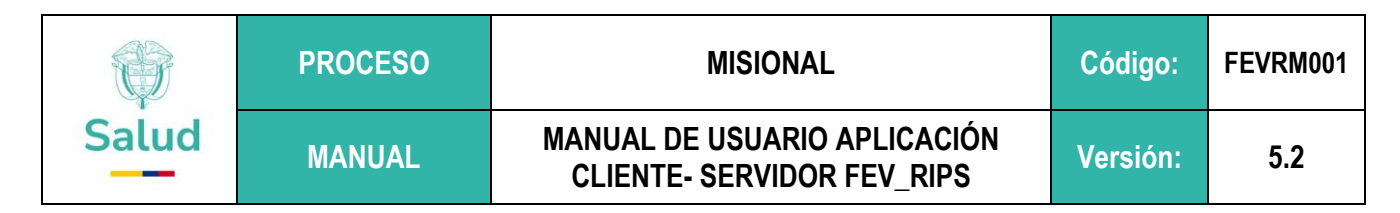

- 9.1. Cargue de Información Factura Electrónica de Ventas en Salud FEV y RIPS asociados
- 1. Tome la opción que se encuentra en el recuadro, identificada como Factura Electrónica de Venta:

| nero alta successione de casa de compositiones de la compositione de la compositione de la compositione de la c                                                                                                    | ieral Paquetes                                                                                                    |                                                                                                    |                                                                                                    |                                                                                                    |                                                                                                    |   |  |
|----------------------------------------------------------------------------------------------------|----------------------------------------------------------------------------------------------------|----------------------------------------------------------------------------------------------------|----------------------------------------------------------------------------------------------------|----------------------------------------------------------------------------------------------------|----------------------------------------------------------------------------------------------------|---|--|
| / No. Identificación: 53052011<br>PRUEBAS FEV-RIPS                                                                                                    |                                                                                                    |                                                                                                    |                                                                                                    |                                                                                                    | () Saluc                                                                                                    | a |  |
| 0                                                                                                    | 0                                                                                                    | (                                                                                                    | D                                                                                                    |                                                                                                    |                                                                                                    |   |  |
| eleccionar<br>Proceso                                                                                                    | Seleccionar<br>Archivos                                                                                                    | En<br>Paq                                                                                                    | iviar<br>uetes                                                                                                    |                                                                                                    |                                                                                                    |   |  |
| Bienve<br>por el<br>salud                                                                                                    | nidos Prestadores de servicios de 5<br>Ministerio de Salud y Protección S<br>Notas Crédito (NC), Notas Debido                                                                                         | ialud –PSS, Proveedores de Tecni<br>ocial – MSPS, para la selección,<br>(ND), el Registro Individual de F<br>(NA), acorde a lo establecido en                 | ologías de Salud - PTS, a la ap<br>validación y transmisión de la<br>restación de Salud<br>I la Resolución 2275 de 2023.                                           | olicación Cliente FEV_RIPS sumi<br>Factura Electrónica de Ventas (<br>(RIPS) asociado y las Notas de                                                 | nistrada<br>EV) en<br>Ajuste                                                                                                    |   |  |
| Factura Electrónica de Venta                                                                                                    | Nota Crédito Parcial                                                                                                    | Nota Débito                                                                                                    | Capita Inicial                                                                                                    | Capita Final                                                                                                    | NC resultado del                                                                                                    |   |  |
| Aplica para: Facturación por<br>evento, Facturación PGP,<br>Facturación por                                                                                                    | Esta opción permite<br>Seleccionar, Validar y<br>Transmitir la Nota Crédito con<br>su Registro Individual de<br>Prestación de Servicios - Rips<br>[Xml + Json]                                        | Esta opción permite<br>Seleccionar, Validar y<br>Transmitir la Nota Débito con<br>su Registro Individual de<br>Prestación de Servicios - Rips<br>[Xml + Json] | Esta opción permite<br>Seleccionar, Validar y<br>Transmitir la Factura<br>Electrónica capita Inicial<br>[xml]                                                      | Esta opción permite<br>Seleccionar, Validar y<br>Transmitir el Registro<br>Individual de Prestación de<br>Servicios - Rips de Capita<br>Final [Json] | Esta opción permite<br>Seleccionar, Validar, y<br>Transmitir una Nota Crédito<br>resultado del seguimiento al<br>acuerdo de voluntades                        |   |  |
| paquete/canasta. Esta opcion<br>permite Seleccionar Validar y                                                                                                    | Nota Crédito Total                                                                                                    | Nota de Ajuste                                                                                                    | Capita por Periodo                                                                                                    | NC Capita                                                                                                    | Rips Sin Factura                                                                                                    |   |  |
| Transmitir la Factura Electrónic                                                                                                    |                                                                                                    |                                                                                                    | Esta opción pormito                                                                                                    | 1 m                                                                                                    | Erta opción parmita                                                                                                    |   |  |
| Transmitri la Factura Electrónic<br>con su Registro Individual de<br>Prestación de Servicios - Rips<br>[Xml + Json]                                                                                                    | Esta opción permite<br>Seleccionar, Validar y<br>transmitir la Nota Crédito del<br>total de un Registro Individual<br>de Prestación de Servicios -<br>Rips [Xml]                                      | Esta opción permite<br>Seleccionar, Validar y<br>Transmitir el Registro<br>Individual de Prestación de<br>Servicios - Rips de Nota de<br>Ajuste [Json]        | Seleccionar, Validar y<br>Transmitir la Factura<br>Electrónica con su Registro<br>Individual de Prestación de<br>Servicios - Rips de Capita                        | Esta opción permite<br>Seleccionar, Validar y<br>Transmitir Una Nota Crédito<br>de Capita [xml]                                                      | Seleccionar, Validar y Transmitir<br>el Registro Individual de<br>Prestación de Servicios - Rips<br>Sin Factura Electrónica (Json)                            |   |  |
| TEMA DE VALIDACION Y EN                                                                                                    | Esta opción permite<br>Seleccionar, Validar y<br>transmitri A Nota Crédito del<br>total de un Registro Individual<br>de Prestación de Servicios -<br>Rips [Xml]                                       | Esta opción permite<br>Seleccionar, Validar y<br>Transmitir el Registro<br>Individual de Prestación de<br>Servicios - Rips de Nota de<br>Ajuste (Json)        | Seleccionar, Validar y<br>Transmitir la factura<br>Electrónica con su Registro<br>Individual de Prestación de<br>Servicios - Rips de Capita                        | Esta opción permite<br>Seleccionar, Validar y<br>Transmitir Una Nota Crédito<br>de Capita [xml]                                                      | esta option pennite<br>Seleccionar, Validar y Transmitir<br>el Registro Individual de<br>Prestación de Servicios - Rips<br>Sin factura Electrónica (Json)     |   |  |
| TEMA DE VALIDACIÓN Y EN                                                                                                    | Esta opción permite<br>Seleccionar, Validar y<br>transmitir la Nota Crédito del<br>total de un Registro Individual<br>de Prestación de Servicios -<br>Rips (Xml)<br>/IO DE FEV RIPS (Versión: 5.4.0.0 | Esta opción permite<br>Seleccionar, Validar y<br>Transmitir el Registro<br>Individual de Prestación de<br>Servicios - Rips de Nota de<br>Ajuste [Json]        | Selecciona, Validar y<br>Transmitri la Factura<br>Electrónica con su Registro<br>Individual de Prestación de<br>Servicios - Rips de Capita                         | Esta opción permite<br>Seleccionar, Validar y<br>Transmitir Una Nota Crédito<br>de Capita (xml)                                                      | escal opcidin premine<br>Selecciona, Validar y Transmitir<br>el Registro Individual de<br>Prestación de Servicios - Rips<br>Sin Factura Electrónica (Json)    |   |  |
| Jennie Jescudina vinitian y<br>Transmitu fa Factura Edercinic<br>con su Registro Individual Prestacion de Servicios - Rips<br>Distancion de Servicios - Rips<br>Distancio de Servicios - Rips<br>Distancio de Servicios - Rips<br>Distancio de Servicios - Rips<br>Distancio de Servicios - Rips<br>TEMA DE VALIDACION Y EN | Esta opción permite<br>Seleccionar, Validar y<br>transmitri la Nota Crédito del<br>total de un Registro Individual<br>de Prestación de Servicios -<br>Rips [Xm]<br>//O DE FEV RIPS (Versión: 5.4.0.0  | Esta opción permite<br>Seleccionar, Validar y<br>Transmitir el Registro<br>Individual de Perstación de<br>Servicios - Rips de Nota de<br>Ajuste [Joon]        | Esta opubli perimier<br>Selecciona, Validar y<br>Transmitri la Factura<br>Electrónica con su Registro<br>Individual de Prestación de<br>Servicios - Rips de Capita | Esta opción permite<br>Seleccionar, Validar y<br>Transmitir Una Nota Crédito<br>de Capita (xml)                                                      | escan option provingen mit<br>Belecionar, Vidar y Transmittr<br>el Registro Individual de<br>Prestación de Servicios - Rips<br>Sin Factura Electrónica (Json) |   |  |

Figura No. 4 Opción Factura Electrónica de Venta – FEV

2. El sistema despliega la siguiente interfaz:

| NIT-SUSSOIND<br>IPS PRUEBAS FEV-RIPS                                   | Contracting Salud                                                               |
|------------------------------------------------------------------------|---------------------------------------------------------------------------------|
| Selectionar<br>Process Selectionar<br>Archives Paquetes ELECTRONICA    |                                                                                 |
| Selectionar Carpeta                                                    |                                                                                 |
| [1 Rem(s]) Pre-Validación Exitosa [0 Rem(s]) Pre-Validación No Exitosa |                                                                                 |
|                                                                        |                                                                                 |
|                                                                        |                                                                                 |
|                                                                        |                                                                                 |
|                                                                        |                                                                                 |
|                                                                        |                                                                                 |
|                                                                        |                                                                                 |
|                                                                        |                                                                                 |
|                                                                        |                                                                                 |
|                                                                        |                                                                                 |
|                                                                        |                                                                                 |
|                                                                        |                                                                                 |
|                                                                        |                                                                                 |
|                                                                        |                                                                                 |
|                                                                        |                                                                                 |
|                                                                        |                                                                                 |
|                                                                        |                                                                                 |
|                                                                        |                                                                                 |
| ** Dobie Click para ver los resultados Detallados                      | Solo se habilta cuando hay paquetes aprobados Enviar Paquetes Aprobados al MSPS |
| SISTEMA DE VALIDACION Y ENVILO DE FEV RIPS (Versión: 0.14)             |                                                                                 |

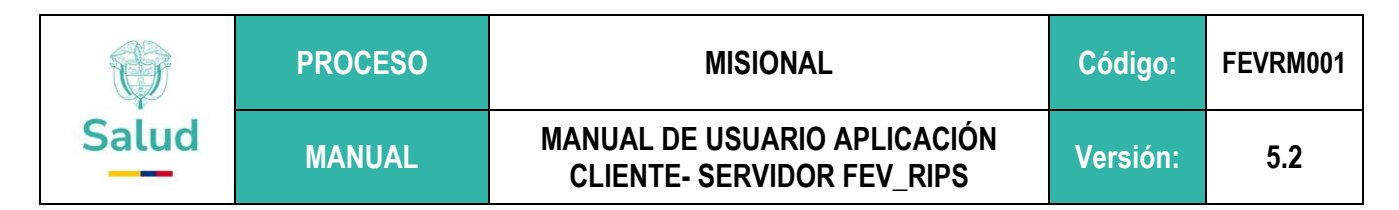

Figura No. 5: Ventana de selección de carpeta a validar y su procesamiento

3. Para empezar a subir archivos dentro de la aplicación, ingresar a la opción "Cargar archivos":

📲 Sistema de Validación Ministerio de Salud y Protección Social - [Mecanismo de Validación c

|        | Cargar Archivos                       | Listado General Paquetes |     |
|--------|---------------------------------------|--------------------------|-----|
| N<br>I | NIT: 530520110<br>PS PRUEBAS FEV-RIPS |                          |     |
|        | 0_                                    | C                        | )   |
|        | Seleccionar                           | Seleccio                 | nar |

La aplicación Cliente – Servidor FEV\_RIPS está provista de un visor de actividades, para indicar las etapas del proceso que se han completado, el cual se inicia con <u>Seleccionar Proceso</u>, continua con <u>Seleccionar Archivos</u> y finaliza con <u>Enviar Paquetes</u>.

4. A continuación se debe tomar el botón "Seleccionar carpeta", mediante la cual se busca la carpeta en la cual debe encontrarse el archivo XML (Factura Electrónica de ventas en salud) y JSON (RIPS), que validará la aplicación:

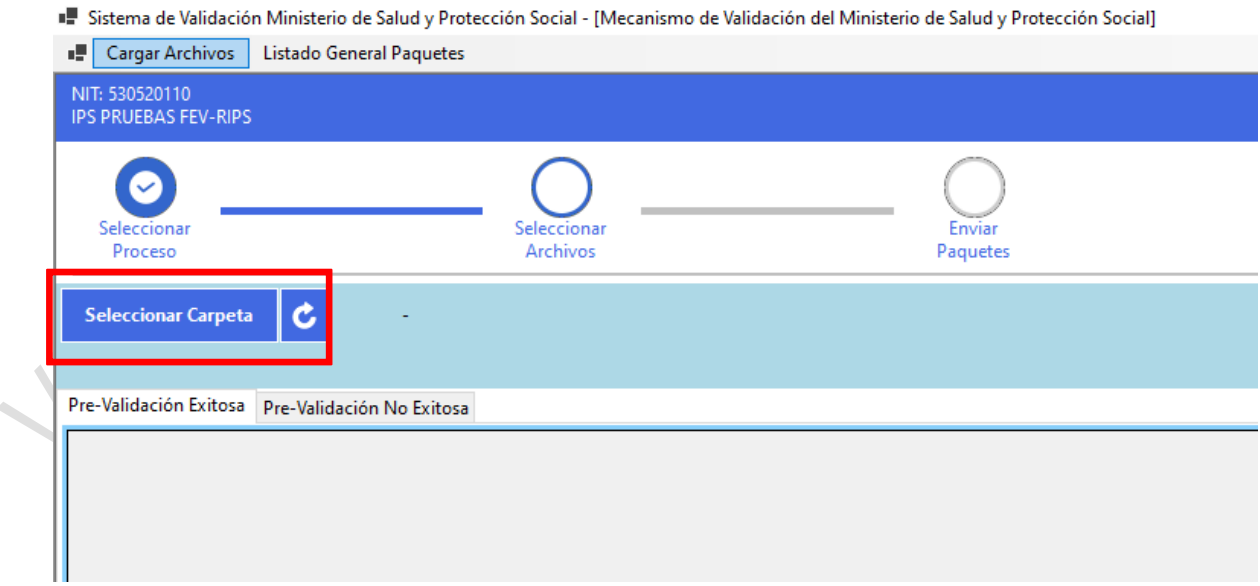

Figura No. 7 Seleccionar carpeta

Figura No.6 Opción de Cargar Archivos

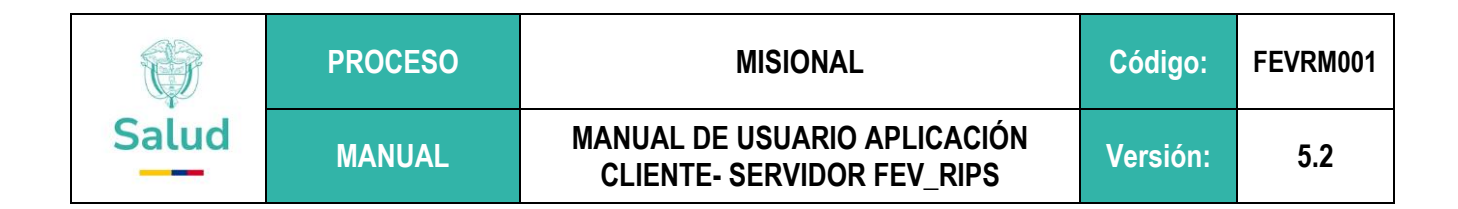

**5.** El sistema permite realizar la búsqueda y selección de las carpetas donde se encuentren ubicados los archivos en los formatos requeridos (XML y JSON). Se debe dar clic en la opción "Seleccionar carpeta":

| rganizar ▼ Nueva carpeta<br>Soportes hoja de<br>OneDrive - Persor<br>Este equipo<br>Descargas<br>Carpeta Validador FevRips 4<br>Carpeta Validador FevRips 3<br>Carpeta Validador FevRips 3<br>Carpeta Validador FevRips 2<br>Carpeta Validador FevRips 2<br>Carpeta Validador FevRips 2<br>Carpeta Validador FevRips 2<br>Carpeta Validador FevRips 3<br>Carpeta Validador FevRips 2<br>Carpeta Validador FevRips 2<br>Carpeta Validad |          | ar en Descargas      | ∠ Buscar e | ū |                | uipo > Descargas    | Este e | → ~ ↑ <b>↓</b> > E |
|----------------------------------------------------------------------------------------------------|----------|----------------------|------------|---|----------------|---------------------|--------|--------------------|
| Soportes hoja de       Nombre       Fecha de modificac         OneDrive - Persor <ul> <li>hoy (1)</li> <li>Carpeta Validador FevRips 4</li> <li>16/08/2023 12:48</li> <li>ayer (3)</li> <li>Carpeta Validador FevRips 3</li> <li>Carpeta Validador FevRips 2</li> <li>Stolador FevRips 2</li> <li>Stolador FevRips 3</li> <li>Carpeta Validador FevRips 2</li> <li>Stolador FevRips 3</li> <li>Carpeta Validador FevRips 2</li> <li>Stolador FevRips 3</li> <li>Carpeta Validador FevRips 2</li> <li>Stolador FevRips 3</li> <li>Stolador FevRips 3</li> <li>Carpeta Validador FevRips 2</li> <li>Stolador FevRips 3</li> <li>Stolador FevRips 3</li> <li>Stolador FevRips 4</li> <li>Stolador FevRips 4</li> <li>Stolador FevRips 4</li> <li>Stolador FevRips 4</li> <li>Stolador FevRips 4</li> <li>Stolador FevRips 4</li> <li>Stolador FevRips 5</li> <li>Stolador FevRips 5</li> <li>Stolador FevRips 4</li> <li>Stolador FevRips 4</li> <li>Stolador FevRips 4</li> <li>Stolador FevRips 5</li> <li>Stolador FevRips 4</li> <li>Stolador FevRips 4</li> <li>Stolador Fe</li></ul>                                                                                                    |          | 8== 🗸 🗿              | ,          |   |                |                     | a carn | rganizar 🗙 Nueva   |
| <ul> <li>OneDrive - Persor</li> <li>✓ hoy (1)</li> <li>Carpeta Validador FevRips 4</li> <li>16/08/2023 12:48</li> <li>✓ ayer (3)</li> <li>Carpeta Validador FevRips 3</li> <li>Carpeta Validador FevRips 2</li> <li>Carpeta Validador FevRips 2</li> <li>Carpeta Validador FevRips 3</li> <li>Carpeta Validador FevRips 2</li> <li>Carpeta Validador FevRips 3</li> <li>Carpeta Validador FevRips 2</li> <li>Carpeta Validador FevRips 3</li> <li>Carpeta Validador FevRips 2</li> <li>Carpeta Validador FevRips 15/08/2023 12:09</li> <li>Carpeta Validador FevRips 15/08/2023 7:32</li> <li>✓ la semana pasada (1)</li> <li>Static_Full_Version</li> <li>Videos</li> <li>✓ al principio de este mes (6)</li> </ul>                                                                                                    |          | Fecha de modificacie |            |   |                | ombre               | ^<br>_ | Soportes hoja de ^ |
| Este equipo       Carpeta Validador FevRips 4       16/08/2023 12:48         Descargas       ayer (3)         Carpeta Validador FevRips 3       15/08/2023 15:55         Escritorio       Carpeta Validador FevRips 2       15/08/2023 15:55         Imágenes       Carpeta Validador FevRips 2       15/08/2023 15:55         Música       V la semana pasada (1)       10/08/2023 18:45         Vídeos       V al principio de este mes (6)       10/08/2023 18:45                                                                                                    |          |                      |            |   |                | noy (1)             | ~      | OneDrive - Persor  |
| ↓ Descargas       ✓ ayer (3)         ☑ Documentos       □ Carpeta Validador FevRips 3       15/08/2023 15:55         ☑ Escritorio       □ Carpeta Validador FevRips 2       15/08/2023 12:09         ☑ Imágenes       □ Carpeta Validador FevRips       15/08/2023 7:32         ﴾ Música       ✓ la semana pasada (1)       10/08/2023 18:45         ☑ Objetos 3D       ☑ Static_Full_Version       10/08/2023 18:45         ☑ Vídeos       ✓ al principio de este mes (6)       □                                                                                                    |          | 16/08/2023 12:48     |            |   | or FevRips 4   | Carpeta Validado    |        | Este equipo        |
| Documentos       Carpeta Validador FevRips 3       15/08/2023 15:55         Escritorio       Carpeta Validador FevRips 2       15/08/2023 12:09         Imágenes       Carpeta Validador FevRips       15/08/2023 7:32         Música       V la semana pasada (1)       10/08/2023 18:45         Vídeos       v al principio de este mes (6)       10/08/2023 18:45                                                                                                    |          |                      |            |   |                | ayer (3)            | ~      | Descargas          |
| ■ Escritorio       □ Carpeta Validador FevRips 2       15/08/2023 12:09         □ Imágenes       □ Carpeta Validador FevRips       15/08/2023 7:32         ♪ Música       □ Ia semana pasada (1)       □         □ Objetos 3D       □ Static_Full_Version       10/08/2023 18:45         ☑ Vídeos       ∨ al principio de este mes (6)       □                                                                                                    |          | 15/08/2023 15:55     |            |   | or FevRips 3   | Carpeta Validado    |        | Documentos         |
| Imágenes       Carpeta Validador FevRips       15/08/2023 7:32         Música       V la semana pasada (1)       10/08/2023 18:45         Objetos 3D       Static_Full_Version       10/08/2023 18:45         Vídeos       v al principio de este mes (6)       10/08/2023 18:45                                                                                                    |          | 15/08/2023 12:09     |            |   | or FevRips 2   | Carpeta Validado    |        | Escritorio         |
| Música       ~ la semana pasada (1)         Dobjetos 3D       Static_Full_Version         Vídeos       ~ al principio de este mes (6)                                                                                                    |          | 15/08/2023 7:32      |            |   | or FevRips     | Carpeta Validado    |        | 📰 Imágenes         |
| Objetos 3D       Static_Full_Version       10/08/2023 18:45         Vídeos       v al principio de este mes (6)       v         Image: Static (G)       v       10/08/2023 18:45                                                                                                    |          |                      |            |   | da (1)         | a semana pasa       | ~      | 👌 Música           |
| Videos val principio de este mes (6)                                                                                                    |          | 10/08/2023 18:45     |            |   | on             | Static_Full_Version |        | 🧊 Objetos 3D       |
|                                                                                                    |          |                      | ~          |   | este mes (6) — | al principio de e   | ~      | 🚆 Vídeos           |
| Prueba 5                                                                                                    | ~        | 04/08/2023 17:02     |            |   |                | Prueba 5            |        | Jose (C:)          |
|                                                                                                    | <u> </u> | >                    | my/        |   |                |                     | ~ <    | ~                  |
| Carpeta: Carpeta Validador FevRips 4                                                                                                    |          |                      | •          |   | FevRips 4      | Carpeta Validador F | rpeta: | Car                |

Figura No. 8 Búsqueda y selección de carpeta con archivos a procesar

6. A continuación, la aplicación Cliente – Servidor FEV\_RIPS presenta el proceso de carga:

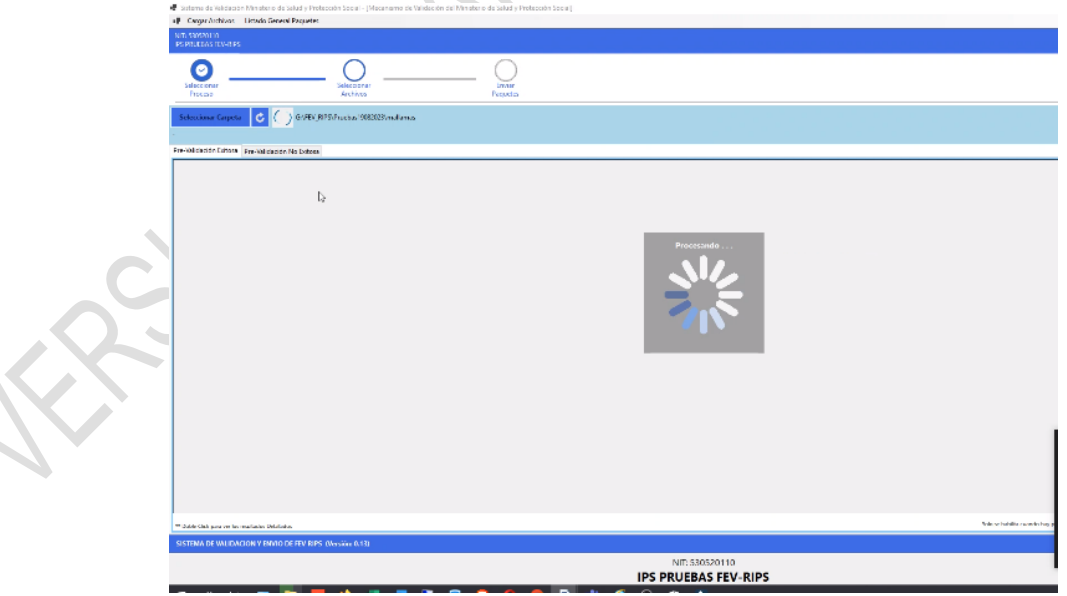

Figura No. 9 Proceso de carga de los archivos

|       | PROCESO | MISIONAL                                                   | Código:  | FEVRM001 |
|-------|---------|------------------------------------------------------------|----------|----------|
| Salud | MANUAL  | MANUAL DE USUARIO APLICACIÓN<br>CLIENTE- SERVIDOR FEV_RIPS | Versión: | 5.2      |

Si los archivos han cumplido las validaciones de estructura, contenido y de relación<sup>1</sup>, se despliega una pantalla, informando en la columna EstadoProcesamiento: Procesamiento Exitoso,<sup>2</sup> lo que indica que estos archivos pueden ser transmitidos al Ministerio. La casilla se ilumina con un color verde:

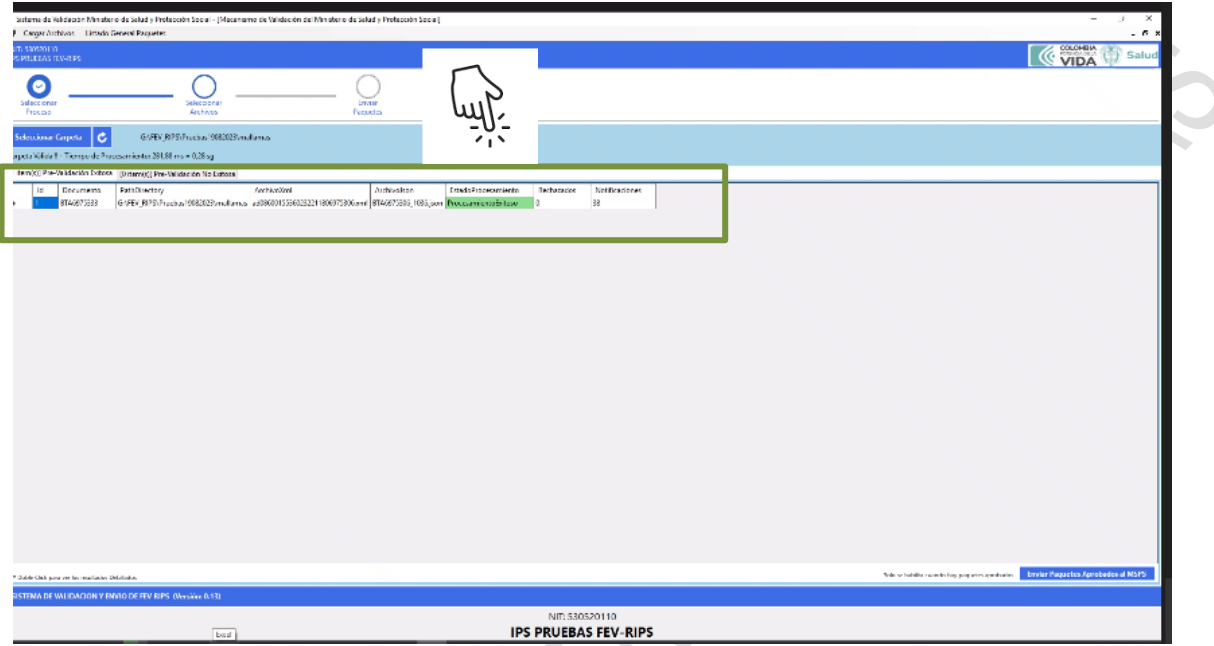

Figura No. 10 Procesamiento de archivos Exitoso

En caso contrario, aparece en la columna **EstadoProcesamiento**: ConErrores, lo que indica que estos archivos no superaron las validaciones. La casilla se ilumina con color rojo. A continuación se debe proceder a verificar las inconsistencias indicadas, corregir las mismas y volver a repetir el proceso de validación.

Tenga presente, que la aplicación Cliente – Servidor FEV RIPS, realiza este conjunto de validaciones usando la información que se encuentra contenida en la base de datos local que se crea desde el proceso de Instalación. Cada vez que se ingresa a la aplicación Cliente - Servidor FEV\_RIPS, está lleva a cabo un proceso de sincronización con las tablas del SISPRO, para actualizar los cambios que se hayan efectuado a nivel central.

**RECUERDE**, que la aplicación Cliente – Servidor FEV RIPS, controla su ingreso al sistema, con un token interno, el cual tiene una duración de dos (2) horas. En caso de haber sido superadas estas horas, deberá volver a ingresar con su tipo de documento, número de identificación y NIT a la aplicación.

<sup>&</sup>lt;sup>1</sup> Resolución 2275 de 2023. 1.2 Calidad de la información: Validaciones de estructura: Son aquellas reglas de validación relacionadas con las características de las estructuras de presentación de los datos; i, Sintaxis JSON ii, Nombres de propiedades (son sensibles a minúsculas v mavúsculas) iii. Requerimiento mínimo de propiedades por objeto.

Validaciones de contenido: Son aquellas reglas de validaciones relacionadas con las características de cada uno de los campos de datos, a saber, los valores permitidos, tamaño y tipo. Corresponden a la utilización y consistencia con los valores permitidos según tablas propias de SISPRO o tablas de referencia externas al mismo, así como a la obligatoriedad del dato. Se validará que el valor informado para cada campo corresponda a las características establecidas en el anexo técnico.

Validaciones de relación: Son aquellas reglas de validaciones relacionadas con cruces entre los datos informados de los RIPS: entre el contenido de datos propios o de datos de referencia de catálogos externos, así como de datos informados en la factura electrónica de venta.

<sup>&</sup>lt;sup>2</sup> Procesamiento Exitoso: "RIPS aprobado" significa que en completitud el RIPS cumplió con las reglas de validaciones que generan rechazo. Página 15 de Una vez impreso o descargado este documento se considera copia no controlada ASIF03 Versión 02 (06 de septiembre de 2024)

<sup>65</sup> 

|       | PROCESO | MISIONAL                                                   | Código:  | FEVRM001 |
|-------|---------|------------------------------------------------------------|----------|----------|
| Salud | MANUAL  | MANUAL DE USUARIO APLICACIÓN<br>CLIENTE- SERVIDOR FEV_RIPS | Versión: | 5.2      |

| NT 59000110<br>95 PRILEBAS FEV-RIPS                                                                                                    |  |  |  |  |  |  |  |  |  |
|----------------------------------------------------------------------------------------------------|--|--|--|--|--|--|--|--|--|
| Selectionar<br>Proceso Selectionar<br>Archivos Pagintes ELECTRONICA                                                                                                    |  |  |  |  |  |  |  |  |  |
| Schecolonur Carperta         C         G/FEV_JIRPS-Process Violidador version 2/Facture 8TA8075306           Carpeta Violatili - Tampo de Processmiento: 1563,14 ms = 1,57 sg                                                                                                    |  |  |  |  |  |  |  |  |  |
| Internet Davisitacion Entrus:         It #emilitibaristica Entrus:         It #emilitibaristica Entrus:         Archivo/Irml         Archivo/Irml         Archivo/Irml         EstadoProcesamiento         Refuestos         Notificaciones           Id         Documento         Path/Dectory         Gr/FUx/JRPJ/Prueves Volidador venion 2/Facture 8TA097306         EstadoProcesamiento         Refuestos         Notificaciones |  |  |  |  |  |  |  |  |  |
|                                                                                                    |  |  |  |  |  |  |  |  |  |
|                                                                                                    |  |  |  |  |  |  |  |  |  |
|                                                                                                    |  |  |  |  |  |  |  |  |  |
|                                                                                                    |  |  |  |  |  |  |  |  |  |
|                                                                                                    |  |  |  |  |  |  |  |  |  |
|                                                                                                    |  |  |  |  |  |  |  |  |  |
| SISTEMA DE VALIDACION Y ENVIO DE FEV RIPS (Versión: 0.14)                                                                                                    |  |  |  |  |  |  |  |  |  |
|                                                                                                    |  |  |  |  |  |  |  |  |  |

Figura No. 11 Procesamiento de archivos con errores

7. El sistema genera una consulta en línea de las validaciones, que contiene las siguientes columnas:

| Columna     | Descripción                                                                                                    |
|-------------|----------------------------------------------------------------------------------------------------|
| ld          | número consecutivo                                                                                                    |
| Clase       | se identifican los Rechazos <sup>3</sup> , los cuales se señalan en color rojo y las Notificaciones <sup>4</sup> , las |
|             | cuales se señalan en color amarillo                                                                                    |
| Fuente      | señala en qué tipo de archivo se presenta la inconsistencia: en la Factura o en el Rips                                |
| Código      | identifica el código de validación descrito en la Resolución 2275 de 2023                                              |
| Descripción | corresponde al mensaje al que hace referencia el código del rechazo o la notificación                                  |
| Observación | indica los valores enviados en el campo que se está validando                                                          |
| PathFuente  | identifica la ruta del registro en el cual se encuentra la novedad                                                     |

<sup>&</sup>lt;sup>3</sup> Resolución 2275 de 2023 RIPS rechazado: cuando el RIPS no cumple una o varias de las reglas de validaciones obligatorias de estructura, contenido o relación obligatorias.

<sup>&</sup>lt;sup>4</sup> Resolución 2275 de 2023 RIPS notificado: reglas de validaciones no obligatorias que buscan mejorar la calidad del dato. El no cumplimiento de estas validaciones será notificado como advertencias sin generar rechazo del RIPS.

|       | PROCESO | MISIONAL                                                   | Código:  | FEVRM001 |
|-------|---------|------------------------------------------------------------|----------|----------|
| Salud | MANUAL  | MANUAL DE USUARIO APLICACIÓN<br>CLIENTE- SERVIDOR FEV_RIPS | Versión: | 5.2      |

|   | ld | Clase     | Fuente | Codigo | Descripcion                                                                                     | Observaciones                                                                    | PathFuente                                         |
|---|----|-----------|--------|--------|-------------------------------------------------------------------------------------------------|----------------------------------------------------------------------------------|----------------------------------------------------|
| × | 29 | RECHAZADO | Rips   | RVC079 | La fecha y hora de la prestación del servicio es menor a la fecha de nacimiento del<br>usuario. | Dato (2022-06-22 00:00)                                                          | usuarios[0].consulta[0].fechalnicioAtencion        |
|   | 25 | RECHAZADO | Rips   | RVC079 | La fecha y hora de la prestación del servicio es menor a la fecha de nacimiento del<br>usuario. | Dato: 2022-06-12 00:00                                                           | usuarios[0].procedimiento[0].fechalnicioAtencion   |
|   | 21 | RECHAZADO | Rips   | RVC079 | La fecha y hora de la prestación del servicio es menor a la fecha de nacimiento del<br>usuario. | Dato: 2022-06-12 00:00                                                           | usuarios[0].procedimiento[1].fechalnicioAtencion   |
|   | 17 | RECHAZADO | Rips   | RVC079 | La fecha y hora de la prestación del servicio es menor a la fecha de nacimiento del usuario.    | Dato: 2022-06-12 00:00                                                           | usuarios[0].procedimiento[2].fechalnicioAtencion   |
|   | 13 | RECHAZADO | Rips   | RVC079 | La fecha y hora de la prestación del servicio es menor a la fecha de nacimiento del<br>usuario. | Dato: 2022-06-12 00:00                                                           | usuarios[0].procedimiento[3].fechalnicioAtencion   |
|   | 9  | RECHAZADO | Rips   | RVC081 | La fecha y hora de ingreso es menor a la fecha de nacimiento del usuario.                       | Fecha de ingreso [2022-06-12 00:00], fecha de<br>nacimiento usuario [2023-06-21] | usuarios[0].urgencia[0].fechalnicioAtencion        |
|   | 8  | RECHAZADO | Rips   | RVC080 | La fecha y hora del egreso es menor a la fecha de nacimiento del usuario.                       | Fecha de egreso [2022-06-12 01:09], fecha de<br>nacimiento usuario [2023-06-21]  | usuarios[0].urgencia[0].fechaEgreso                |
|   | 7  | RECHAZADO | Rips   | RVC081 | La fecha y hora de ingreso es menor a la fecha de nacimiento del usuario.                       | Fecha de ingreso [2022-06-11 00:00], fecha de<br>nacimiento usuario [2023-06-21] | usuarios[0].hospitalizacion[0].fechalnicioAtencion |

Figura No. 12 Presentación de las validaciones que causan Rechazo

#### o aquellos que son Notificaciones (en amarillo):

| 18 | NOTIFICACION | Rips | RVC017 | El código CUPS informado no corresponde a un CUPS para la cobertura o plan de<br>beneficios informada en la factura electrónica de venta. | Verificar tabla de referencia Dato (890702)                                                                                      |
|----|--------------|------|--------|----------------------------------------------------------------------------------------------------|----------------------------------------------------------------------------------------------------|
| 17 | NOTIFICACION | Rips | RVC019 | El código CUPS informado no corresponde a un código relacionado con el código<br>de la Clasificación Internacional de Enfermedades – CIE. | Verificar tabla de referencia Dato (890702)                                                                                      |
| 16 | NOTIFICACION | Rips | RVC059 | El código CUPS informado no se encuentra relacionado según el grupo de servicio,<br>servicio, finalidad o causa.                          | Verificar tabla de referencia CodConsulta<br>Finalidad (44)                                                                      |
| 15 | NOTIFICACION | Rips | RVC086 | El código de diagnóstico relacionado es igual al código de diagnóstico principal.                                                         | Codigo de diagnóstico repetido                                                                                                   |
| 14 | NOTIFICACION | Rips | RVC016 | El código CUPS informado no corresponde a un CUPS para el sexo informado.                                                                 | Verificar tabla de referencia Dato (732201)                                                                                      |
| 13 | NOTIFICACION | Rips | RVC017 | El código CUPS informado no corresponde a un CUPS para la cobertura o plan de<br>beneficios informada en la factura electrónica de venta. | Verificar tabla de referencia Dato (732201)                                                                                      |
| 12 | NOTIFICACION | Rips | RVC019 | El código CUPS informado no corresponde a un código relacionado con el código<br>de la Clasificación Internacional de Enfermedades – CIE. | Verificar tabla de referencia Dato (732201)                                                                                      |
| 11 | NOTIFICACION | Rips | RVC023 | Si el código CUPS corresponde a procedimiento de parto se puede validar que<br>cuente con datos de recién nacido.                         | Tenga en cuenta que el código CUPS [732<br>corresponde a un procedimiento de parte<br>informar en los RIPS datos del recién naci |
| 10 | NOTIFICACION | Rips | RVC059 | El código CUPS informado no se encuentra relacionado según el grupo de servicio,<br>servicio, finalidad o causa.                          | Verificar tabla de referencia codProcedim<br>(732201) - Finalidad (15)                                                           |
| 9  | NOTIFICACION | Rins | RVC017 | El código CUPS informado no corresponde a un CUPS para la cobertura o plan de                                                             | Verificar tabla de referencia Dato (873431)                                                                                      |

Figura No. 13 Presentación de las validaciones que son Notificadas

Las validaciones que causan **Rechazo**, deben ser corregidas sobre los archivos originales de Factura Electrónica de Ventas en Salud y los RIPS asociados, para que puedan continuar el proceso. En caso de presentarse un alto volumen de estas, el sistema las agrupa por temas, para que sean ajustadas.

Las validaciones que generan **Notificación**, son de tipo informativo y en algún momento serán controladas por la aplicación Cliente – Servidor FEV\_RIPS.

8. Una vez ajustada la información y que todas las validaciones que causan rechazo hayan sido superadas, se habilita por parte del sistema el botón **Enviar Paquete Aprobado al MSPS**, para que el usuario lo seleccione.

| Ŷ     | PROCESO                                                     | Γ                                                          | MISIONAL               |                        |          |     |  |
|-------|-------------------------------------------------------------|------------------------------------------------------------|------------------------|------------------------|----------|-----|--|
| Salud | MANUAL                                                      | MANUAL DE USUARIO APLICACIÓN<br>CLIENTE- SERVIDOR FEV_RIPS |                        |                        | Versión: | 5.2 |  |
|       | Nit / No. Identificación: 530520110<br>IPS PRUEBAS FEV-RIPS |                                                            |                        | COLOMBIA<br>VIDA OF IA | ud       |     |  |
|       | Seleccionar Sele<br>Proceso Arc                             | Cionar Enviar<br>Paquetes                                  | FACTURA<br>ELECTRONICA |                        |          |     |  |
|       | Seleccionar Carpeta                                         | ELECTRONICA\Pruebas Aplicacion de produccion\Archivo       | P1                     |                        |          |     |  |

| Setecomer Carpota                                                                                                    | Proceso             |                         | Archivos                                  | Paquetes                         | ELECTRONIC                                     | •                  |                         |
|----------------------------------------------------------------------------------------------------|---------------------|-------------------------|-------------------------------------------|----------------------------------|------------------------------------------------|--------------------|-------------------------|
| arpeta Valida <sup>III</sup> - Tiempo de Procesamiento: 1.140,27 ms = 1.14 sg<br>I termio]) Pre-Validación Extos () termio]) Pre-Validación No Esitosa<br>d Documento PathOirectory Activo<br>1 Brade975906 D/VACTURACION ELECTRONICA/Pruebas Aplicación de produccion/Archivo Pr<br>ad08600155380232211806975306.ml 9EA6975906_1036.jon ProcesamientoEintos<br>Company de la company de la compan | Seleccionar Ca      | arpeta 🖒                | D:\FACTURACION ELECTRONICA\Pruebas        | Aplicacion de produccion\Archiv  | o P1                                           |                    |                         |
| I item(si) Pre-Validación Exitos [0 item(si) Pre-Validación No Exitosa<br>I d<br>1 d<br>1 d<br>1 d<br>1 d<br>1 d<br>1 d<br>1 d<br>1                                                                                                    | Carpeta Válida!!    | II - Tiempo de Pro      | ocesamiento: 1.140,77 ms = 1,14 sg        |                                  |                                                |                    |                         |
| Id       Documento       RND/irectory       Activic/Oml       Activic/Oml       EstadoProcesamiente         1       BIA6975906       Dis/ACTURACION ELECTRONICA/Pruebas Aplicacion de produccion/Activo PI       ad06600155360232211806975366.uml       9TA6975906.1036.jon       Procesamiente/Estatos         -       Dade Cick para vel los resultados Databalos       Sale se habilite cuando kay pequetes aprobados al       Enviar Paquetes Aprobados al         SISTEMA DE VALIDACION V ENVIO DE FEV RIPS (Versión: 5.0.0 Ambiente de capacitación y pruebas piloto)       Nit / No. identificación: 530520110       IIIS PRUEBAS FEV-RIPS                                                                                                    | [1 item(s)] Pre-V   | Validación Exitosa      | [0 item(s)] Pre-Validación No Exitosa     |                                  |                                                |                    |                         |
| 1 BTA6975906 OXFACTURACION ELECTRONICAL/Pruebas Aplicacion de produccion/Archivo P1 ad08600155386232211806975386.ml BTA6975906, 1036.jon MocesamientoExitors  C  Polate Cick para ve los resultatos Desitados  Selo se habilita camdo hay prejorte agroban  C  Inviar Praquetes Aprobados al  SISTEMA DE VALIDACION Y ENVIO DE FEV RIPS (Versión: \$.0.0 Amblemte de capacitación y pruebas piloto)  Nit / No. Identificación: 530520110  IPS PRUEBAS FEV-RIPS                                                                                                    | Id                  | Documento               | PathDirectory                             |                                  | ArchivoXml                                     | ArchivoJson        | EstadoProcesamiento     |
| C<br>"Dalka Click para ve las resultation Datalades<br>Sofo ta habilita cuando hay pequetta sprobados<br>SISTEMA DE VALIDACION V ENVIO DE FEV RIPS (Versión: 5.0.0 Ambiente de capacitación y pruebas piloto)<br>Nit / No. Identificación: 530520110<br>IPS PRUEBAS FEV-RIPS                                                                                                    | ▶ 1                 | BTA6975906              | D:\FACTURACION ELECTRONICA\Pruebas Aplie  | cacion de produccion\Archivo P1  | ad08600155360232211806975306.xml               | BTA6975906_1036.js | on ProcesamientoExitoso |
| "Odde Cick par ve to resolution Desiliator     Envirar Propuetes Aprobados at       SISTEMA DE VALIDACION V ENVIO DE FEV RIPS (Versión: 5.0.0 Ambiente de capacitación y pruebas piloto)     Init / No. Identificación: 530520110       IPS PRUEBAS FEV-RIPS     IPS PRUEBAS FEV-RIPS                                                                                                    | ¢                   |                         |                                           |                                  |                                                | _                  |                         |
| SISTEMA DE VALIDACION V ENVIO DE FEV RIPS (Versión: 5.0.0 Ambiente de capacitación y pruebas piloto)<br>Nit / No. Identificación: 530520110<br>IPS PRUEBAS FEV-RIPS                                                                                                    | ** Doble Click para | a ver los resultados De | tallados                                  |                                  | Solo se habilita cuando hay paquetes a         | probado: Enviar Pa | quetes Aprobados al     |
| Nit / No. Identificación: 530520110<br>IPS PRUEBAS FEV-RIPS                                                                                                    | SISTEMA DE V        | VALIDACION Y E          | NVIO DE FEV RIPS (Versión: 5.0.0 Ambiente | de capacitación y pruebas piloto | )                                              |                    |                         |
| Nit / No. Identificación: 530520110<br>IPS PRUEBAS FEV-RIPS                                                                                                    |                     |                         |                                           |                                  |                                                |                    | -<br>ĺm                 |
|                                                                                                    |                     |                         |                                           |                                  | Nit / No. Identificación: 5<br>IPS PRUEBAS FEV | 30520110<br>/-RIPS | d'                      |

Figura No. 14 Envío de archivos XML y JSON al MSPS

Al hacer el envío de los archivos: XML y JSON, al Ministerio, se llevan a cabo nuevas verificaciones sobre la Base de datos Central, que corresponden entre otras a: i. Verificar la Existencia de la Factura Electrónica de Ventas en Salud sobre la base de datos central de la aplicación Cliente – Servidor FEV\_RIPS, ii. Verificar el CUFE ó CUDE, iii. Verificar la existencia del ciudadano.

Si el número de la factura ya ha sido enviado previamente, el sistema central rechaza el envío y entrega un mensaje de rechazo. No se genera el Código Único de Validación – CUV<sup>5</sup>.

Si estas validaciones son correctas, el sistema central <u>genera el Código Único de Validación - CUV</u> y los archivos de Factura Electrónica de Ventas en Salud (XLM) y los RIPS (JSON) asociados son cargados en la base de datos central de la aplicación Cliente – Servidor FEV\_RIPS.

El archivo que contiene el CUV, se ubicará en cada una de las carpetas de archivos que hayan sido procesados correctamente.

**RECUERDE**: Tanto el archivo de la Factura Electrónica de Ventas en Salud (XLM), los RIPS (JSON) asociados y el CUV (archivo o el código) deben ser entregados SIN MODIFICACION al pagador, en el proceso de la Radicación de la factura.

<sup>&</sup>lt;sup>5</sup> Resolución 2275 de 2023: Código Único de Validación —CUV: Corresponde a una cadena alfanumérica cifrada, que certifica la aprobación resultante de la validación única del Registro Individual de Prestación de Servicios de Salud —RIPS, que se obtiene cuando este registro cumple todas las reglas de validación obligatorias y de relación con la Factura Electrónica de Venta en salud y demás documentos electrónicos, cuando aplique.

|                                                                                                    | PROCESO                                                                                                    | MISIONAL                                                                                                    | Código:                        | FEVRM001 |
|----------------------------------------------------------------------------------------------------|----------------------------------------------------------------------------------------------------|----------------------------------------------------------------------------------------------------|--------------------------------|----------|
| Salud                                                                                                    | MANUAL                                                                                                    | MANUAL DE USUARIO APLICACIÓN<br>CLIENTE- SERVIDOR FEV_RIPS                                                                                                    | Versión:                       | 5.2      |
| ResultadosMSP5_BTA99<br>Archivo Edición Formato<br>{<br>"ResultState": tr<br>"ProcesoId": 4827<br>"Municacion": MU<br>"Codigolinicovalida<br>{<br>"Codigo": "Fe<br>"Descripcion"<br>"Deservacione<br>"Pathemete": "Fa | 75906,JD4827,A_CUV.txt Bloc de notas<br>Ver Ayuda<br>"ue,<br>,<br>raoursnok"<br>facion": "0931961782aaca887bacb6757d25879<br>" "2024-09-28123:31:26.3235156-05:00",<br>" "2024-09-28123:31:26.3235156-05:00",<br>D:\\fACTURACION LECTRONICA\\Pruebas Apli<br>cion": [<br>ITIFICACION",<br>ED129",<br>" ",<br>i ",<br>i i ",<br>i ",<br>i ", | 4a68e478556f8bd79319a26310ea320351351e4cae4abb6448146b8c86c5681f",<br>cacion de produccion\\Archivo Pl",<br>ditionalInformation.WUMERO_CONTRATO.Value] El apartado no existe o no tiene valor en el XML | -<br>del documento electrónico | D X      |

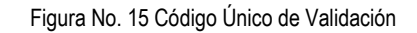

, "clase": "NOTIFICACION", "codigo": "FEDI31", "Bescripcion: "[Interoperabilidad.Group.Collection.AdditionalInformation.NUMERO\_POLIZA.Value] El apartado no existe o no tiene valor en el XML del documento electrónico. Por favor "Observaciones": "", "Patheunete: "", "Fuente": "FacturaElectronica"

 Finalmente, la aplicación Cliente – Servidor FEV\_RIPS, dispone de una consulta denominada Listado General Paquetes, cuyo objetivo es permitir ver los paquetes enviados al Ministerio, presentando los datos: id, CUV, TipoFactura (factura venta, nota crédito, nota débito), Número Documento, Fecha Emisión, Total Factura, Cantidad usuariosRips, Estado, Fecha Aceptación:

| No. [ | Documento: | ·<br>•                 | Todos 🔘 Cargado              | os 🔘 Sin Cargar             | Buscar                     | Cerrar                        | VID                             | Borrar Date     |
|-------|------------|------------------------|------------------------------|-----------------------------|----------------------------|-------------------------------|---------------------------------|-----------------|
| •     | ld<br>1    | Cuv<br>bdd5499dbde0f0. | TipoFactura<br>FACTURA VENTA | NumeroDocumer<br>BTA6975314 | FechaEmision<br>14/06/2022 | TotalFactura<br>\$ 333.004,00 | CantUsuariosRips Esta<br>1 SinF | ado<br>Procesar |
|       |            |                        |                              |                             |                            |                               |                                 |                 |
|       |            |                        |                              |                             |                            |                               |                                 |                 |
|       |            |                        |                              |                             |                            |                               |                                 |                 |
|       |            |                        |                              |                             |                            |                               |                                 |                 |
|       |            |                        |                              |                             |                            |                               |                                 |                 |
|       |            |                        |                              |                             |                            |                               |                                 |                 |
|       |            |                        |                              |                             |                            |                               |                                 |                 |

}^1

|       | PROCESO | MISIONAL                                                   | Código:  | FEVRM001 |
|-------|---------|------------------------------------------------------------|----------|----------|
| Salud | MANUAL  | MANUAL DE USUARIO APLICACIÓN<br>CLIENTE- SERVIDOR FEV_RIPS | Versión: | 5.2      |

10. La aplicación Cliente – Servidor FEV\_RIPS genera los siguientes archivos resultantes:

| Nombre archivo                         | Tipo de<br>archivo | Observación                                                                                                    |
|----------------------------------------|--------------------|----------------------------------------------------------------------------------------------------|
| ResultadosLocales_nro_factura          | .txt               | Se genera durante la primera validación en equipo local. Contiene información en formato JSON                                                                                              |
| ResultadosMSPS_nro_factura_ID999_A_CUV |                    | Se genera durante la validación en el                                                                                                    |
|                                        | .txt               | Ministerio con CUV aprobado. Contiene información en formato JSON                                                                                                    |
| ResultadosMSPS_nro_factura_ID999_R     | .txt               | Se genera en el equipo local, si no han sido<br>superadas las validaciones en el sistema.<br>Contiene información en formato JSON, tanto<br>de los RECHAZOS como de las<br>NOTIFICACIONES. |

donde:

nro\_factura: equivale al número de factura reportado por el facturador

- **ID999:** Nro de id de la transacción (interno)
- A: Aprobado
- R: Rechazado

| ombre                                   | Fecha de modificación | Tipo              | Tamaño | {     "ResultState": true,                                                                                                    |
|-----------------------------------------|-----------------------|-------------------|--------|----------------------------------------------------------------------------------------------------|
| ad08600155360232211806975306.xml        | 20/10/2024 12:52 p.m. | Microsoft Edge HT | 43 KE  | "ProcesoId": 3,<br>"NumEactura": "BTA6975917"                                                                                      |
| BTA6975906_1036.json                    | 20/10/2024 1:03 p.m.  | Archivo JSON      | 7 KB   | "CodigoUnicoValidacion":                                                                                                    |
| ResultadosLocales_BTA6975917.txt        | 20/10/2024 1:04 p. m. | Documento de tex  | 8 KB   | fca77624b5eeb2388c92b5504ffa72bc86737",                                                                                            |
| ResultadosMSPS_BTA6975917_ID3_A_CUV.txt | 20/10/2024 1:04 p. m. | Documento de tex  | 2 KB   | "FechaRadicacion": "2024-10-20T13:04:28.9978089-05:00"                                                                             |
|                                         |                       |                   |        | <pre>20241019 AMSIENTE DE PRUEBAS\\Archivos de pruebas\\Prueb los dos archivos - copia",     "Resultadosvalidacion": [     {</pre> |

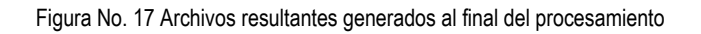

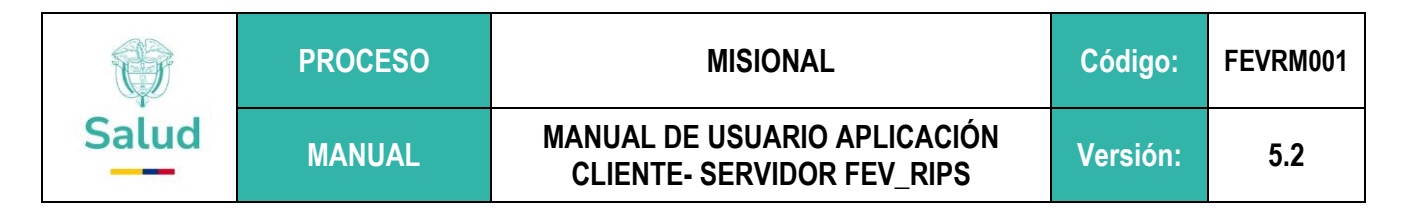

#### 9.2. Cargue de Información Notas Crédito Total - Anulaciones<sup>6</sup>

A través de esta opción, de la aplicación Cliente – Servidor FEV\_RIPS, se informa las Notas Crédito (archivos XML), validadas ante la DIAN, que <u>anulan</u> una Factura Electrónica de Ventas previamente generada.

La aplicación Cliente – Servidor FEV\_RIPS, permite la recepción y validación de la Nota Crédito, sin que sea necesario el envío de los RIPS asociados.

Para ello, se opera de la siguiente manera:

1. Tome la opción que se encuentra en el recuadro, identificada como Notas Crédito Total:

| Sistema de Validación Ministerio o<br>Cargar Archivos Listado Gene                                  | le Salud y Protección Social - [Me<br>ral Paquetes                                                                                                    | ecanismo de Validación del Minis                                                                                                    | terio de Salud y Protección So                                                                                                    | cial]                                                                                                    |                                                                                                    | - 0 | × |
|----------------------------------------------------------------------------------------------------|----------------------------------------------------------------------------------------------------|----------------------------------------------------------------------------------------------------|----------------------------------------------------------------------------------------------------|----------------------------------------------------------------------------------------------------|----------------------------------------------------------------------------------------------------|-----|---|
| Nit / No. Identificación: 530520110<br>IPS PRUEBAS FEV-RIPS                                         |                                                                                                    |                                                                                                    |                                                                                                    |                                                                                                    | 🌐 S <u>alu</u> d                                                                                                    |     |   |
| 0                                                                                                   | 0                                                                                                    | (                                                                                                    |                                                                                                    |                                                                                                    |                                                                                                    |     |   |
| Seleccionar<br>Proceso                                                                              | Seleccionar<br>Archivos                                                                                                    | En<br>Pag                                                                                                    | viar<br>uetes                                                                                                    |                                                                                                    |                                                                                                    |     |   |
| Bienveni<br>por el N<br>salud, N                                                                    | dos Prestadores de servicios de S<br>Inisterio de Salud y Protección S<br>Iotas Crédito (NC), Notas Debido                                                       | ialudPSS, Proveedores de Tecno<br>ocial MSPS, para la selección,<br>(IND), el Registro Individual de P<br>(NA), acorde a lo establecido en                    | ologías de Salud - PTS, a la ay<br>validación y transmisión de la<br>restación de Servicios de Salud<br>la Resolución 2275 de 2023.                                | olicación Cliente FEV_RIPS sum<br>Factura Electrónica de Ventas (<br>(RIPS) asociado y las Notas de                                                  | nistrada<br>FEV) en<br>Ajuste                                                                                                    |     |   |
| Factura Electrónica de Venta                                                                        | Nota Crédito Parcial                                                                                                    | Nota Débito                                                                                                    | Capita Inicial                                                                                                    | Capita Final                                                                                                    | NC resultado dei                                                                                                    |     |   |
| Aplica para: Facturación por<br>evento, Facturación PGP,<br>Facturación por                         | Esta opción permite<br>Seleccionar, Validar y<br>Transmitir la Nota Crédito con<br>su Registro Individual de<br>Prestación de Servicios - Rips<br>[Xml + Json]   | Esta opción permite<br>Seleccionar, Validar y<br>Transmitir la Nota Débito con<br>su Registro Individual de<br>Prestación de Servicios - Rips<br>[Xml + Json] | Esta opción permite<br>Seleccionar, Validar y<br>Transmitir la Factura<br>Electrónica capita Inicial<br>[xml]                                                      | Esta opción permite<br>Seleccionar, Validar y<br>Transmitir el Registro<br>Individual de Prestación de<br>Servicios - Rips de Capita<br>Final [Json] | Esta opción permite<br>Seleccionar, Validar, y<br>Transmitir una Nota Crédito<br>resultado del seguimiento al<br>acuerdo de voluntades                    |     |   |
| paquete/canasta. Esta opcion<br>permite Seleccionar, Validar y<br>Transmitir la Factura Electrónica | Nota Crédito Total                                                                                                    | Nota de Ajuste                                                                                                    | Capita por Periodo                                                                                                    | NC Capita                                                                                                    | Rips Sin Factura                                                                                                    |     |   |
| con su Registro Individual de<br>Prestación de Servicios - Rips<br>[Xml + Json]                     | Esta opción permite<br>Selecciona , Validar y<br>transmitir la Ncta Crédito del<br>total de un Registro Individual<br>de Prestación de Servicios -<br>Rips [Xml] | Esta opción permite<br>Seleccionar, Validar y<br>Transmitri el Registro<br>Individual de Prestación de<br>Servicios - Rips de Nota de<br>Ajuste (Json)        | Esta opción permite<br>Seleccionar, Validar y<br>Transmitir la factura<br>Electrónica con su Registro<br>Individual de Prestación de<br>Servicios - Rips de Capita | Esta opción permite<br>Seleccionar, Validar y<br>Transmitr Una Nota Crédito<br>de Capita [xml]                                                       | Esta opción permite<br>Seleccionar, Validar y Transmitir<br>el Registro Individual de<br>Prestación de Servicios - Rips<br>Sin Factura Electrónica (Json) |     |   |
| SISTEMA DE VALIDACION Y ENVI                                                                        | O DE FEV RIPS (Versión: 5.4.0.0                                                                                                    | Ambiente de capacitación y pr                                                                                                    | ruebas)                                                                                                    |                                                                                                    |                                                                                                    |     |   |
|                                                                                                    |                                                                                                    |                                                                                                    |                                                                                                    |                                                                                                    |                                                                                                    |     |   |
|                                                                                                    |                                                                                                    |                                                                                                    | Nit / No                                                                                                    | Identificación: 53052011                                                                                                    | 10                                                                                                    |     |   |
|                                                                                                    |                                                                                                    |                                                                                                    | IPS PF                                                                                                    | RUEBAS FEV-RIPS                                                                                                    | 5                                                                                                    |     |   |

Figura No. 18 Opción Notas Crédito Total

2. La aplicación Cliente – Servidor FEV\_RIPS despliega la siguiente interfaz:

<sup>&</sup>lt;sup>6</sup> Cuando la FEV en salud con validación previa de la DIAN ha sido expedida y radicada ante el pagador junto con sus RIPS y demás soportes, dentro de los 22 días hábiles siguientes a su expedición, pero es devuelta por parte del pagador y no se requiere continuar con su trámite por cuanto la devolución es aceptada por el facturador electrónico, debe anularse y generarse una nota crédito (NC) al 100% del valor facturado. Esta NC debe ser igualmente validada ante la DIAN, expedida y enviada al pagador y al Ministerio, sin que sea necesario reenviar el RIPS de la FEV anulada, ni demás soportes.

|       | PROCESO | MISIONAL                                                   | Código:  | FEVRM001 |
|-------|---------|------------------------------------------------------------|----------|----------|
| Salud | MANUAL  | MANUAL DE USUARIO APLICACIÓN<br>CLIENTE- SERVIDOR FEV_RIPS | Versión: | 5.2      |

|                                 | alud |
|---------------------------------|------|
|                                 |      |
| Sensionar Selection David TOTAL |      |
|                                 |      |
|                                 |      |
|                                 |      |
|                                 |      |
|                                 |      |
|                                 |      |
|                                 |      |
|                                 |      |
|                                 |      |
| NTT: 530520110                  |      |
| IPS PRUEBAS FEV-RIPS            |      |

Figura 19 Interfaz del Módulo Notas Crédito Total

3. Tome la opción Seleccionar Carpeta, para buscar en su máquina local, los archivos a ser validados.

| Seleccionar carpeta                                      | ×                                                                           |  |
|----------------------------------------------------------|-----------------------------------------------------------------------------|--|
| → 👻 ↑ 📜 « Archivos pruebas 2023 → Archivos de pruebas NC | U P Buscar en Archivos de prueb.                                            |  |
| Organizar 👻 Nueva carpeta                                |                                                                             |  |
| Protocolo - Definicic ^ Nombre                           | Fecha de modificación Tipo Tama                                             |  |
| Protocolo Caso de e: Prueba 12                           | 23/08/2023 4:33 p. m. Carpeta de archivos                                   |  |
| Sete equipo                                              | 24/08/2023 12:56 p. m. Carpeta de archivos                                  |  |
| Descargas Prueba NC Medicamentos - copia                 | 24/08/2023 3:39 p. m. Carpeta de archivos                                   |  |
| Prueba NC Medicamentos - copia (2)                       | 2) 24/08/2023 3:51 p. m. Carpeta de archivos                                |  |
| Escritorio                                               | 23/08/2023 4:57 p. m. Carpeta de archivos                                   |  |
| Tmågenes                                                 |                                                                             |  |
| 🕽 Música                                                 |                                                                             |  |
| Objetos 3D                                               |                                                                             |  |
| 🖀 Videos                                                 |                                                                             |  |
| 📞 Sistema (C:)                                           |                                                                             |  |
| Documentos (D:) Y K                                      | >                                                                           |  |
| Carpeta: Prueba NC Medicamentos                          |                                                                             |  |
|                                                          | Educine weeks                                                               |  |
|                                                          | Selectional carpeta                                                         |  |
|                                                          |                                                                             |  |
|                                                          |                                                                             |  |
|                                                          |                                                                             |  |
|                                                          |                                                                             |  |
|                                                          |                                                                             |  |
| le Click nara ver los resultados Detallados              | Solo se habilita cuando hay paquetes aprobados Enviar Paquetes Aprobados al |  |
|                                                          |                                                                             |  |
| EMA DE VALIDACION Y ENVIO DE FEV RIPS (Versión: 0.13.2)  |                                                                             |  |
|                                                          |                                                                             |  |
|                                                          |                                                                             |  |
|                                                          |                                                                             |  |

Figura 20 Selección de la carpeta en la que se ubica el archivo a procesar Módulo Notas Crédito Total

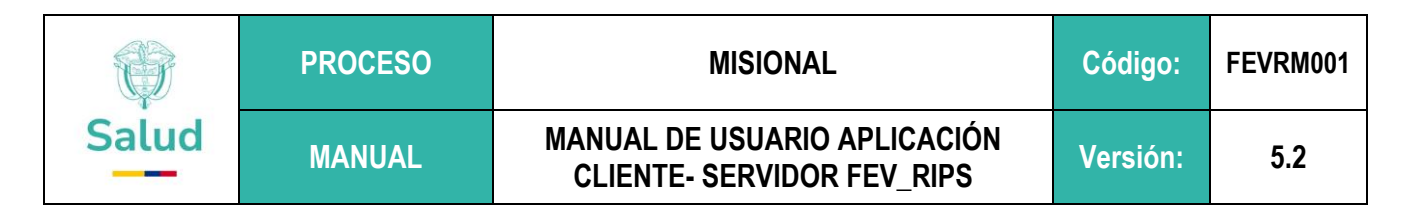

4. Una vez seleccionado la carpeta que contiene el archivo XML, correspondiente a la Nota Crédito Total, se inicia su procesamiento:

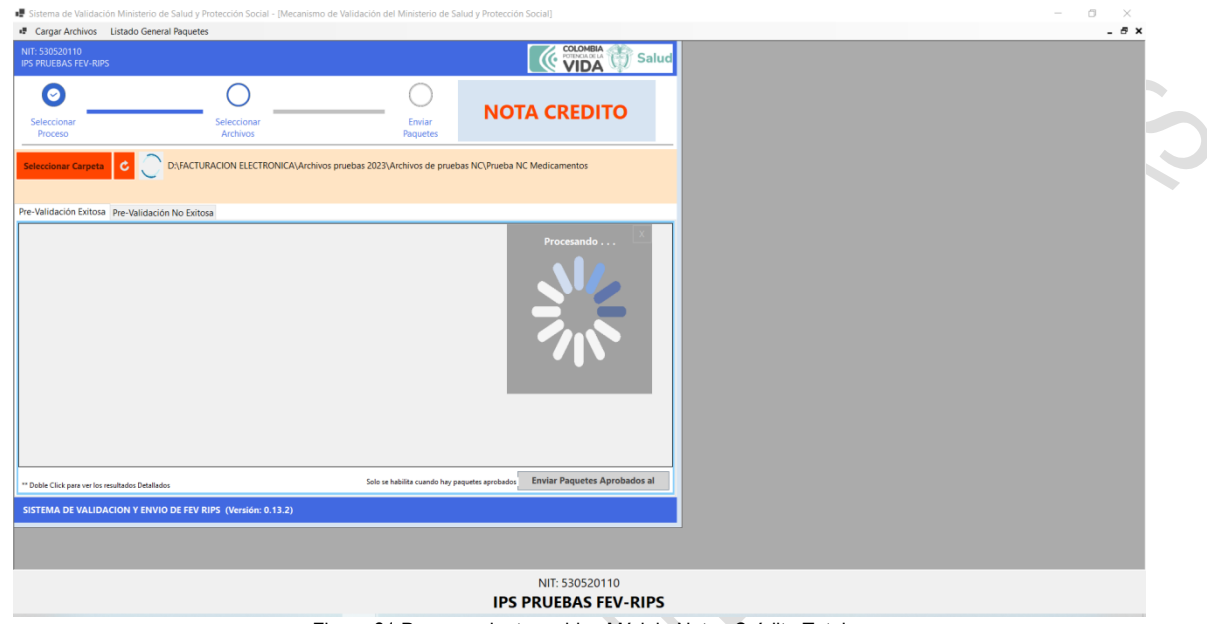

Figura 21 Procesamiento archivo Módulo Notas Crédito Total

5. Al concluir el procesamiento (validación de estructura, contenido del archivo), la aplicación Cliente – Servidor FEV\_RIPS, despliega una pantalla, informando en la columna **EstadoProcesamiento**: si el proceso es <u>exitoso</u> indica que el archivo puede ser transmitido al Ministerio ; si tiene <u>errores</u> significa que el archivo no superó las validaciones.

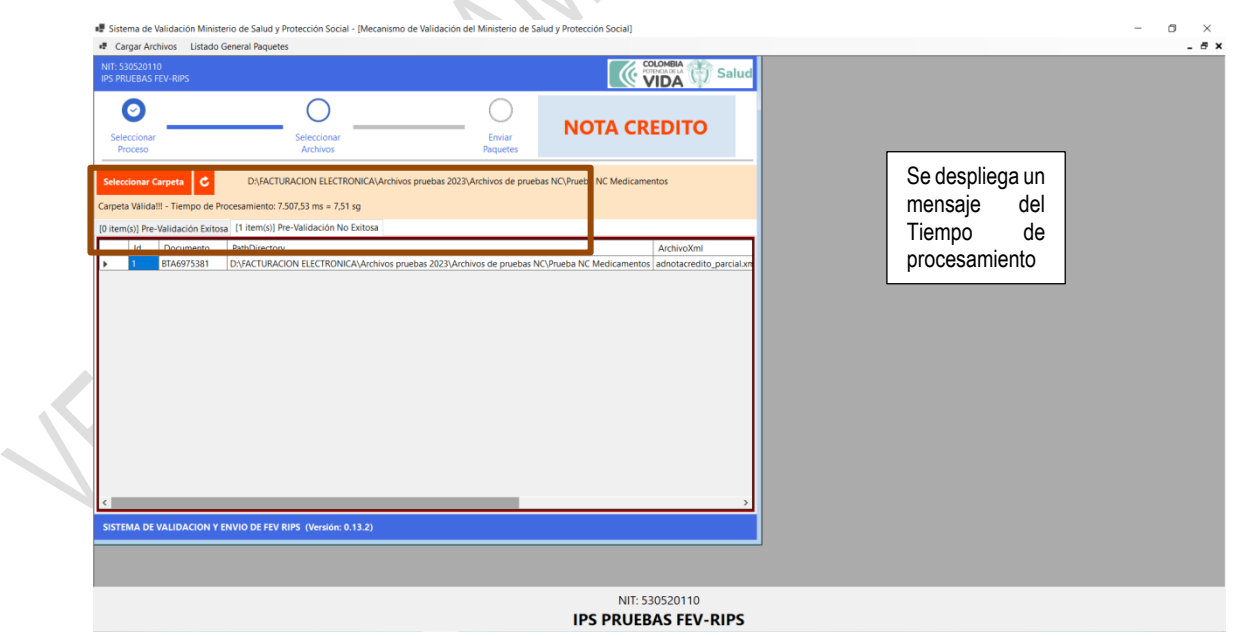

Figura 22 Despliegue de mensaje si es rechazado o válido

|       | PROCESO | MISIONAL                                                   | Código:  | FEVRM001 |
|-------|---------|------------------------------------------------------------|----------|----------|
| Salud | MANUAL  | MANUAL DE USUARIO APLICACIÓN<br>CLIENTE- SERVIDOR FEV_RIPS | Versión: | 5.2      |

6. En el caso de generarse errores, se debe llevar a cabo la verificación y ajuste correspondiente en el archivo (XML) para continuar con el procesamiento. Volver al paso No.3, de esta sección.

| Resultado | os de Validación d | el Paquete         |              |                                                                                                    | - C           | ) ×     |
|-----------|--------------------|--------------------|--------------|----------------------------------------------------------------------------------------------------|---------------|---------|
|           |                    |                    |              |                                                                                                    |               | Salud   |
|           | Cerrar             | D:\FACTUR          | ACION ELECT  | RONICA\Archivos pruebas 2023\Archivos de pruebas NC\Prueba NC Medicamente                                                                                  | •             |         |
| Rechazado | (s) 2 Notificaci   | on(es)             | Mostrar: 🗹   | Rechazad 🗹 Notificacion                                                                                                    |               |         |
| ld        | Clase              | Fuente             | Codigo       | Descripcion                                                                                                    | Observaciones | PathFue |
| • 0       | RECHAZADO          | FacturaElectronica | RVG018       | No se pueden procesar facturas , cuyo período de facturación (fecha de inicio y fecha fin) sean anteriores al 2023-01-01                                   |               |         |
| 1         | NOTIFICACION       | FacturaElectronica | CND129       | El apartado<br>[Interoperabilidad.Group.Collection.AdditionalInformation.NUMERO_CONTRATO] r<br>existe o no tiene valor en el Xml de la Factura Electrónica | 10            |         |
| 2         | NOTIFICACION       | FacturaElectronica | CND131       | El apartado<br>[Interoperabilidad.Group.Collection.AdditionalInformation.NUMERO_POLIZA] no<br>existe o no tiene valor en el Xml de la factura Electrónica  |               |         |
|           |                    |                    |              |                                                                                                    |               |         |
|           |                    |                    |              |                                                                                                    |               | >       |
| Reporta   | r Incidencia       |                    |              |                                                                                                    |               |         |
|           |                    |                    | -            |                                                                                                    |               |         |
|           |                    |                    | _            |                                                                                                    | ,             |         |
| ISTEMA DE | VALIDACION Y E     | NVIO DE FEV RIPS   | (Versión: 0. | 13.2)                                                                                                    |               |         |
|           |                    |                    |              |                                                                                                    |               |         |
|           |                    |                    |              | NIT: 52052(                                                                                                    | 110           |         |
|           |                    |                    |              | NIT: 550520                                                                                                    | 110           |         |

Figura 23 Tipos de validaciones: Rechazo o Notificación

Si ha sido exitoso, oprima el botón Enviar paquete aprobado al Ministerio

| Sistema de Validación Ministerio de Salud y Protección Social - (Mecanismo de Validación del Ministerio de Salud y Protección Social)  Cargus Anchivos Ustado General Paquetes  N1: 530020110  pro SPALEZAD ES V ANDS                                                                                                    | - C ×<br>- e ×                            |
|----------------------------------------------------------------------------------------------------|-------------------------------------------|
| Corgan Archivos Listado General Paquetes     MIT 33050110     ST MILEIAS IETA RIPS                                                                                                    | COLOMBIA<br>COLOMBIA<br>COLOMBIA<br>Salud |
| NTE: 50520110 US PRUEAUS TEV-RUS                                                                                                    |                                           |
|                                                                                                    |                                           |
| Seleccionar Seleccionar Enviar Poceso Activos Poquetes                                                                                                    | d                                         |
| Seleccionar Carpeta C D\/SACTURACION ELECTRONICA/Archivos pruebas 2023\Pruebas para pantallas Manual\Preubas version final 2\Nota Credito PArcial                                                                                                    |                                           |
| Capital Validal" - Hempo de Procesamento: 126/20.ms = 1227.go                                                                                                    |                                           |
| Thermory revenues on zerose (In terms) revenues of the zerose (In terms) revenues of the zerose (In terms) r | EstadoProcesamiento                       |
| Katalan Katalan Kata                                                                                                    | 6975600 ison ProcesamientoEvitoso         |
|                                                                                                    | · · · · · · · · · · · · · · · · · · ·     |
|                                                                                                    |                                           |
| S Solo se habilita cuando hay paquetes aprobado s                                                                                                    | Enviar Paquetes Aprobados al              |
| Solo se habilez cuendo hay pequetes apenhas d<br>Solo se habilez cuendo hay pequetes apenhas d<br>Solo se habilez cuendo hay pequetes apenhas d                                                                                                    | Enviar Paquetes Aprobados al              |
| L     L      | Enviar Paquetes Aprobados al              |

Figura 24 Botón de envío de paquetes al Ministerio

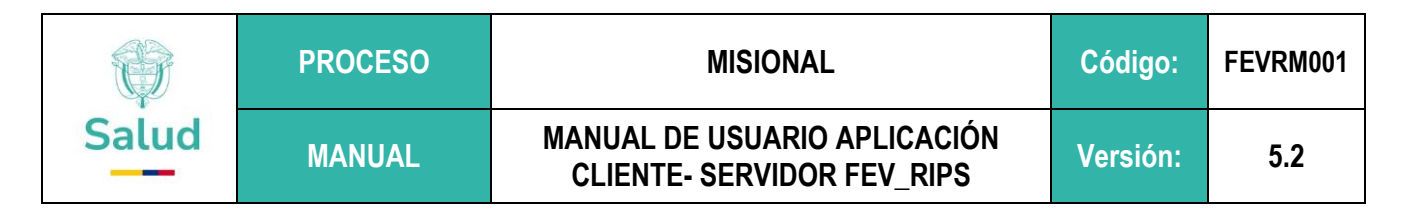

Tenga en cuenta:

- Una Nota Crédito requiere que previamente se haya enviado la Factura Electrónica de Venta en salud, para que sea aceptada por el sistema.
- ✓ A través de la consulta en línea, se puede corroborar el envío exitoso de los archivos al Ministerio:

| Sistema de Validació                   | n Ministerio de Salud y Protección Social - Ilistado de Paquetes Transmitidos al MSPSI                                                                                                    | - 0 ×        |   |
|----------------------------------------|----------------------------------------------------------------------------------------------------|--------------|---|
| E Cargar Archivos                      | istado General Paquetes                                                                                                    | _ 8 ×        |   |
| NIT: 530520110<br>IPS PRUEBAS FEV-RIPS |                                                                                                    | VIDA Salud   |   |
| No. Documento:                         | Todos 🔿 Cargados 🔾 Sin Cargar Buscar Cerrar                                                                                                    | Borrar Datos |   |
| M<br>  ► 1<br>  2                      | Curv         Tipofactura         NumeroEcocurrer         Techtamin         Total Factura         Cantibuurd Fact         Estado         Fector         Fector <the< th=""><th></th><th>*</th></the<> |              | * |
|                                        | NIT: 530520110<br>IPS PRUEBAS FEV-RIPS                                                                                                    |              |   |

Figura 25 Consulta del envío exitoso de archivos al Ministerio

✓ Si el archivo es enviado más de una vez al Ministerio, el sistema lo reporta con un mensaje de error:

|            | Cistema de Validación                  | Ministeria da Salud |                 | l. Il istado do Daos  | atas Transmitidae  | al MCDC1      |                  |                |                  |       |
|------------|----------------------------------------|---------------------|-----------------|-----------------------|--------------------|---------------|------------------|----------------|------------------|-------|
|            | Carciar Archivos                       | itado General Paque | tes             | ii - LLISTADO DE PAQL | Jetes Transmitidos | ai MSPSJ      |                  |                |                  |       |
|            | NIT: 530520110<br>IPS PRUEBAS FEV-RIPS | sauo deneral Paque  |                 |                       |                    |               |                  |                |                  |       |
| _ <b>r</b> | No. Documento:                         | ۲                   | Todos 🔿 Cargado | os 🔿 Sin Cargar       | Buscar             | Cerrar        |                  |                |                  | <br>В |
|            | Id                                     | Cuv                 | TipoFactura     | NumeroDocumer         | FechaEmision       | TotalFactura  | CantUsuariosRips | Estado         | FechaAceptacion  |       |
|            | ▶ 1                                    | ec38a8f770bf96      | FACTURA VENTA   | BTA16975600           | 14/07/2023         | \$ 333.004,00 | 1                | ProcesamientoE | 6/11/2023 2:14 _ |       |
|            | 2                                      | d0225e1d54486       | NOTA CREDITO    | NCPMSJ1               | 5/07/2023          | \$ 65.700,00  | 1                | ProcesamientoE | 6/11/2023 2:19 _ |       |
|            | 3                                      |                     | NOTA CREDITO    | NCPMSJ1               | 5/07/2023          | \$ 65.700,00  | 1                | ConErrores     |                  |       |
|            |                                        |                     |                 |                       |                    |               |                  |                |                  |       |
|            |                                        |                     |                 |                       |                    |               |                  |                |                  |       |
|            |                                        |                     |                 |                       |                    |               |                  |                |                  |       |
|            |                                        |                     |                 |                       |                    |               |                  |                |                  |       |
|            |                                        |                     |                 |                       |                    |               |                  |                |                  |       |
|            |                                        |                     |                 |                       |                    |               |                  |                |                  |       |
|            |                                        |                     |                 |                       |                    |               |                  |                |                  |       |
|            |                                        |                     |                 |                       |                    |               |                  |                |                  |       |
|            |                                        |                     |                 |                       |                    |               |                  |                |                  |       |
|            |                                        |                     |                 |                       |                    |               |                  |                |                  |       |
|            |                                        |                     |                 |                       |                    |               |                  |                |                  |       |
|            |                                        |                     |                 |                       |                    |               |                  |                |                  |       |
|            |                                        |                     |                 |                       |                    |               |                  |                |                  |       |
|            |                                        |                     |                 |                       |                    |               |                  |                |                  |       |
|            |                                        |                     |                 |                       |                    |               |                  |                |                  |       |
|            |                                        |                     |                 |                       |                    |               |                  |                |                  |       |
|            |                                        |                     |                 |                       |                    |               |                  |                |                  |       |
|            |                                        |                     |                 |                       |                    |               |                  |                |                  |       |
|            |                                        |                     |                 |                       |                    |               |                  |                |                  |       |
| ~          |                                        |                     |                 |                       |                    |               |                  |                |                  |       |
|            |                                        |                     |                 |                       |                    |               |                  |                |                  |       |
|            |                                        |                     |                 |                       |                    |               |                  |                |                  |       |
|            |                                        |                     |                 |                       |                    |               |                  |                |                  |       |
|            |                                        |                     |                 |                       |                    |               |                  |                |                  |       |
|            |                                        |                     |                 |                       |                    |               | NIT: 530524      | 0110           |                  |       |

Figura 26 Reporte de Error al tratar de enviar más de una vez un archivo procesado al Ministerio

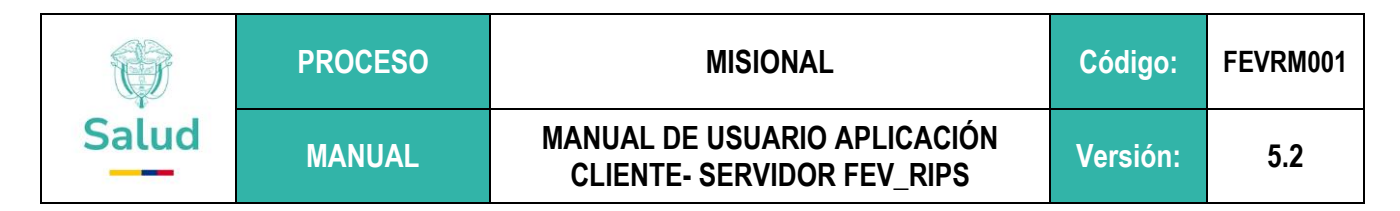

### 9.3. Cargue de Información Notas Crédito Parcial

El módulo de nota crédito parcial de la aplicación Cliente – Servidor FEV\_RIPS (mecanismo único de validación) corresponde a la función para iniciar la transmisión de nota crédito que afecta parcialmente una FEV en salud que fue radicada y sobre la cual procede su afectación por una glosa. Este módulo requiere la transmisión de un archivo RIPS como soporte de la nota crédito parcial (archivo XML).

1. Tome la opción que se encuentra en el recuadro, identificada como Notas Crédito Parcial:

|                                                                                                    | rai Paquetes                                                                                                    |                                                                                                    |                                                                                                    |                                                                                                    |                                                                                                    |   |
|----------------------------------------------------------------------------------------------------|----------------------------------------------------------------------------------------------------|----------------------------------------------------------------------------------------------------|----------------------------------------------------------------------------------------------------|----------------------------------------------------------------------------------------------------|----------------------------------------------------------------------------------------------------|---|
| / No. Identificación: 530520110<br>PRUEBAS FEV-RIPS                                                                                                    |                                                                                                    |                                                                                                    |                                                                                                    |                                                                                                    | () Salu                                                                                                    | 3 |
| 0                                                                                                    | 0                                                                                                    | (                                                                                                    | C                                                                                                    |                                                                                                    |                                                                                                    |   |
| eleccionar<br>Proceso                                                                                                    | Seleccionar<br>Archivos                                                                                                    | En<br>Paq                                                                                                    | viar<br>uetes                                                                                                    |                                                                                                    |                                                                                                    |   |
|                                                                                                    |                                                                                                    | (NA), acorde a lo establecido en                                                                                                    | la Resolución 2275 de 2023.                                                                                                    |                                                                                                    |                                                                                                    |   |
| Factura Electrónica de Venta                                                                                                    | Nota Crédito Parcial<br>Esta opción permite<br>Seleccionar, Validar y                                                                                                    | Nota Débito<br>Esta opción permite<br>Seleccionar, Validar y                                                                                                    | Capita Inicial<br>Esta opción permite                                                                                           | Capita Final<br>Esta opción permite<br>Seleccionar, Validar y                                                                                                    | NC resultado del                                                                                                    |   |
| Factura Electrónica de Venta<br>Aplica para: Facturación por<br>evento, Facturación PGP,<br>Facturación por<br>paquete/canasta. Esta opción<br>permite Seleccionar. Valridar y | Nota Crédito Parcial<br>Esta opción permite<br>Seleccionar, Validar y<br>Transmitir la Nota Crédito con<br>su Registro Individual de<br>Prestación de Servicios - Rips<br>[Xml + Json]<br>Nota Cadino Todal | Nota Débito<br>Esta opción permite<br>Seleccionar, Validar y<br>asmitri la Nata Debito con<br>su Registro Individual de<br>restación de Servicios - Rips<br>[Cmi + Json] | Capita Inicial<br>Esta opción permite<br>Seleccionar, Validar y<br>Transmitir la Factura<br>Electrónica capita Inicial<br>[xml] | Capita Final<br>Esta opción permite<br>Seleccionar, Validar y<br>Transmitr el Registro<br>Individual de Prestación de<br>Servicios - Rips de Capita<br>Final (Son) | NC resultado del<br>Esta opción permite<br>Seleccionar, Validar, y<br>Transmitir una Nota Crédito<br>resultado del seguimiento al<br>acuerdo de voluntades |   |

IPS PRUEBAS FEV-RIPS

Figura No. 27 Menú Principal: Módulo Nota Crédito Parcial

2. El sistema despliega la siguiente interfaz:

| Ŷ                                                               | PROCESO                                   | MISIO                             | NAL                            | Código:  | FEVRM001 |
|-----------------------------------------------------------------|-------------------------------------------|-----------------------------------|--------------------------------|----------|----------|
| Salud                                                           | MANUAL                                    | MANUAL DE USUA<br>CLIENTE- SERVII | RIO APLICACIÓN<br>Dor Fev_Rips | Versión: | 5.2      |
| Cargar Archives Listac     NTF-53020110     IPS PRUEAS FEV-54PS | do General Prayuetes                      |                                   |                                |          |          |
| Seleccionar Carpeta                                             | Selectory                                 | NOTA CREDITO                      |                                |          |          |
| 10 itemital Bas Validación Exit                                 | nne - Fi Premitil Pre-Wilderden Rie Fahre |                                   |                                |          |          |
|                                                                 |                                           |                                   |                                |          |          |
|                                                                 |                                           |                                   |                                |          |          |
|                                                                 |                                           |                                   |                                |          |          |
| SISTEMA DE VALIDACIÓN Y                                         | Y ENVIO DE FRY RIPS (Vensión 0.14)        | NIT: 530520110                    |                                |          |          |

Figura No. 28 Módulo Nota Crédito Parcial

3. Oprima el Botón Seleccionar Carpeta, y la aplicación Cliente – Servidor FEV\_RIPS, le permite buscar en su máquina local, los archivos a ser validados

| Archivo                                                                                                    | io de Salud y Protección Social - [Mecanismo | de Validación del Ministerio de                                       | e Salud y Protección So                            | cial]                   |                | -                                                         |
|----------------------------------------------------------------------------------------------------|----------------------------------------------|-----------------------------------------------------------------------|----------------------------------------------------|-------------------------|----------------|-----------------------------------------------------------|
| Seleccionar carpeta                                                                                                    |                                              |                                                                       |                                                    | ×                       |                |                                                           |
| Aegar<br>*                                                                                                    | s para pantallas > Preubas version final 2   | v V Р в                                                               | Buscar en Preubas versi                            | on fin                  |                |                                                           |
| Organizar      Nueva carpet                                                                                                    | а                                            |                                                                       | E •                                                | 0                       |                |                                                           |
| >     Protocolo - Definido ^*       >     Protocolo Caso de er       >     State equipo       >     Decumentos       >     Exertorio       >     Imágenes       >     Objetos 3D       >     Objetos 3D       >     Videos       >     Los Statema (C)       > | Nombre<br>FE<br>Nota Credito PArcial         | Fecha de modificación<br>6/11/2023 2:16 p. m.<br>6/11/2023 2:19 p. m. | Tipo<br>Carpeta de archivos<br>Carpeta de archivos | DITO                    |                |                                                           |
| Carpeta:                                                                                                    | Credito PArcial                              | Seleccionar ca                                                        | arpeta Cancel                                      | ar<br>                  | Solo se habili | ta cando hy paquetes spotsdor <b>Enviar Paquetes Apro</b> |
| SISTEMA DE VALIDACION Y EN                                                                                                    | VIO DE FEV RIPS (Versión: 0.13.2)            |                                                                       |                                                    |                         |                |                                                           |
|                                                                                                    |                                              |                                                                       | NIT: 5:<br>IPS PRUEB                               | 30520110<br>AS FEV-RIPS |                |                                                           |
|                                                                                                    |                                              | 5- <b>d</b>                                                           | II ST KOLD                                         |                         |                |                                                           |

Figura No. 29 Búsqueda de archivos a procesar

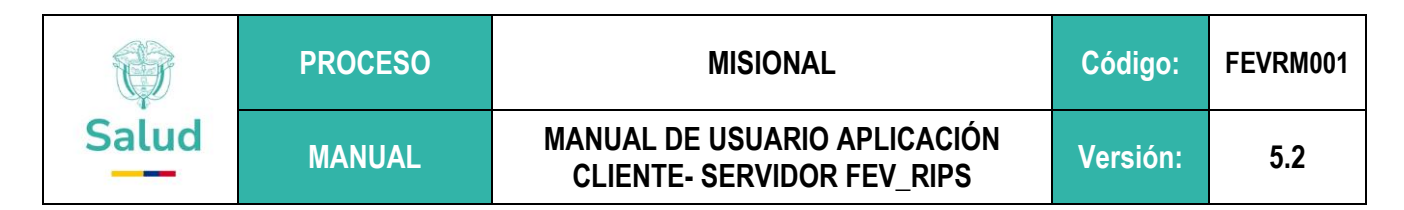

4. Una vez seleccionado la carpeta que contiene el archivo XML, correspondiente a la Nota Crédito Parcial, se inicia su procesamiento. Tengo en cuenta que deben estar los dos archivos requeridos: el archivo XML (NC Parcial) y el archivo JSON (o RIPS asociados):

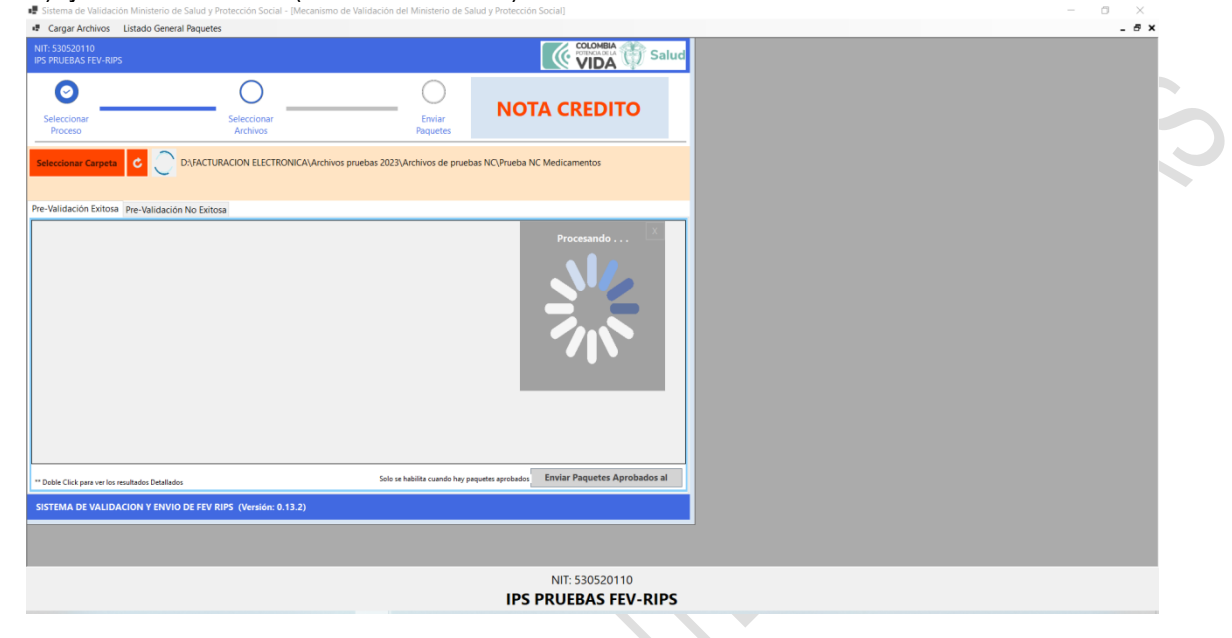

Figura No. 30 Procesamiento archivos Módulo Notas Crédito Parcial

5. Al concluir el procesamiento (validación de estructura, contenido del archivo y de relación), la aplicación Cliente – Servidor FEV\_RIPS, despliega una pantalla, informando en la columna **EstadoProcesamiento**: si el proceso es <u>exitoso</u>, lo cual indica que los archivos pueden ser transmitidos al Ministerio; si tiene <u>errores</u> significa que los archivos no superaron las validaciones.

|    |          | 📲 Sistema de Validación Ministerio de Salud y Protección Social - [Mecanismo de Validación del Ministerio de Salud y Protección Social]     | - 🗆 ×                                                                                        |
|----|----------|----------------------------------------------------------------------------------------------------|----------------------------------------------------------------------------------------------|
|    | Andara   | 📲 Cargar Archivos Listado General Paquetes                                                                                                  | _ 5 ×                                                                                        |
| ac | ceso ráj | NIT: 530520110<br>IPS PRUEBAS FEV-RIPS                                                                                                    | CONTRACTOR Salud                                                                             |
| ÷  | ← →      | $\circ$ $\circ$ $\circ$                                                                                                    |                                                                                              |
|    |          | Seleccionar Seleccionar Enviar NOTA CREDITO                                                                                                 | 4                                                                                            |
|    |          | Proceso Archivos Paquetes                                                                                                    |                                                                                              |
|    |          | Seleccionar Carpeta 🖒 D:/FACTURACION ELECTRONICA\/Archivos pruebas 2023;\Pruebas para pantallas Manual/Preubas version final 2;\Nota Credit | o PArcial n                                                                                  |
|    |          | Carpeta Válida!!! - Tiempo de Procesamiento: 1.267,00 ms = 1,27 sg                                                                          | •                                                                                            |
|    | 1        | [1 item(s)] Pre-Validación Exitosa [0 item(s)] Pre-Validación No Exitosa                                                                    | n                                                                                            |
|    | • 0      | Id Documento PathDirectory                                                                                                    | ArchivoXml ArchivoJson EstadoProcesamiento                                                   |
|    | • 0      | BIA 1697/3600 DX/FAC TURACION ELECTRONICA/Archivos pruebas 2023/Pruebas para pantallas Manual/Preubas version final 2/Note credito PA       | rcial adu8615955360232211801597534_NCPM5/1.xml NCPM5/1_B1A16975600,json ProcesamientoExitoso |
|    | 1.       |                                                                                                    |                                                                                              |
|    |          |                                                                                                    | n                                                                                            |
|    |          |                                                                                                    |                                                                                              |
|    |          |                                                                                                    | 6                                                                                            |
|    |          |                                                                                                    |                                                                                              |
|    | 🧶 Es     | 4                                                                                                    |                                                                                              |
|    | -        | C                                                                                                    | >                                                                                            |
|    |          | ** Doble Click para ver los resultados Detallados                                                                                           | Solo se habilita cuando hay paquetes aprobados Enviar Paquetes Aprobados al                  |
|    |          | SISTEMA DE VALIDACION Y ENVIO DE FEV RIPS (Versión: 0.13.2)                                                                                 |                                                                                              |
|    | \$ 1     | NIT: 530520110                                                                                                    |                                                                                              |
|    |          | IPS PRUEBAS FEV-RIPS                                                                                                    |                                                                                              |
|    |          |                                                                                                    |                                                                                              |

Figura No.31 Despliegue de mensaje si es Procesamiento Rechazado ó Procesamiento Exitoso

|       | PROCESO | MISIONAL                                                   | Código:  | FEVRM001 |
|-------|---------|------------------------------------------------------------|----------|----------|
| Salud | MANUAL  | MANUAL DE USUARIO APLICACIÓN<br>CLIENTE- SERVIDOR FEV_RIPS | Versión: | 5.2      |

- 6. En caso de generarse errores, se debe llevar a cabo la verificación y ajuste correspondiente en el(os) archivo(s) para continuar con el procesamiento. Volver al paso 3, de esta sección.
- 7. Si ha sido exitoso, oprima el botón Enviar paquete aprobado al Ministerio

|            | 📲 Sit            | stema de \             | Validación M      | linisteri   | o de Salud y Pro  | tección Social - [     | Mecanismo de Valio   | dación del Ministerio d | e Salud y Protecció | in Social]                        |          |                                          |                         | -            | ×                | E.    |  |
|------------|------------------|------------------------|-------------------|-------------|-------------------|------------------------|----------------------|-------------------------|---------------------|-----------------------------------|----------|------------------------------------------|-------------------------|--------------|------------------|-------|--|
| Anclar     | • G              | argar Arch             | ivos Lista        | ido Gen     | eral Paquetes     |                        |                      |                         |                     |                                   |          |                                          |                         |              | _ 8 )            | ۲.    |  |
| acceso ráj | NIT: 5<br>IPS PI | 530520110<br>RUEBAS FI |                   |             |                   |                        |                      |                         |                     |                                   |          |                                          |                         |              | 🖌 🎁 Saluc        |       |  |
| ← →        |                  | 0                      |                   |             |                   | 0                      |                      | _ 0                     | NOT                 |                                   |          |                                          |                         |              |                  | ^     |  |
|            | Sel              | leccionar<br>Proceso   |                   |             |                   | eleccionar<br>Archivos |                      | Enviar<br>Paquetes      | NOT                 | ACREDITO                          |          |                                          |                         |              |                  | d     |  |
|            | Sele             | ccionar Ca             | rpeta C           |             | D:\FACTURA        | CION ELECTRON          | CA\Archivos prueba   | as 2023\Pruebas para p  | antallas Manual\Pr  | eubas version final 2\Nota Credi  | to PArc  | ial                                      |                         |              |                  | m     |  |
| 1          | Carpe            | ta Válida!!            | ! - Tiempo d      | le Proce    | esamiento: 1.267  | ,00 ms = 1,27 sg       |                      |                         |                     |                                   |          |                                          |                         |              |                  | m     |  |
|            | (1 iter          | m(s)] Pre-V            | /alidación Ex     | citosa      | [0 item(s)] Pre-\ | alidación No Exit      | tosa                 |                         |                     |                                   |          |                                          |                         |              |                  | , m . |  |
| <b>_</b> 0 |                  | Id                     | Documento         | P           | athDirectory      |                        |                      |                         |                     |                                   |          | ArchivoXml                               | ArchivoJson             | Esta         | doProcesamiento  |       |  |
| • •        | -                | 1                      | BTA1697560        | 10 D        | ACTURACION        | ELECTRONICA            | Archivos pruebas 202 | 23\Pruebas para pantal  | las Manual\Preuba   | s version final 2\Nota Credito PA | Arcial a | ad08615955360232211801597534_NCPMSJ1.xml | NCPMSJ1_BTA16975600     | l.json Proce | esamientoExitoso |       |  |
|            |                  |                        |                   |             |                   |                        |                      |                         |                     |                                   |          |                                          |                         |              |                  |       |  |
|            |                  |                        |                   |             |                   |                        |                      |                         |                     |                                   |          |                                          |                         |              |                  |       |  |
|            |                  |                        |                   |             |                   |                        |                      |                         |                     |                                   |          |                                          |                         |              |                  | Ľ.,   |  |
|            |                  |                        |                   |             |                   |                        |                      |                         |                     |                                   |          |                                          |                         |              |                  |       |  |
| 1          |                  |                        |                   |             |                   |                        |                      |                         |                     |                                   |          |                                          |                         |              |                  | 0     |  |
|            |                  |                        |                   |             |                   |                        |                      |                         |                     |                                   |          |                                          |                         |              |                  |       |  |
| 🧢 Es       |                  |                        |                   |             |                   |                        |                      |                         |                     |                                   |          |                                          |                         |              |                  | -     |  |
| - + 1      | <                |                        |                   |             |                   |                        |                      |                         |                     |                                   |          |                                          |                         |              | >                |       |  |
| 1          | TT Date          | de Click erre          |                   | les Detalle | - dec             |                        |                      |                         |                     |                                   |          | Solo se habilita cuando hay p            | paquetes apro ados Envi | ar Paquete   | s Aprobados al   |       |  |
|            | 000              | ne circk para          | ver los resultato | nos Decam   | 2005              |                        |                      |                         |                     |                                   |          |                                          |                         |              |                  |       |  |
|            | SIST             | EMA DE V               | ALIDACION         | NY ENV      | /IO DE FEV RIP    | (Version: 0.13.        | 2)                   |                         |                     |                                   |          |                                          |                         |              |                  |       |  |
|            |                  |                        |                   |             |                   |                        |                      |                         | N                   | T: 530520110                      |          |                                          | _                       |              |                  |       |  |
|            |                  |                        |                   |             |                   |                        |                      |                         | IPS PRU             | EBAS FEV-RIPS                     |          |                                          |                         |              |                  |       |  |
|            |                  |                        |                   |             |                   |                        |                      |                         |                     |                                   |          |                                          |                         |              |                  |       |  |

Figura No. 32 Botón para enviar archivos procesados exitosamente al Ministerio

8. Finalmente, como herramienta de control y verificación de los archivos enviados, se puede generar la consulta en Línea, la cual permite reconocer los archivos que han sido procesados y enviados al Ministerio:

| NIT: 5 | 30520110       |                |                |                  |              |               |                  |                |                 | COLOM |   |
|--------|----------------|----------------|----------------|------------------|--------------|---------------|------------------|----------------|-----------------|-------|---|
| IPS PR | UEBAS FEV-RIPS |                |                |                  |              |               | 1                |                |                 | VID   | A |
| No. D  | ocumento:      |                | Todos 🔿 Cargad | los 🔿 Sin Cargar | Buscar       | Cerrar        |                  |                |                 |       | - |
|        | Id             | Cuv            | TipoFactura    | NumeroDocume     | FechaEmision | TotalFactura  | CantUsuariosRips | Estado         | FechaAceptacion |       |   |
| •      | 1              | ec38a8f770bf96 | FACTURA VENTA  | BTA16975600      | 14/07/2023   | \$ 333.004,00 | 1                | ProcesamientoE | 6/11/2023 2:14  |       |   |
|        | 2              | d0225e1d54486  | NOTA CREDITO   | NCPMSJ1          | 5/07/2023    | \$ 65.700,00  | 1                | ProcesamientoE | 6/11/2023 2:19  |       |   |
|        |                |                |                |                  |              |               |                  |                |                 |       |   |
|        |                |                |                |                  |              |               |                  |                |                 |       |   |
|        |                |                |                |                  |              |               |                  |                |                 |       |   |
|        |                |                |                |                  |              |               | NIT: 53052       | 0110           |                 |       |   |

Figura No. 33 Lista de archivos que se han enviado al Ministerio

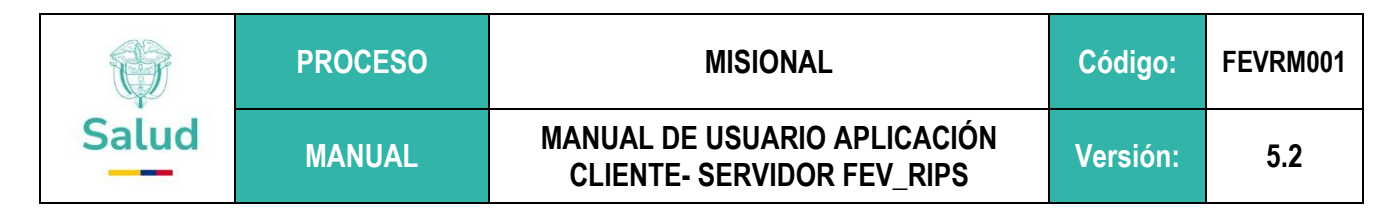

#### 9.4. Cargue de Información Notas Débito

A través del módulo de Notas Débito de la aplicación Cliente – Servidor FEV\_RIPS (mecanismo único de validación) se lleva a cabo la validación de los archivos correspondientes a Notas Débito en formato XML y RIPS asociados (archivos JSON) que afecta parcialmente una FEV en salud que fue radicada..

1. Tome la opción que se encuentra en el recuadro, identificada como Notas Débito:

| -                                                                             |                                                                                                    |                                                                                                    |                                                                                                    |                                                                                                    |                                                                                                    |
|-------------------------------------------------------------------------------|----------------------------------------------------------------------------------------------------|----------------------------------------------------------------------------------------------------|----------------------------------------------------------------------------------------------------|----------------------------------------------------------------------------------------------------|----------------------------------------------------------------------------------------------------|
| vo. Identificación: 530520110<br>:UEBAS FEV-RIPS                              |                                                                                                    |                                                                                                    |                                                                                                    |                                                                                                    | 💮 S <u>alu</u> d                                                                                                    |
| 0                                                                             | 0                                                                                                    | (                                                                                                    | C                                                                                                    |                                                                                                    |                                                                                                    |
| eccionar<br>roceso                                                            | Seleccionar<br>Archivos                                                                                                    | En<br>Paq                                                                                                    | iviar<br>uetes                                                                                                    |                                                                                                    |                                                                                                    |
| Bienve<br>por el<br>salud,                                                    | nidos Prestadores de servicios de S<br>Ministerio de Salud y Protección S<br>Notas Crédito (NC), Notas Debido                                                    | alud – PSS, Proveedores de Tecno<br>ocial – MSPS, para la selección, i<br>(ND), el Registro Individual de P<br>(NA), acorde a lo establecido en               | ologías de Salud - PTS, a la aj<br>validación y transmisión de la<br>restación de Servicios de Salud<br>I a Resolución 2275 de 2023.                               | olicación Cliente FEV_RIPS sumi<br>Factura Electrónica de Ventas (<br>(RIPS) asociado y las Notas de                                                  | nistrada<br>TEV) en<br>Ajuste                                                                                                    |
| actura Electrónica de Venta                                                   | Nota Crédito Parcial                                                                                                    | Nota Débito                                                                                                    | Capita Inicial                                                                                                    | Capita Final                                                                                                    | NC resultado del                                                                                                    |
| olica para: Facturación por<br>evento, Facturación PGP,<br>Facturación por    | Esta opción permite<br>Seleccionar, Validar y<br>Transmitir la Nota Crédito con<br>su Registro Individual de<br>Prestación de Servicios - Rips<br>[Xml + Json]   | Esta opción permite<br>Seleccionar, Validar y<br>Transmitir la Nota Débito con<br>su Registro Individual de<br>Prestación de Servicios - Rips<br>[Xml + Json] | Esta opción permite<br>Seleccionar, Validar y<br>Transmitir la Factura<br>Electrónica capita Inicial<br>[xml]                                                      | Esta opción permite<br>Seleccionar, Validar y<br>Transmitir el Registro<br>Individual de Prestación de<br>Sérivicios - Rips de Capita<br>Final [Json] | Esta opción permite<br>Seleccionar, Validar, y<br>Transmitir una Nota Crédito<br>resultado del seguimiento al<br>acuerdo de voluntades                    |
| ermite Seleccionar, Validar y<br>ansmitir la Factura Electrónic               | Nota Crédito Total                                                                                                    | Nota de Ajuste                                                                                                    | Capita por Periodo                                                                                                    | NC Capita                                                                                                    | Rips Sin Factura                                                                                                    |
| on su Registro Individual de<br>restación de Servicios - Rips<br>[Xml + Json] | Esta opción permite<br>Seleccionar, Validar y<br>transmitir la Nota Crédito del<br>total de un Registro Individual<br>de Prestación de Servicios -<br>Rips [Xml] | Esta opción permite<br>Seleccionar, Validar y<br>Transmitir el Registro<br>Individual de Prestación de<br>Servicios - Rips de Nota de<br>Ajuste (Json)        | Esta opción permite<br>Seleccionar, Validar y<br>Transmitir la Factura<br>Electrónica con su Registro<br>Individual de Prestación de<br>Servicios - Rips de Capita | Esta opción permite<br>Seleccionar, Validar y<br>Transmitir Una Nota Crédito<br>de Capita [xml]                                                       | Esta opción permite<br>Seleccionar, Validar y Transmitir<br>el Registro Individual de<br>Prestación de Servicios - Rips<br>Sin Factura Electrónica [Json] |
|                                                                               |                                                                                                    |                                                                                                    |                                                                                                    | ,                                                                                                    |                                                                                                    |
| IA DE VALIDACIÓN Y EN                                                         | TO DE FEV RIPS (Versión: 5.4.0.0                                                                                                    | Ambiente de capacitación y pi                                                                                                    | ruebas)                                                                                                    |                                                                                                    |                                                                                                    |
|                                                                               |                                                                                                    |                                                                                                    |                                                                                                    |                                                                                                    |                                                                                                    |
|                                                                               |                                                                                                    |                                                                                                    | Nit / No.<br>IPS PF                                                                                                    | Identificación: 53052011                                                                                                    | 0                                                                                                    |
|                                                                               |                                                                                                    |                                                                                                    |                                                                                                    |                                                                                                    |                                                                                                    |

Figura No. 34 Menú Principal: Módulo Nota Débito

2. El sistema despliega la siguiente interfaz:

|       | PROCESO | MISIONAL                                                   | Código:  | FEVRM001 |
|-------|---------|------------------------------------------------------------|----------|----------|
| Salud | MANUAL  | MANUAL DE USUARIO APLICACIÓN<br>CLIENTE- SERVIDOR FEV_RIPS | Versión: | 5.2      |

📲 Sistema de Validación Ministerio de Salud y Protección Social - [Mecanismo de Validación del Ministerio de Salud y Protección Social]

| Cargar Archivos Listado Ge                                 | neral Paquetes          |                       |             |  |
|------------------------------------------------------------|-------------------------|-----------------------|-------------|--|
| Nit / No. Identificación: 53052011<br>IPS PRUEBAS FEV-RIPS | 0                       |                       |             |  |
| Seleccionar<br>Proceso                                     | Seleccionar<br>Archivos | Enviar<br>Paquetes    | NOTA DEBITO |  |
| Seleccionar Carpeta                                        |                         |                       |             |  |
| Pre-Validación Exitosa Pre-Valida                          | ación No Exitosa        |                       |             |  |
|                                                            |                         |                       |             |  |
|                                                            |                         |                       |             |  |
|                                                            |                         |                       |             |  |
|                                                            | Figura No.              | 35 Módulo Nota Débito |             |  |

3. Oprima el Botón Seleccionar Carpeta, y la aplicación Cliente – Servidor FEV\_RIPS, le permite buscar en su máquina local, los archivos a ser validados

|       | Ø                                            | 0                                         |                       | NOTA DEBITO         |
|-------|----------------------------------------------|-------------------------------------------|-----------------------|---------------------|
| Se    | eleccionar<br>Proceso                        | Seleccionar<br>Archivos                   | Enviar<br>Paquetes    |                     |
| Sele  | eccionar Carpeta 🕻                           |                                           |                       |                     |
|       |                                              |                                           |                       |                     |
| Pre-V | alidación Exitosa Pre-Validad                | ción No Exitosa                           |                       |                     |
|       | Seleccionar carpeta                          |                                           |                       | ×                   |
|       | $\leftarrow \rightarrow \checkmark \uparrow$ | 🐂 « Pruebas > Factura_Evento > Prueba 1 > | ✓ C Busca             | r en Prueba 1 🔎     |
|       | Organizar 🛪 Nueva o                          | ramata                                    |                       | = , 0               |
|       |                                              | Nombre                                    | Fecha de modificación | Tipo Tamaño         |
|       | OneDrive - Perso                             | 늘 Factura P1                              | 16/07/2024 11:41 a.m. | Carpeta de archivos |
|       |                                              | Nota Acuerdo Voluntades                   | 16/07/2024 1:00 p.m.  | Carpeta de archivos |
|       | 🛄 Escritorio 🖈                               | 늘 Nota Credito P1                         | 16/07/2024 11:49 a.m. | Carpeta de archivos |
|       | 🛓 Descargas 🖈                                | Nota Debito P1                            | 16/07/2024 12:09 p.m. | Carpeta de archivos |
|       | 📑 Documentos 🖈                               | 늘 Nota Debito P2                          | 16/07/2024 3:03 p. m. | Carpeta de archivos |
|       | 🔀 Imágenes 🖈                                 |                                           |                       | _                   |
|       | 🕑 Música 🔹 🖈                                 |                                           |                       |                     |
|       | 🔰 Vídeos 🖈                                   |                                           |                       |                     |
|       | Nota Debito P1                               | Nete Debite 00                            |                       |                     |
|       | Carpet                                       | ta: Nota Debito P2                        |                       |                     |

Nit / No. Identificación: E20E2011

Figura No.36 Búsqueda de archivos a procesar

|       | PROCESO | MISIONAL                                                   | Código:  | FEVRM001 |
|-------|---------|------------------------------------------------------------|----------|----------|
| Salud | MANUAL  | MANUAL DE USUARIO APLICACIÓN<br>CLIENTE- SERVIDOR FEV_RIPS | Versión: | 5.2      |

4. Una vez seleccionada la carpeta que contiene el archivo XML, correspondiente a la Nota Debito, se inicia su procesamiento. Tengo en cuenta que deben estar los dos archivos requeridos: el archivo XML (Nota Débito) y el archivo JSON (o RIPS asociados.

5. Al concluir el procesamiento (validación de estructura, contenido del archivo y de relación), la aplicación Cliente – Servidor FEV\_RIPS, despliega una pantalla, informando en la columna **EstadoProcesamiento**: si el proceso es <u>exitoso</u>, lo cual indica que los archivos pueden ser transmitidos al Ministerio; si tiene <u>errores</u> significa que los archivos no superaron las validaciones.

| Nit / No<br>IPS PRUI | . Identif<br>EBAS FE                                                                                                    | ficación: 530520<br>EV-RIPS           | 110                                            |                          |                       |                                             |                                     |                                |                                             |                     |                     | () Salud    |  |
|----------------------|----------------------------------------------------------------------------------------------------|---------------------------------------|------------------------------------------------|--------------------------|-----------------------|---------------------------------------------|-------------------------------------|--------------------------------|---------------------------------------------|---------------------|---------------------|-------------|--|
| Selece               | cionar                                                                                                    |                                       | Seleccionar<br>Archivos                        |                          | Enviar<br>Paquetes    | NOTA DEBITO                                 |                                     |                                |                                             |                     |                     |             |  |
| Seleccio             | Seleccionar Carpeta C USers\asus\Documents\MS\Documentos_contrato_V_414\Trabajo\6. Julio\Pruebas\Factura_Evento\Prueba 1\Nota Debito P2 |                                       |                                                |                          |                       |                                             |                                     |                                |                                             |                     |                     |             |  |
| Carpeta \            | Válida!!!                                                                                                    | ! - Tiempo de Pr<br>/alidación Exitos | ocesamiento: 868,02 ms = 0,87 sg               | itora                    |                       |                                             |                                     |                                |                                             |                     |                     |             |  |
|                      | ld<br>1                                                                                                    | Documento<br>1SE1                     | PathDirectory<br>C:\Users\asus\Documents\MS\Do | cumentos_contrato_V_414\ | ,Trabajo∖6. Julio\Pru | ebas\Factura_Evento\Prueba 1\Nota Debito P2 | ArchivoXml<br>AttDocument_ND_P1.xml | ArchivoJson<br>RIPS_ND_P1.json | EstadoProcesamiento<br>ProcesamientoExitoso | Rechazados<br>0     | Notificaciones<br>5 |             |  |
|                      |                                                                                                    |                                       |                                                |                          |                       |                                             |                                     |                                |                                             |                     |                     |             |  |
|                      |                                                                                                    |                                       |                                                |                          |                       |                                             |                                     |                                |                                             |                     |                     |             |  |
|                      |                                                                                                    |                                       |                                                |                          |                       |                                             |                                     |                                |                                             |                     |                     |             |  |
|                      |                                                                                                    |                                       |                                                |                          |                       |                                             |                                     |                                |                                             |                     |                     |             |  |
|                      |                                                                                                    |                                       |                                                |                          |                       |                                             |                                     |                                |                                             |                     |                     |             |  |
|                      |                                                                                                    |                                       |                                                |                          |                       |                                             |                                     |                                |                                             |                     |                     |             |  |
|                      |                                                                                                    |                                       |                                                |                          |                       |                                             |                                     |                                |                                             |                     |                     |             |  |
|                      |                                                                                                    |                                       |                                                |                          |                       |                                             |                                     |                                |                                             |                     |                     |             |  |
|                      |                                                                                                    |                                       |                                                |                          |                       |                                             |                                     |                                |                                             |                     |                     |             |  |
|                      |                                                                                                    |                                       |                                                |                          |                       |                                             |                                     |                                |                                             | Г                   |                     |             |  |
| ** Doble C           | lick para                                                                                                    | ver los resultados D                  | etallados                                      |                          |                       |                                             |                                     |                                | Solo se habilita cuando hay                 | paquetes aproballos | Enviar Paquetes A   | probados al |  |
| SISTEM               | A DE V                                                                                                    | ALIDACION Y                           | NVIO DE FEV RIPS (Versión: 3.0                 | Ambiente de capacitación | y pruebas piloto)     |                                             |                                     |                                |                                             | L                   |                     |             |  |
|                      |                                                                                                    |                                       |                                                |                          |                       | Nit / No. Identificación: 53052             | 0110<br>DC                          |                                |                                             |                     |                     |             |  |
|                      |                                                                                                    |                                       |                                                |                          |                       | IPS PROEBAS FEV-RI                          | 22                                  |                                |                                             |                     |                     |             |  |

Figura No. 37 Despliegue de mensaje si es Procesamiento Rechazado ó Procesamiento Exitoso Nota Débito

- 6. En caso de generarse errores, se debe llevar a cabo la verificación y ajuste correspondiente en el(os) archivo(s) para continuar con el procesamiento. Volver al paso 3, de esta sección.
- 7. Si ha sido exitoso, oprima el botón Enviar paquete aprobado al Ministerio

8. Finalmente, como herramienta de control y verificación de los archivos enviados, se puede generar la consulta en Línea, la cual permite reconocer los archivos que han sido procesados y enviados al Ministerio:

|       | PROCESO | MISIONAL                                                   | Código:  | FEVRM001 |
|-------|---------|------------------------------------------------------------|----------|----------|
| Salud | MANUAL  | MANUAL DE USUARIO APLICACIÓN<br>CLIENTE- SERVIDOR FEV_RIPS | Versión: | 5.2      |

| · <b>!</b> ( | Cargar Archivos Listado General Paquetes                          |                |             |               |              |              |                 |           |                  |                |                 |                 |  |
|--------------|-------------------------------------------------------------------|----------------|-------------|---------------|--------------|--------------|-----------------|-----------|------------------|----------------|-----------------|-----------------|--|
| Nit ,<br>IPS | Nit / No. Identificación: 530520110<br>IPS PRUEBAS FEV-RIPS       |                |             |               |              |              |                 |           |                  |                |                 |                 |  |
| No.          | No. Documento: 1ND2 O Todos O Cargados O Sin Cargar Buscar Cerrar |                |             |               |              |              |                 |           |                  |                |                 |                 |  |
|              | ld                                                                | Cuv            | TipoFactura | NumeroDocumer | FechaEmision | ValorFactura | AnticipoCopagoC | Total     | CantUsuariosRips | Estado         | FechaAceptacion | FechaValidacion |  |
| •            | 44                                                                | 9af69fb7a2472c | NOTA DEBITO | 1ND2          | 16/07/2024   | 68.000,00    | 5.700,00        | 68.000,00 | 1                | ProcesamientoE | 16/07/2024 4:0  |                 |  |
|              |                                                                   |                |             |               |              |              |                 |           |                  |                |                 |                 |  |

Figura No. 38 Estado de los archivos procesados

A continuación se presentan los archivos generado una vez se finaliza el procesamiento:

| Nota Debito P2                        | × +                                  |                                                                                |              |        |  |  |  |  |
|---------------------------------------|--------------------------------------|--------------------------------------------------------------------------------|--------------|--------|--|--|--|--|
| $\leftarrow$ $\rightarrow$ $\wedge$ C | ; 🛄 > … Trabajo > 6. Julio >         | 🖵 > … Trabajo > 6. Julio > Pruebas > Factura_Evento > Prueba 1 > Nota Debito F |              |        |  |  |  |  |
| 🕒 Nuevo -                             | C 🗋 🔄 🖄 🕅 🏷 Ord                      | lenar - 🔲 Ver -                                                                |              |        |  |  |  |  |
| A Inicio                              | Nombre                               | Fecha de modificación                                                          | Тіро         | Tamaño |  |  |  |  |
| <br>Galería                           | AttDocument_ND_P1.xml                | 16/07/2024 3:57 p.m.                                                           | Archivo XML  | 33 KB  |  |  |  |  |
| > OneDrive - Personal                 | RIPS_ND_P1.json                      | 16/07/2024 3:59 p.m.                                                           | Archivo JSON | 2 KB   |  |  |  |  |
|                                       | ResultadosLocales_1ND2.txt           | 16/07/2024 3:59 p.m.                                                           | Archivo TXT  | 3 KB   |  |  |  |  |
| Escritorio                            | ResultadosMSPS_1ND2_ID3306_A.txt     | 16/07/2024 4:00 p.m.                                                           | Archivo TXT  | 2 KB   |  |  |  |  |
| ↓ Descargas                           | ResultadosMSPS_1ND2_ID3306_A_CUV.txt | 16/07/2024 4:00 p.m.                                                           | Archivo TXT  | 1 KB   |  |  |  |  |
| Documentos                            | *                                    |                                                                                |              |        |  |  |  |  |
| - Imáganas                            |                                      |                                                                                |              |        |  |  |  |  |

Figura No. 39 Archivos generados producto del procesamiento de la Nota Débito

Las validaciones que aún no están siendo RECHAZADAS, se **NOTIFICAN** para que sean revisadas y efectuar los ajustes en el archivo JSON acorde a lo definido en la norma actual y a lo indicado en el documento LINEAMIENTOS PARA LA GENERACIÓN, VALIDACIÓN Y ENVÍO DEL REGISTRO INDIVIDUAL DE PRESTACION DE SERVICIOS DE SALUD – RIPS, COMO SOPORTE DE LA FACTURA ELECTRÓNICA DE VENTA – FEV EN SALUD.

|       | PROCESO | MISIONAL                                                   | Código:  | FEVRM001 |
|-------|---------|------------------------------------------------------------|----------|----------|
| Salud | MANUAL  | MANUAL DE USUARIO APLICACIÓN<br>CLIENTE- SERVIDOR FEV_RIPS | Versión: | 5.2      |

| 귀 |                                                                                                    |
|---|----------------------------------------------------------------------------------------------------|
| Г | "ResultState": true,                                                                                                    |
|   | "ProcesoId": 3306.                                                                                                    |
|   | "NumEactura": "IND2".                                                                                                    |
|   | "Codigo[In]coVa]idacion". "9af69fb7a2472ce78def1765360f5d654271b36445b6bc6601be1ee28d02071974ffdcb0524b74912585039c8d2734c1" |
|   | "FechaBadicacion". 2024-07-16T16-00-12 8258423-05-00"                                                                        |
|   | "Putalrchiwor", "C:\literelisers()Accumentel/MS()Documentes contrato V 414)/Trabajo/(6 Julio)/Pruebes()Facture Etento))      |
|   | Rudarichivos - Conversional and School mentos (Hold Medice Conclusion y 414 (Mada Jone), our conclusion (Fractura Eventor)   |
| Ц |                                                                                                    |
| I |                                                                                                    |
| T |                                                                                                    |
|   | Clase: "NOTIFICACION",                                                                                                    |
|   | "Coligo: "DBD129",                                                                                                    |
|   | "Descripcion": "[Interoperabilidad.Group.Collection.Additionalinformation.NUMERO_CONTRATO.Value] El apartado no existe o     |
|   | no tiene valor en el XML del documento electronico. Por favor verifique que la etiqueta Xml use mayusculas y minusculas      |
|   | segun resolucion",                                                                                                    |
|   | "Observaciones": "",                                                                                                    |
|   | "PathFuente": "",                                                                                                    |
|   | "Fuente": "FacturaElectronica"                                                                                               |
| E |                                                                                                    |
| 닅 |                                                                                                    |
|   | "Clase": "NOTIFICACION",                                                                                                    |
|   | "Codigo": "DND131",                                                                                                    |
|   | "Descripcion": "[Interoperabilidad.Group.Collection.AdditionalInformation.NUMERO_POLIZA.Value] El apartado no existe o       |
|   | no tiene valor en el XML del documento electrónico. Por favor verifique que la etiqueta Xml úse mayúsculas y minúsculas      |
|   | según resolución",                                                                                                    |
|   | "Observaciones": "",                                                                                                    |
|   | "PathFuente": "",                                                                                                    |
|   | "Fuente": "FacturaElectronica"                                                                                               |
| F | }                                                                                                    |
| F | ]                                                                                                    |
| L |                                                                                                    |

Figura No. 40 Archivo que contiene las NOTIFICACIONES para una Nota Débito

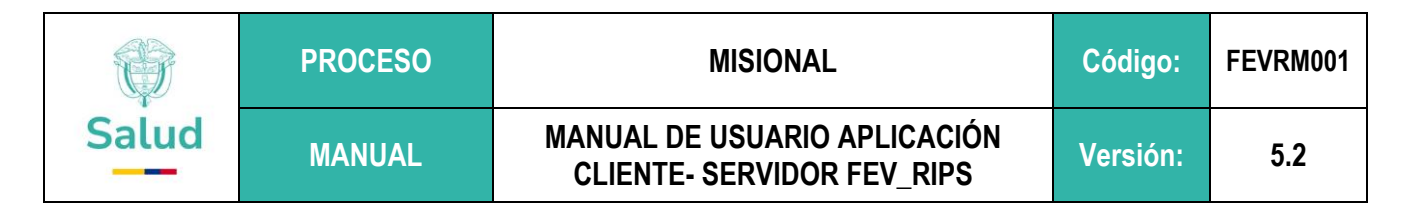

#### 9.5 Cargue de Información Notas de Ajuste

El módulo de Notas de Ajuste de la aplicación Cliente – Servidor FEV\_RIPS (mecanismo único de validación) debe ser usado cuando se generan glosas por parte de la Entidad Responsable de pago respecto de inconsistencias en el relacionamiento de los datos reportados frente a la atención prestada o frente a lo contratado, que **NO** afectan el valor monetario facturado.

Este módulo solo acepta archivos tipo JSON, es decir los RIPS. No se hace necesario genera documentos electrónicos asociados a la factura electrónica de venta (nota crédito y nota débito).

1. Tome la opción que se encuentra en el recuadro, identificada como Notas de Ajuste:

| No. Identificación: 530520110<br>RUEBAS FEV-RIPS                                                                |                                                                                                    |                                                                                                    |                                                                                                    |                                                                                                    | 💮 S <u>alu</u> d                                                                                                    |   |
|----------------------------------------------------------------------------------------------------|----------------------------------------------------------------------------------------------------|----------------------------------------------------------------------------------------------------|----------------------------------------------------------------------------------------------------|----------------------------------------------------------------------------------------------------|----------------------------------------------------------------------------------------------------|---|
| 0                                                                                                    | 0                                                                                                    | (                                                                                                    | C                                                                                                    |                                                                                                    |                                                                                                    |   |
| eccionar<br>roceso                                                                                              | Seleccionar<br>Archivos                                                                                                    | Er<br>Pag                                                                                                    | iviar<br>uetes                                                                                                    |                                                                                                    |                                                                                                    |   |
| por el<br>salud,                                                                                                | Ministerio de Salud y Protección S<br>Notas Crédito (NC), Notas Debido                                                                                           | ocial – MSPS, para la selección,<br>(ND), el Registro Individual de f<br>(NA), acorde a lo establecido er                                                     | validación y transmisión de la<br>restación de Servicios de Salud<br>I a Resolución 2275 de 2023.                                                                  | Factura Electrónica de Ventas (<br>( RIPS) asociado y las Notas de                                                                                   | 'EV') en<br>Ajuste                                                                                                    |   |
| actura Electrónica de Venta                                                                                     | Nota Crédito Parcial                                                                                                    | Nota Débito                                                                                                    | Capita Inicial                                                                                                    | Capita Final                                                                                                    | NC resultado del                                                                                                    |   |
| Aplica para: Facturación por<br>evento, Facturación PGP,<br>Facturación por                                     | Esta opción permite<br>Seleccionar, Validar y<br>Transmitir la Nota Crédito con<br>su Registro Individual de<br>Prestación de Servicios - Rips<br>[Xml + Json]   | Esta opción permite<br>Seleccionar, Validar y<br>Transmitir la Nota Débito con<br>en Renietro Individual da<br>Prestación de Servicios - Rip:<br>[Xml + Json] | Esta opción permite<br>Seleccionar, Validar y<br>Transmitir la Factura<br>Electrónica capita Inicial<br>[xml]                                                      | Esta opción permite<br>Seleccionar, Validar y<br>Transmitir el Registro<br>Individual de Prestación de<br>Servicios - Rips de Capita<br>Final [Json] | Esta opción permite<br>Seleccionar, Validar, y<br>Transmitir una Nota Crédito<br>resultado del seguimiento al<br>acuerdo de voluntades                    |   |
| aquete/canasta. Esta opcion<br>ermite Seleccionar, Validar y                                                    | Nota Crédito Total                                                                                                    | Nota de Ajuste                                                                                                    | Capita por Periodo                                                                                                    | NC Capita                                                                                                    | Rips Sin Factura                                                                                                    |   |
| insmin la ractura Electronica<br>non su Registro Individual de<br>restación de Servicios - Rips<br>[Xml + Json] | Esta opción permite<br>Seleccionar, Validar y<br>transmitir la Nota Crédito del<br>total de un Registro Individual<br>de Prestación de Servicios -<br>Rips [Xml] | Esta opción permite<br>Seleccionar, Validar y<br>Transmitir el Registro<br>Servicios - Rips de Nota de<br>Ajuste [Json]                                       | Esta opción permite<br>Seleccionar, Validar y<br>Transmitir la Factura<br>Electrónica con su Registro<br>Individual de Prestación de<br>Servicios - Rips de Capita | Esta opción permite<br>Seleccionar, Validar y<br>Transmitir Una Nota Crédito<br>de Capita [xml]                                                      | Esta opción permite<br>Seleccionar, Validar y Transmitir<br>el Registro Individual de<br>Prestación de Servicios - Rips<br>Sin Factura Electrónica (Json) |   |
| MA DE VALIDACION Y ENV                                                                                          | IO DE EEV RIPS (Versión: 5.4.0.                                                                                                    | ) Ambiente de canacitación y n                                                                                                    | ruebas)                                                                                                    |                                                                                                    |                                                                                                    |   |
| INA DE VALIDACIÓN I ENT                                                                                         | to be rev kind (version, s.v.o.                                                                                                    | PAniolente de capacitación y p                                                                                                    | (debilis)                                                                                                    |                                                                                                    |                                                                                                    | 1 |

Figura No. 41 Menú Principal: Módulo Notas de Ajuste

2. El sistema despliega la siguiente interfaz:

|       | PROCESO | MISIONAL                                                   | Código:  | FEVRM001 |
|-------|---------|------------------------------------------------------------|----------|----------|
| Salud | MANUAL  | MANUAL DE USUARIO APLICACIÓN<br>CLIENTE- SERVIDOR FEV_RIPS | Versión: | 5.2      |

| 📲 Sistema de Validación Ministerio de Sa                    | alud y Protección Social - [Mecanismo | de Validación del Ministerio de Salud y | Protección Social]                                          |              | - 0 | ×     |
|-------------------------------------------------------------|---------------------------------------|-----------------------------------------|-------------------------------------------------------------|--------------|-----|-------|
| Cargar Archivos Listado General Para Cargar Archivos        | aquetes                               |                                         |                                                             |              |     | . 8 ) |
| Nit / No. Identificación: 530520110<br>IPS PRUEBAS FEV-RIPS |                                       |                                         | COLOMBIA<br>VIDA Salue                                      |              |     |       |
| Seleccionar<br>Proceso                                      | Seleccionar<br>Archivos               | Enviar<br>Paquetes                      | NOTA AJUSTE                                                 |              |     |       |
| Seleccionar Carpeta                                         |                                       |                                         |                                                             |              |     |       |
| Pre-Validación Exitosa Pre-Validación No                    | o Exitosa                             |                                         |                                                             |              |     |       |
|                                                             |                                       |                                         |                                                             |              |     |       |
|                                                             |                                       |                                         |                                                             |              |     |       |
|                                                             |                                       |                                         |                                                             |              |     |       |
|                                                             |                                       |                                         |                                                             |              |     |       |
|                                                             |                                       |                                         |                                                             |              |     |       |
|                                                             |                                       |                                         |                                                             |              |     |       |
|                                                             |                                       |                                         |                                                             |              |     |       |
| ** Doble Click para ver los resultados Detallados           |                                       | Solo se habilita cuando hay paquetes    | aprobados Enviar Paquetes Aprobados al                      |              |     |       |
| SISTEMA DE VALIDACION Y ENVIO DE                            | E FEV RIPS (Versión: 3.0 Ambiente d   | le capacitación y pruebas piloto)       |                                                             |              |     |       |
|                                                             |                                       |                                         |                                                             |              |     |       |
|                                                             |                                       |                                         | Nit / No. Identificación: 530520110<br>IPS PRUEBAS FEV-RIPS | )            |     |       |
|                                                             |                                       | Figura No.                              | . 42 Interfaz Módulo Not                                    | as de Ajuste |     |       |

3. Oprima el Botón Seleccionar Carpeta, y la aplicación Cliente – Servidor FEV\_RIPS, le permite buscar en su máguina local, los archivos a ser validados

| istema de Validación Ministerio de Salud y Protección Social | I - [Mecanismo de Validación del N |                                              |                      |  |
|--------------------------------------------------------------|------------------------------------|----------------------------------------------|----------------------|--|
| Seleccionar carpeta                                          |                                    | ×                                            |                      |  |
| Archiv                                                       | os Notas de Ajuste > 🗸 🗸           | Buscar en Archivos Notas de 🔎                |                      |  |
| Organizar 👻 Nueva carpeta                                    |                                    | ii - 🕜                                       |                      |  |
| Protocolo Caso de estudio                                    | Nombre                             | Fecha de modificación                        | UCTE                 |  |
| 😓 Este equipo                                                | Archivo P1                         | 30/07/2024 10:03 p.m.                        |                      |  |
| 🐥 Descargas                                                  |                                    |                                              |                      |  |
| Documentos                                                   |                                    |                                              |                      |  |
| Escritorio                                                   |                                    |                                              |                      |  |
| Imágenes                                                     |                                    |                                              |                      |  |
| Música                                                       |                                    |                                              |                      |  |
| Objetos 3D                                                   |                                    |                                              |                      |  |
| Videos                                                       |                                    |                                              |                      |  |
| 😃 Sistema (C:)                                               |                                    |                                              |                      |  |
| <ul> <li>Documentos (D:)</li> </ul>                          |                                    |                                              |                      |  |
| Carpeta: Archivos Notas de Ajuste                            | s                                  | eleccionar carpeta Cancelar                  |                      |  |
|                                                              |                                    |                                              |                      |  |
|                                                              |                                    |                                              |                      |  |
|                                                              |                                    |                                              |                      |  |
| Ioble Click para ver los resultados Detallados               | Solo se habi                       | iita cuando hay paquetes aprobados Enviar Pa | iquetes Aprobados al |  |
| STEMA DE VALIDACION Y ENVIO DE FEV RIPS (Versión: 4          | .0.7 Ambiente de test)             |                                              |                      |  |
|                                                              |                                    |                                              |                      |  |
|                                                              |                                    |                                              |                      |  |
|                                                              |                                    |                                              |                      |  |
|                                                              |                                    |                                              |                      |  |
|                                                              |                                    | Nit / No. Identi                             | ficación: 530520110  |  |

Figura No. 43 Búsqueda de Carpetas con archivos a procesar

| Ŷ     | PROCESO | MISIONAL                                                   | Código:  | FEVRM001 |
|-------|---------|------------------------------------------------------------|----------|----------|
| Salud | MANUAL  | MANUAL DE USUARIO APLICACIÓN<br>CLIENTE- SERVIDOR FEV_RIPS | Versión: | 5.2      |

4. Una vez seleccionado la carpeta que contiene el archivo JSON, correspondiente a la **Nota de Ajuste**, se inicia su procesamiento.

Al concluir el procesamiento (validación de estructura, contenido del archivo y de relación), la aplicación Cliente – Servidor FEV\_RIPS, despliega una pantalla, informando en la columna **EstadoProcesamiento**: si el proceso es exitoso indica que los archivos pueden ser transmitidos al Ministerio; si tiene errores significa que los archivos no superaron las validaciones

| Cargar Archivos Listado G                                 | Seneral Paquetes                                                                |                      |                    |                                  |               |             |                                                | - 5 ×                        |
|-----------------------------------------------------------|---------------------------------------------------------------------------------|----------------------|--------------------|----------------------------------|---------------|-------------|------------------------------------------------|------------------------------|
| Nit / No. Identificación: 5305201<br>IPS PRUEBAS FEV-RIPS | 110                                                                             |                      |                    |                                  |               |             |                                                | COLOMBIA<br>VIDA Salud       |
| Seleccionar<br>Proceso                                    | Seleccionar<br>Archivos                                                         | Enviar<br>Paquetes   | NOTA AJ            | USTE                             |               |             |                                                |                              |
| Seleccionar Carpeta Carpeta Válida!!! - Tiempo de Pro     | D:\FACTURACION ELECTRONICA\Archivos Notas<br>ocesamiento: 2.293,54 ms = 2,29 sg | de Ajuste\Archivo P1 |                    |                                  |               |             |                                                |                              |
| [1 item(s)] Pre-Validación Exitosa                        | a [0 item(s)] Pre-Validación No Exitosa                                         |                      |                    |                                  |               |             |                                                |                              |
| Id Documento                                              | PathDirectory                                                                   | ArchivoXml           | ArchivoJsc         | EstadoProcesamiento              | Rechazados No | ificaciones |                                                |                              |
| ▶ 1 FACT001                                               | D:\FACTURACION ELECTRONICA\Archivos Notas de A                                  | Ajuste\Archivo P1    | json_25072 24 ison | ProcesamientoFxitoso             | 0 26          |             |                                                |                              |
|                                                           |                                                                                 |                      |                    |                                  |               |             |                                                |                              |
| ** Doble Click para ver los resultados De                 | tallados                                                                        |                      |                    |                                  |               |             | Solo se habilita cuando hay paquetes aprobados | Enviar Paquetes Aprobados al |
| SISTEMA DE VALIDACION Y E                                 | NVIO DE FEV RIPS (Versión: 4.0.7 Ambiente de test                               |                      |                    |                                  |               |             |                                                |                              |
|                                                           |                                                                                 |                      | Nit / No. Identifi | cación: 530520110<br>AS FEV-RIPS |               |             |                                                |                              |
|                                                           |                                                                                 | Figura No. 44        | Archivos           | orocesados                       |               |             |                                                |                              |

5. En caso de generarse errores, se debe llevar a cabo la verificación y ajuste correspondiente en el(os) archivo(s) para continuar con el procesamiento. Volver al paso 3, de esta sección.

|       | PROCESO | MISIONAL                                                   | Código:  | FEVRM001 |
|-------|---------|------------------------------------------------------------|----------|----------|
| Salud | MANUAL  | MANUAL DE USUARIO APLICACIÓN<br>CLIENTE- SERVIDOR FEV_RIPS | Versión: | 5.2      |

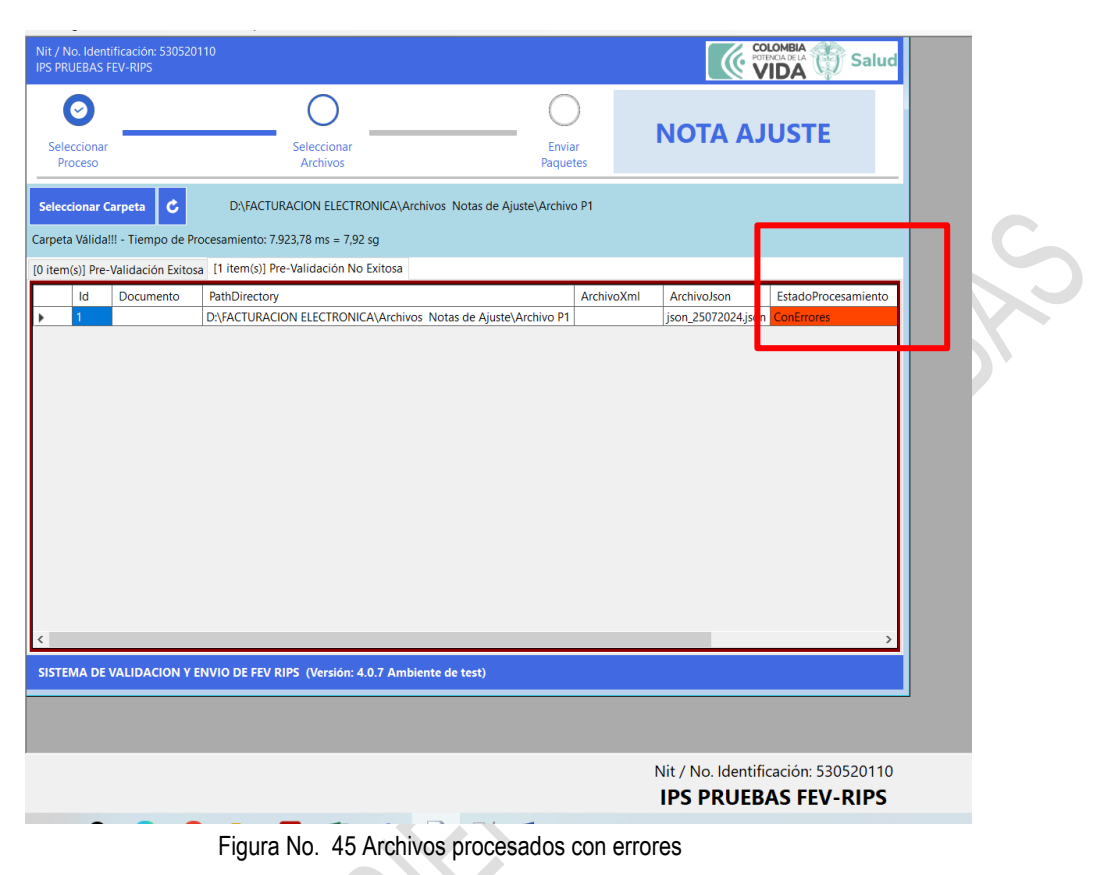

6. Si ha sido exitoso, oprima el botón Enviar paquete aprobado al Ministerio

| Cargar Archivos Listado C                                | General Paquetes                                              |            |                     |                                  |            |                |                                              |                           |
|----------------------------------------------------------|---------------------------------------------------------------|------------|---------------------|----------------------------------|------------|----------------|----------------------------------------------|---------------------------|
| Nit / No. Identificación: 530520<br>IPS PRUEBAS FEV-RIPS |                                                               |            |                     |                                  |            |                |                                              |                           |
| -                                                        | 0                                                             |            |                     |                                  |            |                |                                              |                           |
| $\odot$                                                  | 0                                                             |            |                     | LIGTE                            |            |                |                                              |                           |
| Seleccionar                                              | Seleccionar En                                                | wiar       |                     | USTE                             |            |                |                                              |                           |
| Proceso                                                  | Archivos Paq                                                  | uetes      |                     |                                  |            |                |                                              |                           |
| Seleccionar Carpeta                                      | D:FACTURACION ELECTRONICA\Archivos Notas de Aiuste\Arch       | nivo P1    |                     |                                  |            |                |                                              |                           |
|                                                          |                                                               |            |                     |                                  |            |                |                                              |                           |
| Carpeta Valida!!! - Tiempo de Pr                         | ocesamiento: 2.293,54 ms = 2,29 sg                            |            |                     |                                  |            |                |                                              |                           |
| [1 item(s)] Pre-Validación Exitos                        | a [0 item(s)] Pre-Validación No Exitosa                       |            |                     |                                  |            |                |                                              |                           |
| Id Documento                                             | PathDirectory                                                 | ArchivoXml | ArchivoJson         | EstadoProcesamiento              | Rechazados | Notificaciones | _                                            |                           |
| ▶ 1 FACT001                                              | D:\FACTURACION ELECTRONICA\Archivos Notas de Ajuste\Archivo F | 21         | json_25072024.json  | ProcesamientoExitoso             | 0          | 26             |                                              |                           |
|                                                          |                                                               |            |                     |                                  |            |                |                                              | Lup:                      |
| ** Doble Click para ver los resultados D                 | etallados                                                     |            |                     |                                  |            |                | Solo se habilta cuando hay paquetes aprobado | Enviar Paquetes Aprobadoo |
| SISTEMA DE VALIDACION Y E                                | ENVIO DE FEV RIPS (Versión: 4.0.7 Ambiente de test)           |            |                     |                                  |            |                |                                              |                           |
|                                                          |                                                               |            | Nit / No. Identifie | cación: 530520110<br>AS FEV-RIPS |            |                |                                              |                           |

Figura No. 46 Botón de Enviar paquetes aprobados al Ministerio

|       | PROCESO | MISIONAL                                                   | Código:  | FEVRM001 |
|-------|---------|------------------------------------------------------------|----------|----------|
| Salud | MANUAL  | MANUAL DE USUARIO APLICACIÓN<br>CLIENTE- SERVIDOR FEV_RIPS | Versión: | 5.2      |

 Finalmente, como herramienta de control y verificación de los archivos enviados, se puede generar la consulta en Línea, la cual permite reconocer los archivos que han sido procesados y enviados al Ministerio:

| e.      | Cargar Arch                       | ivos Listado               | o General Paq | uetes             |                 |              |              |                  |                |                  |            |                                 | _ & ×        |
|---------|-----------------------------------|----------------------------|---------------|-------------------|-----------------|--------------|--------------|------------------|----------------|------------------|------------|---------------------------------|--------------|
| N<br>IF | lit / No. Identi<br>PS PRUEBAS FI | ficación: 53052<br>EV-RIPS |               |                   |                 |              |              |                  |                |                  |            |                                 | 👘 Salud      |
| N       | lo. Document                      | p:                         |               | 🖲 Todos 🔿 Cargado | os 🔿 Sin Cargar | Buscar       | Cerrar       |                  |                |                  |            |                                 | Borrar Datos |
|         | ld                                | Cu                         | uv            | Tipo              | NumeroDocumer   | FechaEmision | ValorFactura | AnticipoCopago(  | Total          | CantUsuariosRips | Estado     | FechaAceptacion FechaValidacion |              |
| 1       | • 1                               |                            |               | NotaAjuste        | 1234567         |              |              |                  | 0,00           | 1                | ConErrores | 30/07/2024 10:                  |              |
|         |                                   |                            |               |                   |                 |              |              |                  |                |                  |            |                                 |              |
|         |                                   |                            |               |                   |                 |              |              |                  |                |                  |            |                                 |              |
|         |                                   |                            |               |                   |                 |              |              |                  |                |                  |            |                                 |              |
|         |                                   |                            |               |                   |                 |              |              |                  |                |                  |            |                                 |              |
|         |                                   |                            |               |                   |                 |              |              |                  |                |                  |            |                                 |              |
|         |                                   |                            |               |                   |                 |              |              |                  |                |                  |            |                                 |              |
|         |                                   |                            |               |                   |                 |              |              |                  |                |                  |            |                                 |              |
|         |                                   |                            |               |                   |                 |              |              |                  |                |                  |            |                                 |              |
|         |                                   |                            |               |                   |                 |              |              |                  |                |                  |            |                                 |              |
|         |                                   |                            |               |                   |                 |              |              |                  |                |                  |            |                                 |              |
|         |                                   |                            |               |                   |                 |              |              |                  |                |                  |            |                                 |              |
|         |                                   |                            |               |                   |                 |              |              |                  |                |                  |            |                                 |              |
|         |                                   |                            |               |                   |                 |              |              |                  |                |                  |            |                                 |              |
|         |                                   |                            |               |                   |                 |              |              |                  |                |                  |            |                                 |              |
|         |                                   |                            |               |                   |                 |              |              |                  |                |                  |            |                                 |              |
|         |                                   |                            |               |                   |                 |              |              |                  |                |                  |            |                                 |              |
|         |                                   |                            |               |                   |                 |              |              |                  |                |                  |            |                                 |              |
|         |                                   |                            |               |                   |                 |              |              |                  |                |                  |            |                                 |              |
|         |                                   |                            |               |                   |                 |              |              |                  |                |                  |            |                                 |              |
|         |                                   |                            |               |                   |                 |              |              |                  |                |                  |            |                                 |              |
|         |                                   |                            |               |                   |                 |              |              |                  |                |                  |            |                                 |              |
|         |                                   |                            |               |                   |                 |              |              |                  |                |                  |            |                                 |              |
| ΙL      |                                   |                            |               |                   |                 |              |              |                  |                |                  |            |                                 |              |
| 1       |                                   |                            |               |                   |                 |              |              | Nit / No. Identi | ficación: 5305 | 20110            |            |                                 |              |
|         |                                   |                            |               |                   |                 |              |              | IDS DDI IEE      | AS FEV-D       | IDC              |            |                                 |              |
|         |                                   |                            |               |                   |                 |              |              | IL 3 L KOEL      |                | 113              |            |                                 |              |

Figura No. 47 Consulta de paquetes enviados al Ministerio

Una vez el procesamiento termina, en la carpeta seleccionada, se encontrarán los archivos resultante:

| lombre                        | Fecha de modificación | Тіро             | Tamaño |  |  |
|-------------------------------|-----------------------|------------------|--------|--|--|
| ison_25072024.json            | 30/07/2024 10:18 p.m. | Archivo JSON     | 8 KB   |  |  |
| ResultadosLocalestxt          | 30/07/2024 10:17 p.m. | Documento de tex | 14 KB  |  |  |
| ResultadosLocales_FACT001.txt | 30/07/2024 10:18 p.m. | Documento de tex | 13 KB  |  |  |
| ResultadosMSPS_ID0_R.txt      | 30/07/2024 10:19 p.m. | Documento de tex | 1 KB   |  |  |
|                               |                       |                  |        |  |  |
|                               |                       |                  |        |  |  |
|                               |                       |                  |        |  |  |

|       | PROCESO | MISIONAL                                                   | Código:  | FEVRM001 |
|-------|---------|------------------------------------------------------------|----------|----------|
| Salud | MANUAL  | MANUAL DE USUARIO APLICACIÓN<br>CLIENTE- SERVIDOR FEV_RIPS | Versión: | 5.2      |

#### 9.6 Cargue de Información RIPS sin factura<sup>7</sup>

El módulo de RIPS sin Factura de la aplicación Cliente – Servidor FEV\_RIPS (mecanismo único de validación) acepta los archivos RIPS (tipo JSON), que deben reportar los Profesionales Independientes, las **entidades con objeto social diferente** a la prestación de servicios en salud y las demás entidades como universidades y centro de investigación que realizan actividades de salud obligadas a reportar RIPS que no facturan estas actividades.

1. Tome la opción que se encuentra en el recuadro, identificada como RIPS sin Factura:

| Eleads FEV-RDS                                                                                                    |
|----------------------------------------------------------------------------------------------------|
| Bienvenidos Prestadores de servicios de Salud - PSS, Proveedores de Tecnologías de Salud - PTS, a la aplicación Cliente FEV,RIPS suministrada por el Ministerio de Salud y Protección Social - MSPS, para la selección, validación y transmisión de la Factura Electrónica de Ventas (FEV) en salud, Notas Crédito (NC), Notas Debido (ND), el Registro Individual de Prestación de Servicios de Salud (IPS) asociado y las Notas de Ajuste (NA), acorde a lo establecido en la Resolución 2275 de 2023.                                                                                                    |
| Ieccionar         Seleccionar         Enviar           Pocceso         Archivos         Paquetes           Bienvenidos Prestadores de rencicios de Salud - PSS, Proveedores de Tecnologías de Salud - PTS, a la aplicación Cliente FEV, RIPS suministrada<br>por el Ministerio de Salud y Proteción Social - MSPS, para la selección, validación y transmisión de la Factura Electrónica de Ventas (FEV) en<br>salud, Notas Crédito (NC), Notas Debido (ND), el Registro Individual de Perstación de Salud de Salud (RIPS) asociado y las Notas de Ajuste<br>(NA), acorde a lo establecido en la Resolución 2275 de 2023.                                                                                                    |
| Bienvenidos Prestadores de servicios de Salud –PSS, Proveedores de Tecnologías de Salud – PTS, a la aplicación Cliente FEV, RIPS suministrada<br>por el Ministerio de Salud y Protección Social – MSPS, para la selección, validación y trammisión de la Factura Electrónica de Ventas (FEV) en<br>salud, Notas Crédito (NC), Notas Debido (ND), e Registro Individual de Perstación de Servicios de Salud (RIPS) asociado y las Notas de Ajuste<br>(NA), acorde a lo establecido en la Resolución 2275 de 2023.                                                                                                    |
|                                                                                                    |
| actura Electrónica de Venta Nota Crédito Parcial Nota Debito Capita Inicial Capita Final NC resultado del                                                                                                    |
| Esta opción permite<br>Seleccionar, Validar y<br>rammitri a Nota Celtorico - Rips de Capita         Esta opción permite<br>Seleccionar, Validar y<br>rammitri a Nota Celtorico - Rips de Capita         Esta opción permite<br>Seleccionar, Validar y<br>rammitri a Nota Celtori<br>su Registro Individual de<br>Prestación de Servicios - Rips de Capita         Esta opción permite<br>Seleccionar, Validar y<br>rammitri a Nota Celtori<br>Individual de Prestación de<br>Servicios - Rips de Capita         Esta opción permite<br>Seleccionar, Validar y<br>rammitri a Rota Celtori<br>Individual de Prestación de<br>Servicios - Rips de Capita         Esta opción permite<br>Seleccionar, Validar y<br>rammitri a Rota Celtori<br>Individual de Prestación de Servicios - Rips<br>Rota Celtori<br>Survil 2         Esta opción permite<br>Seleccionar, Validar y<br>rammitri a Rota Celtori<br>Individual de Capita         Esta opción permite<br>Seleccionar, Validar y<br>rammitri a Rota Celtori<br>Individual de Celtori<br>Servicios - Rips de Capita         Esta opción permite<br>Seleccionar, Validar y<br>rammitri a Rota Celtori<br>Individual de Celtori<br>Servicios - Rips de Capita         Esta opción permite<br>Seleccionar, Validar y<br>rammitri a Nota Celtori<br>Individual de Leguinimuto<br>acuerdo de voluntades                                                                                                    |
| Jaul Detergrannska: Eska Optioni<br>Dermite Seleccionar, Validar y<br>Regelite a Executiva Exercisiona Validar y<br>Regelite a Exercisiona Seleccionar, Seleccionar, Selec<br>Seleccionar, Seleccionar, Selecionar,                                                                                                    |
| atomin a facular Decomposition de Servicios - Rips fanore de Servicios - Rips de Nortio de Servicios - Rips de Nortio de Servicios - Rips de Servicios - Rips de Servi                                                                                                    |
| ion de Servicios - Rips<br>[2mil + Joon]     Seleccionar, Validar y<br>transmitir la Nota Crédito<br>Iotal de un Registro Individual<br>Pressición de Servicios - Rips de Nota<br>Rips [2mil]     Seleccionar, Validar y<br>Transmitir la Rotura<br>Electrónica con su Registro<br>Individual de Prestación de<br>Servicios - Rips de Nota<br>Ajuste [Ison]     Seleccionar, Validar y<br>Transmitir la Rotura<br>Electrónica con su Registro<br>Individual de Prestación de<br>Servicios - Rips de Nota<br>Ajuste [Ison]     Seleccionar, Validar y<br>Transmitir la Nota Crédito<br>Bervicios - Rips de Nota<br>Servicios - Rips de Nota<br>Ser |

<sup>7</sup> Las entidades que en el marco de sus funciones legales deban entregar los datos del Registro Individual de Prestación de Servicios de Salud - RIPS al Sistema de General de Seguridad Social en Salud, como son: entidades con objeto social diferente a la prestación de servicios de salud y organismos que realicen pilotos, estudios de investigación asociados a la prestación o provisión de servicios y tecnologías de salud o profesionales que facturen 3.500 UVT o menos en el año anterior o en el año en curso y simultáneamente no tengan ningún relacionamiento contractual con las ERP y demás pagadores del sector salud, deberán transmitir la información que les corresponde en la estructura definida para el RIPS (archivo en formato JSON). Estos RIPS no se acompañan de la FEV en salud, toda vez que estas entidades no adelantan el cobro de estos servicios en salud realizados o no están obligados a generarlas en el caso de los profesionales independientes antes mencionados

|       | PROCESO | MISIONAL                                                   | Código:  | FEVRM001 |
|-------|---------|------------------------------------------------------------|----------|----------|
| Salud | MANUAL  | MANUAL DE USUARIO APLICACIÓN<br>CLIENTE- SERVIDOR FEV_RIPS | Versión: | 5.2      |

**2.** El sistema despliega la siguiente interfaz:

| <ul> <li>Sistema de Validación Ministerio de<br/>Cargar Archivos Listado General</li> </ul> | Salud y Protección Social - [Mecanismo<br>Paquetes | de Validación del Ministerio de Salud | y Protección Social]                      |
|---------------------------------------------------------------------------------------------|----------------------------------------------------|---------------------------------------|-------------------------------------------|
| Nit / No. Identificación: 530520110<br>IPS PRUEBAS FEV-RIPS                                 |                                                    |                                       | VIDA Salud                                |
| Seleccionar<br>Proceso                                                                      | Seleccionar                                        | Enviar<br>Paquetes                    | RIPS SIN FACTURA                          |
| Seleccionar Carpeta                                                                         |                                                    |                                       |                                           |
| Pre-Validación Exitosa Pre-Validación                                                       | No Exitosa                                         |                                       |                                           |
|                                                                                             |                                                    |                                       |                                           |
|                                                                                             |                                                    |                                       |                                           |
|                                                                                             |                                                    |                                       |                                           |
|                                                                                             |                                                    |                                       |                                           |
|                                                                                             |                                                    |                                       |                                           |
|                                                                                             |                                                    |                                       |                                           |
| ** Doble Click para ver los resultados Detallados                                           |                                                    | Solo se habilita cuando hay paquet    | es aprobados Enviar Paquetes Aprobados al |
| SISTEMA DE VALIDACION Y ENVIO I                                                             | DE FEV RIPS (Versión: 3.0 Ambiente d               | de capacitación y pruebas piloto)     |                                           |
|                                                                                             |                                                    |                                       |                                           |
|                                                                                             |                                                    |                                       | Nit / No. Identificación: 530520110       |
|                                                                                             |                                                    |                                       | IPS PRUEBAS FEV-RIPS                      |

Figura No. 50 Módulo RIPS sin Factura

- 3. Oprima el Botón Seleccionar Carpeta, y la aplicación Cliente Servidor FEV\_RIPS, le permite buscar en la máquina local, los archivos a ser validados.
- 4. Una vez seleccionada la carpeta que contiene el archivo JSON, correspondiente a **RIPS sin Factura**, se inicia su procesamiento. Tenga en cuenta que debe estar un único archivo requerido, ya que el sistema, efectúa las validaciones correspondientes.
- Al concluir el procesamiento (validación de estructura, contenido del archivo y de relación), la aplicación Cliente

   Servidor FEV\_RIPS, despliega una pantalla, informando en la columna EstadoProcesamiento: si el proceso
   es exitoso, lo cual indica que los archivos pueden ser transmitidos al Ministerio; si tiene errores significa que
   los archivos no superaron las validaciones.

|       | PROCESO | MISIONAL                                                   | Código:  | FEVRM001 |
|-------|---------|------------------------------------------------------------|----------|----------|
| Salud | MANUAL  | MANUAL DE USUARIO APLICACIÓN<br>CLIENTE- SERVIDOR FEV_RIPS | Versión: | 5.2      |

| -                                    | eneral raqueles                                                          |                                                  |                                                     |  |
|--------------------------------------|--------------------------------------------------------------------------|--------------------------------------------------|-----------------------------------------------------|--|
| COULTINE BECERRA SILVA               | i .                                                                      |                                                  | VIDA Salud                                          |  |
| Seleccionar<br>Proceso               | Seleccionar<br>Archivos                                                  | Enviar<br>Paquetes RIPS SIN                      | FACTURA                                             |  |
| leccionar Carpeta                    | D:\FACTURACION ELECTRONICA\Archivos<br>cesamiento: 2.600,35 ms = 2,60 sg | RIPS sin FACTURA\No valido Numero del obligado   |                                                     |  |
| Documento PathD<br>BTA6975381 D:\FAC | rectory<br>TURACION ELECTRONICA\Archivos RIPS sin FAC                    | ArchivoXml<br>TURA\No valido Numero del obligado | ArchivoJson EstadoPro<br>BTA6975314.json ConErrores |  |
|                                      |                                                                          |                                                  |                                                     |  |
|                                      |                                                                          |                                                  |                                                     |  |
|                                      |                                                                          |                                                  |                                                     |  |
|                                      |                                                                          |                                                  |                                                     |  |
|                                      |                                                                          |                                                  | >                                                   |  |
|                                      |                                                                          | 4- 44                                            |                                                     |  |
| SISTEMA DE VALIDACION Y E            | NVIO DE FEV RIPS (Versión: 4.0.4 Ambiente                                | de test)                                         |                                                     |  |
| SISTEMA DE VALIDACION Y E            | NVIO DE FEV RIPS (Versión: 4.0.4 Ambiente                                | de test)                                         |                                                     |  |

Figura No. 51 Procesamiento de archivos por el módulo RIPS sin Factura

6. En caso de generarse errores, se debe llevar a cabo la verificación y ajuste correspondiente en el(os) archivo(s) para continuar con el procesamiento, acorde a lo establecido en la normatividad actual vigente. Volver al paso 3, de esta sección.

| Cerrar         DisACTURACION ELECTRONICA Archivos RIPS sin FACTURANo valido Numero del obligado           Stechozado(s)         0 Nottricacion(es)         Mostrar:<br>Mostrar:<br>Nostrar:<br>Nostr | • Res  | sultados            | de Validación              | del Paquet  | e            |                                                       |                                              |                                                       |
|----------------------------------------------------------------------------------------------------|--------|---------------------|----------------------------|-------------|--------------|-------------------------------------------------------|----------------------------------------------|-------------------------------------------------------|
| S Rechazado()       0 Nottria:       Mostra:       Rechazados       Nottria:       Rechazados       Nottria:       Rechazados       PathFunction       Rechazados       Rechazados                                                                                                    |        |                     | Cerrar                     | 1           | D:\FACTURACI | ON ELECTRONICA\Archivos                               | RIPS sin FACTURA\No valido Nu                | mero del obligado                                     |
| Id     Clase     Fuente     Codigo     Descripcion     Observaciones     Path/uente       I     Id     Clase     Rips     RVG01     Los RIPS no cumplen con la propiedad no definida para el giolo     usuarios(0).servicios.medicamentos(0).tipoPagoModerad la estructura establecida.       I     RECHAZADO     Rips     RVG01     Los RIPS no cumplen con la propiedad no definida para el giolo     usuarios(0).servicios.medicamentos(0)       I     RECHAZADO     Rips     RVG01     Los RIPS no cumplen con la propiedad no definida para el giolo     usuarios(0).servicios.medicamentos(1).tipoPagoModerad la estructura establecida.       I     3     RECHAZADO     Rips     RVG01     Los RIPS no cumplen con la propiedad     usuarios(0).servicios.medicamentos(1).tipoPagoModerad la estructura establecida.       I     4     RECHAZADO     Rips     RVG01     Los RIPS no cumplen con la propiedad     usuarios(0).servicios.medicamentos(1).tipoPagoModerad la estructura establecida.       I     4     RECHAZADO     Rips     RVG01     Los RIPS no cumplen con la propiedad     usuarios(0).servicios.medicamentos(1).tipoPagoModerad la estructura establecida.       I     4     RECHAZADO     Rips     RVG01     Los RIPS no cumplen con la propiedad     usuarios(0).servicios.medicamentos(1)       I     a estructura establecida.     conceptoRecaudo es requerida     usuarios(0).servicios.medicamentos(1)     usuarios(0).se                                                                                                    | 5 Rech | hazado(s            | i) 0 Not                   | ificacion(e | s) Mo        | strar: 🗹 Rechazados 🛛 🗸                               | Notificaciones                               |                                                       |
| •       0       RECHAZADO       Rips       RVG01       Los RIPS no cumpler con la propiedad no definida para el astructura establecida. Jogeto       usuarios(0).servicios.medicamentos(0).tipoPagoModerad         1       1       RECHAZADO       Rips       RVG01       Los RIPS no cumpler con la propiedad       usuarios(0).servicios.medicamentos(0).tipoPagoModerad         2       RECHAZADO       Rips       RVG01       Los RIPS no cumpler con la propiedad no definida para el la estructura establecida. Jogeto definida para el la estructura establecida. Jogeto definida para el la estructura establecida. Jogeto definida para el la estructura establecida. Jogeto de se requerida       usuarios(0).servicios.medicamentos(1).tipoPagoModerad         3       RECHAZADO       Rips       RVG01       Los RIPS no cumpler con la propiedad       usuarios(0).servicios.medicamentos(1).tipoPagoModerad         4       RECHAZADO       Rips       RVG01       Los RIPS no cumpler con la propiedad       usuarios(0).servicios.medicamentos(1).tipoPagoModerad         4       RECHAZADO       Rips       RVG01       Los RIPS no cumpler con la propiedad       usuarios(0).servicios.medicamentos(1).tipoPagoModerad         1       a structura establecida.       conceptoRecaudo es requerida       usuarios(0).servicios.medicamentos(1).tipoPagoModerad       usuarios(0).servicios.medicamentos(1).tipoPagoModerad         4       RECHAZADO       Rips       RVG01       Los RIPS no cumplero.tipopie                                                                                                    |        | ld                  | Clase                      | Fuente      | Codigo       | Descripcion                                           | Observaciones                                | PathFuente                                            |
| 1       RECHAZADO       Rips       RVG01       Los RIPS no cumplen con la propiedad no definida para el astructura establecida.       usuarios(0)servicios.medicamentos(0)         2       RECHAZADO       Rips       RVG01       Los RIPS no cumplen con la propiedad no definida para el astructura establecida.       usuarios(0)servicios.medicamentos(1).tipoPagoModerad objeto         3       RECHAZADO       Rips       RVG01       Los RIPS no cumplen con la propiedad no definida para el astrois(0).servicios.medicamentos(1).tipoPagoModerad la estructura establecida.       usuarios(0).servicios.medicamentos(1).tipoPagoModerad usuarios(0).servicios.medicamentos(1)         4       RECHAZADO       Rips       RVG01       Los RIPS no cumplen con la propiedad code srequerida usuarios(0).servicios.medicamentos(1)         a       RECHAZADO       Rips       RVG01       Los RIPS no cumplen con la propiedad code srequerida usuarios(0).servicios.medicamentos(1)         a       RECHAZADO       Rips       RVG01       Los RIPS no cumplen con la propiedad code srequerida usuarios(0).servicios.medicamentos(1)         usuarios(0)       los RIPS no cumplen con la propiedad code srequerida       usuarios(0).servicios.medicamentos(1)         usuarios(0)       los RIPS no cumplen con la propiedad coderado srequerida       usuarios(0).servicios.medicamentos(1)         usuarios(0)       los RIPS no cumplen con la propiedad coderado srequerida       usuarios(0)         usuarios(0)       <                                                                                                    | •      | 0                   | RECHAZADO                  | Rips        | RVG01        | Los RIPS no cumplen con<br>la estructura establecida. | Propiedad no definida para el<br>objeto      | usuarios[0].servicios.medicamentos[0].tipoPagoModerac |
| 2       RECHAZADO       Rips       RVG01       Los RIPS no cumplen con la propiedad no definida para el usuarios[0].servicios.medicamentos[1].tipoPagoModerad         3       RECHAZADO       Rips       RVG01       Los RIPS no cumplen con la propiedad no definida para el usuarios[0].servicios.medicamentos[1].tipoPagoModerad         4       RECHAZADO       Rips       RVG01       Los RIPS no cumplen con la propiedad cod PaisOrigen es requerida       usuarios[0].servicios.medicamentos[1]         4       RECHAZADO       Rips       RVG01       Los RIPS no cumplen con la propiedad codPaisOrigen es requerida       usuarios[0].servicios.medicamentos[1]         V       4       RECHAZADO       Rips       RVG01       Los RIPS no cumplen con la propiedad codPaisOrigen es requerida       usuarios[0]                                                                                                    |        | 1                   | RECHAZADO                  | Rips        | RVG01        | Los RIPS no cumplen con<br>la estructura establecida. | La propiedad<br>conceptoRecaudo es requerida | usuarios[0].servicios.medicamentos[0]                 |
| 3       RECHAZADO       Rips       RVG01       Los RIPS no cumplen con La propiedad<br>la estructura establecida.       Los propiedad codPaisOrigenes       usuarios[0].servicios.medicamentos[1]         4       RECHAZADO       Rips       RVG01       Los RIPS no cumplen con La propiedad codPaisOrigenes       usuarios[0].servicios.medicamentos[1]         Image: structura establecida       requerida       usuarios[0].servicios.medicamentos[1]       usuarios[0]         Image: structura establecida       requerida       usuarios[0]       usuarios[0]         Image: structura establecida       requerida       usuarios[0]                                                                                                    |        | 2                   | RECHAZADO                  | Rips        | RVG01        | Los RIPS no cumplen con<br>la estructura establecida. | Propiedad no definida para el<br>objeto      | usuarios[0].servicios.medicamentos[1].tipoPagoModerac |
| 4       RECHAZADO       Rips       RVG01       Los RIPS no cumplen con La propiedad codPaisOrigen es los requerida       usuarios(0)         RECHAZADO         Rips       RVG01       la estructura establecida.       requerida       usuarios(0)                                                                                                    |        | 3                   | RECHAZADO                  | Rips        | RVG01        | Los RIPS no cumplen con<br>la estructura establecida. | La propiedad<br>conceptoRecaudo es requerida | usuarios[0].servicios.medicamentos[1]                 |
| ria esituciura esitubiecida, preguentua<br>Reportar Indidencia                                                                                                    |        | 4                   | RECHAZADO                  | Rips        | RVG01        | Los RIPS no cumplen con                               | La propiedad codPaisOrigen es                | usuarios[0]                                           |
|                                                                                                    |        |                     |                            |             |              |                                                       |                                              |                                                       |
|                                                                                                    | R(     | leportar            | Incidencia                 |             |              |                                                       |                                              | >                                                     |
| SISTEMA DE VALIDACION Y ENVIO DE FEV RIPS (Versión: 4.0.4 Ambiente de test)                                                                                                    | R C    | teportar<br>MA DE V | Incidencia<br>/ALIDACION Y | ENVIO DE    | FEV RIPS (Ve | ersión: 4.0.4 Ambiente de                             | test)                                        | ,                                                     |

Figura No. 52 Procesamiento de archivos por el módulo RIPS sin Factura

| Ŷ     | PROCESO | MISIONAL                                                   | Código:  | FEVRM001 |
|-------|---------|------------------------------------------------------------|----------|----------|
| Salud | MANUAL  | MANUAL DE USUARIO APLICACIÓN<br>CLIENTE- SERVIDOR FEV_RIPS | Versión: | 5.2      |

7. Si ha sido exitoso, oprima el botón Enviar paquete aprobado al Ministerio

| argui Pacintos Liste                                  | ado General Paquetes                                                                 |                                     |                            |                                  |                          |             |                                             |                       |                                  | - 6                                    |
|-------------------------------------------------------|--------------------------------------------------------------------------------------|-------------------------------------|----------------------------|----------------------------------|--------------------------|-------------|---------------------------------------------|-----------------------|----------------------------------|----------------------------------------|
| / No. Identificación: 530<br>PRUEBAS FEV-RIPS         | 0520110                                                                              |                                     |                            |                                  |                          |             |                                             |                       |                                  | COLOMBIA                               |
| eleccionar<br>Proceso                                 | Seleccionar<br>Archivos                                                              | Er<br>Pag                           | RIPS SIN                   | I FACTUR                         | RA                       |             |                                             |                       |                                  |                                        |
| eccionar Carpeta                                      | D:\FACTURACION ELECTRON                                                              | CA\Archivos RIPS sin FACTURA\pn     | ebas 20240725\COMO PRESTAD | OOR\Archivo Prueba P             | P2                       |             |                                             |                       |                                  |                                        |
| eta Válida!!! - Tiempo c<br>em(s)] Pre-Validación E:  | de Procesamiento: 6.584,27 ms = 6,58 sg<br>xitosa [0 item(s)] Pre-Validación No Exil | tosa                                |                            |                                  |                          |             |                                             |                       |                                  |                                        |
| Id Documente                                          | DASACTURACION ELECTRONICAL                                                           | Archiver PIPS sin FACTI IRA) neuaba | 20240725\COMO PRESTADOR\A  | Archivo Prueba P2                | ArchivoXml               | Archivolson | EstadoProcesamiento<br>ProcesamientoEvitoro | Rechazados            | Notificaciones                   |                                        |
|                                                       |                                                                                      |                                     |                            |                                  |                          |             |                                             |                       |                                  |                                        |
|                                                       |                                                                                      |                                     |                            |                                  |                          |             |                                             |                       |                                  |                                        |
|                                                       |                                                                                      |                                     |                            |                                  |                          |             |                                             |                       | _                                |                                        |
|                                                       |                                                                                      |                                     |                            |                                  |                          |             | Sato ya ha                                  | bilita cuande hav pag | utter srobador Ern               | viar Paquetes Aprobados al             |
| sble Cick para verior resultation                     | des Deallades<br>M Y ENVIO DE FEV RIPS (Versión: 4.0.0                               | ) Ambiente de text)                 |                            |                                  |                          |             | Salo ve hu                                  | bilta cuando hay paq  | etes probados Env                | viar Paquetes Aprobados al             |
| sbir Cisk par ver for resultat                        | dor Desilledos<br>NY ENVIO DE FEV RIPS (Versión: 4.0.6                               | : Ambiente de test)                 | Nit / No. Id<br>IPS PRI    | Jentificación: 53<br>UEBAS FEV   | 0520110<br>- RIPS        |             | Selo te ha                                  | billa cuando hay paq  | vetes vobados Erry               | viar Paquetes Aprobados al             |
| able Cick part ver for moultain<br>TEMA DE VALIDACION | dor Desilidos<br>NY ENVIO DE FEV RIPS (Versión: 4.0.0                                | : Ambiente de test)                 | Nit / No. Id<br>IPS PRU    | Jentificación: 53<br>JUEBAS FEV: | 0520110<br>- <b>RIPS</b> |             | Solo te h                                   | billa cuando hay paig | rter sokador fre<br>~ (k, 4)) ES | viar Paquetes Aprobados al<br>628.p.m. |

Figura No. 53 Procesamiento Exitoso – Enviar Paquetes aprobados al Ministerio

8. Finalmente, como herramienta de control y verificación de los archivos enviados, se puede generar la consulta en Línea, la cual permite reconocer los archivos que han sido procesados y enviados al Ministerio:

| Nit / 1<br>IPS PR | No. Identificación: 5<br>IUEBAS FEV-RIPS |               |                 |                 |              |              |                   |                              |                  |                |                 |                 |  | Ę  |
|-------------------|------------------------------------------|---------------|-----------------|-----------------|--------------|--------------|-------------------|------------------------------|------------------|----------------|-----------------|-----------------|--|----|
| No. D             | ocumento:                                | ۲             | Todos 🔿 Cargado | os 🔿 Sin Cargar | Buscar       | Cerrar       |                   |                              |                  |                |                 |                 |  | Bo |
|                   | Id                                       | Cuv           | Тіро            | NumeroDocumer   | FechaEmision | ValorFactura | AnticipoCopagoC   | Total                        | CantUsuariosRips | Estado         | FechaAceptacion | FechaValidacion |  |    |
| •                 | 1                                        | a6d7ed31c18c4 | RipsSinFactura  |                 |              |              |                   | 0,00                         | 1                | ProcesamientoE | 25/07/2024 5:1  |                 |  |    |
|                   | 2                                        |               | RipsSinFactura  |                 |              |              |                   | 0,00                         | 1                | ConErrores     |                 | 25/07/2024 5:2  |  |    |
|                   | 3                                        |               | RipsSinFactura  |                 |              |              |                   | 0,00                         | 1                | ConErrores     |                 | 25/07/2024 5:2  |  |    |
|                   | 4                                        | dbc863caa120c | RipsSinFactura  |                 |              |              |                   | 0,00                         | 1                | ProcesamientoE | 25/07/2024 6:2  |                 |  |    |
|                   |                                          |               |                 |                 |              |              |                   |                              |                  |                |                 |                 |  |    |
|                   |                                          |               |                 |                 |              |              | Nit / No. Identif | ficación: 5305/<br>BAS FEV-R | 20110            |                |                 |                 |  |    |

Figura No. 54 Consulta de archivos enviados al Ministerio

|       | PROCESO | MISIONAL                                                   | Código:  | FEVRM001 |
|-------|---------|------------------------------------------------------------|----------|----------|
| Salud | MANUAL  | MANUAL DE USUARIO APLICACIÓN<br>CLIENTE- SERVIDOR FEV_RIPS | Versión: | 5.2      |

### 9.7 Factura Cápita

# 9.7.1 Factura Cápita - Cápita Inicial

El módulo de Cápita Inicial, requiere el envío únicamente del archivo XML y se genera CUV cuando cumple las reglas de validación de los campos del sector salud adicionales a la generación de la Factura electrónica de venta en salud - FEV (los 11 campos de la extensión salud), con el cual se permite al PSS/PTS su radicación ante la ERP.

Esta Factura Electrónica de Ventas en salud puede incluir concepto de anticipos, el cual resta directamente al valor de esa FEV y no está asociado al RIPS, pero no puede incluir acreditación de los otros conceptos de pagos moderadores porque estos sí se validan contra el RIPS y se recaudan durante la ejecución del periodo de capitación que se paga por anticipado en un 100% contra la radicación de la factura del primer mes de cápita.

Los acuerdos de voluntades permiten que el contrato de capitación pueda suscribirse por periodos (3 meses, 6 meses y hasta un máximo de 12 meses, incluso de diferentes anualidades, por ejemplo: junio de 2023 a mayo de 2024).

Así lo anterior, el primer envío de información de la factura cápita por parte de un PSS o PTS **NO** se acompañará del archivo RIPS que la soporta. Para el segundo periodo de facturación, se recibe la factura cápita de ese período y el archivo RIPS que soporta la factura del primer periodo de capitación y así sucesivamente para los periodos de facturación posteriores donde el RIPS que acompaña a la factura es soporte de la factura del período anterior, según se ilustra a continuación:

|   | Período | Factura | RIPS       |
|---|---------|---------|------------|
|   |         | cápita  | (JSON)     |
|   |         | (XML)   |            |
|   | Mes1    | FEV01   |            |
|   | Mes2    | FEV02   | RIPS_FEV01 |
|   | Mes3    | FEV03   | RIPS_FEV02 |
| Ť | Mes4    | FEV04   | RIPS_FEV03 |
|   | Mes5    | FEV05   | RIPS_FEV04 |
|   | Mes6    |         |            |
|   | Mes7    |         |            |
|   |         |         |            |
|   | Mes11   | FEV11   | RIPS_FEV10 |
|   | Mes12   | FEV12   | RIPS_FEV12 |

Figura No. 55 Esquema de envío de Factura Cápita

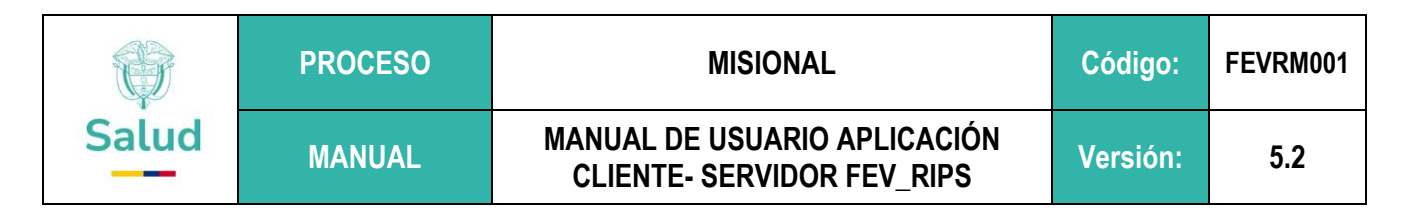

#### 1. Tome la opción que se encuentra en el recuadro, identificada como Cápita Inicial:

| No. Identificación: 530520110<br>RUEBAS FEV-RIPS                                                    |                                                                                                    |                                                                                                    |                                                                                                    |                                                                                                    | () S <u>alu</u> d                                                                                                    |  |
|----------------------------------------------------------------------------------------------------|----------------------------------------------------------------------------------------------------|----------------------------------------------------------------------------------------------------|----------------------------------------------------------------------------------------------------|----------------------------------------------------------------------------------------------------|----------------------------------------------------------------------------------------------------|--|
| 0                                                                                                   | 0                                                                                                    | (                                                                                                    | C                                                                                                    |                                                                                                    |                                                                                                    |  |
| eccionar<br>Proceso                                                                                 | Seleccionar<br>Archivos                                                                                                    | Er<br>Pac                                                                                                    | nviar<br>quetes                                                                                                    |                                                                                                    |                                                                                                    |  |
| Bienve<br>por el<br>salud,                                                                          | tidos Prestadores de servicios de S<br>Ministerio de Salud y Protección So<br>Notas Crédito (NC), Notas Debido                                                 | alud –PSS, Proveedores de Tecno<br>ocial – MSPS, para la selección,<br>(ND), el Registro Individual de P<br>(NA), acorde a lo establecido en                  | ologías de Salud - PTS, a la ap<br>validación y transmisión de la<br>Prestación de Esalud<br>n la Resolución 2275 de 2023. | olicación Cliente FEV_RIPS sumin<br>Factura Electrónica de Ventas (F<br>(RIPS) asociado y las Notas de                                               | listrada<br>EV) en<br>Ajuste                                                                                                    |  |
| Factura Electrónica de Venta                                                                        | Nota Crédito Parcial                                                                                                    | Nota Débito                                                                                                    | Capita Inicial                                                                                                    | Capita Final                                                                                                    | NC resultado del                                                                                                    |  |
| Aplica para: Facturación por<br>evento, Facturación PGP,<br>Facturación por                         | Esta opción permite<br>Seleccionar, Validar y<br>Transmitir la Nota Crédito con<br>su Registro Individual de<br>Prestación de Servicios - Rips<br>[Xml + Json] | Esta opción permite<br>Seleccionar, Validar y<br>Transmitir la Nota Débito con<br>su Registro Individual de<br>Prestación de Servicios - Rips<br>[Xml + Json] | Esta opción permite<br>Seleccionar, Validar y<br>Transmitir la Factura<br>Electrónica capita Inicial<br>[xml]              | Esta opción permite<br>Seleccionar, Validar y<br>Transmitir el Registro<br>Individual de Prestación de<br>Servicios - Rips de Capita<br>Final [Json] | Esta opción permite<br>Seleccionar, Validar, y<br>Transmitir una Nota Crédito<br>resultado del seguimiento al<br>acuerdo de voluntades |  |
| paquete/canasta. Esta opción<br>permite Seleccionar, Validar y<br>fransmitir la Factura Electrónica | Nota Crédito Total                                                                                                    | Nota de Ajuste                                                                                                    | Capita por Periodo                                                                                                    | NC Capita                                                                                                    | Rips Sin Factura                                                                                                    |  |
| con su Registro Individual de                                                                       | Esta opción permite<br>Seleccionar, Validar y<br>transmitir la Nota Crédito del                                                                                | Esta opción permite<br>Seleccionar, Validar y<br>Transmitir el Registro<br>Individual de Prestación de                                                        | Esta opción permite<br>Seleccionar, Validar y<br>Transmitir la Factura<br>Electrónica con su Registro                      | Esta opción permite<br>Seleccionar, Validar y<br>Transmitir Una Nota Crédito                                                                         | Esta opción permite<br>Seleccionar, Validar y Transmitir<br>el Registro Individual de<br>Prestación de Servicios - Rips                |  |

Figura No. 56 Módulo Factura Cápita – Cápita Inicial

 El sistema despliega la pantalla para búsqueda de archivos. Para ello se debe oprimir el Botón Seleccionar Carpeta, y la aplicación Cliente – Servidor FEV\_RIPS, le permite buscar en la máquina local, los archivos a ser validados.

| And the second second                                             |                                                                            |                                  |                                 |               |              |                     |                 |                            | COLOMBIA (                  |
|-------------------------------------------------------------------|----------------------------------------------------------------------------|----------------------------------|---------------------------------|---------------|--------------|---------------------|-----------------|----------------------------|-----------------------------|
| Nit / No. Identification: 53052<br>IPS PRUEBAS FEV-RIPS           |                                                                            |                                  |                                 |               |              |                     |                 |                            | VIDA U                      |
| Seleccionar<br>Process                                            | Seleccionar<br>Archivos                                                    | Enviar<br>Paquetes               | CAPITA INI                      | CIAL          |              |                     |                 |                            |                             |
| Seleccionar Carpeta                                               | DAFACTURACION ELECTRONICA(Archivos o<br>Procesamiento: 542,40 ms = 0,54 sg | de prueba Factura Capita\07. Coj | pia de la misma FC ya procesada | 9             |              |                     |                 |                            |                             |
| [Themisi] Fie-Validación Exito                                    | 20 tem(s)) Pre-validación No Exitosa                                       |                                  |                                 | ability March | Authlinetics | Enter Description   | De characteria  | Madifications              |                             |
| Id Documento                                                      | Pathbirectory                                                              | nueba Factura Canita\07. Conia d | Ai                              | ChiVOXml      | ArchivoJson  | EstadoProcesamiento | Kechazados      | notificaciones             |                             |
|                                                                   |                                                                            |                                  |                                 |               |              |                     |                 |                            |                             |
| ** Doble Click para ver los resultados<br>SISTEMA DE VALIDACION Y | Detillados<br>/ ENVIO DE FEV RIPS (Versión: 4.0.4 Ambiente d               | ie test)                         |                                 |               |              |                     | Solo se habilit | a cuando hay paquetes apri | obados Enviar Paquetes Apro |
|                                                                   |                                                                            |                                  | Nit / No. Identifica            | ción: 5305    | 20110        |                     |                 |                            |                             |

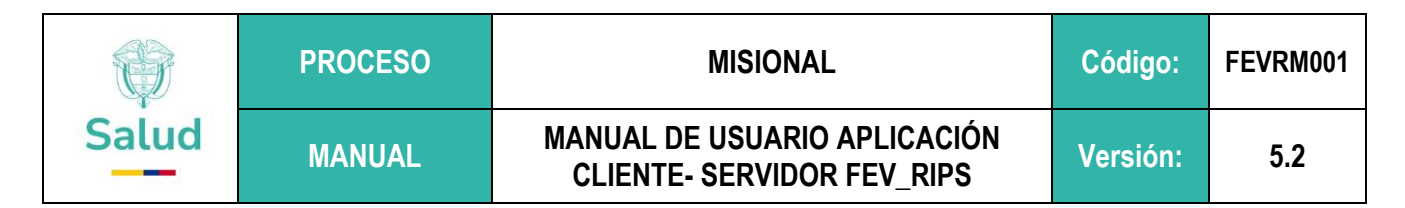

Figura No. 57 Módulo Factura Cápita – Selección de carpeta

3. Una vez seleccionada la carpeta que contiene el archivo XML, correspondiente a la Factura Cápita, se inicia su procesamiento.

|                                                                                                    | ntos (D:) > FACTURACIÓN ELECTRÓNICA > Archivos | de prueba Factura Capita 🤉 | 03. Con un archivo XML |        |  |
|----------------------------------------------------------------------------------------------------|------------------------------------------------|----------------------------|------------------------|--------|--|
| Contraction of the Contraction of the Contraction o | Nombre                                         | Fecha de modificación      | про                    | tamano |  |
| so rapido<br>24                                                                                                    | C FE08600155360232211796772245.xml             | 15/11/2022 8:31 p.m.       | Microsoft Edge HT      | 21 KB  |  |
| 240815                                                                                                    |                                                |                            |                        |        |  |
| CHIVOS PARA ESTADISTICAS                                                                                                    |                                                |                            |                        |        |  |

Tenga en cuenta que debe estar un único archivo requerido, ya que el sistema, efectúa las validaciones correspondientes.

Al concluir el procesamiento (validación de estructura, contenido del archivo y de relación), la aplicación Cliente

 Servidor FEV\_RIPS, despliega una pantalla, informando en la columna EstadoProcesamiento: si fue exitoso
 o no el procesamiento. Si el proceso tiene <u>errores</u>, significa que el archivo no superó las validaciones

| Nit / No. Identificación: 53052<br>IPS PRUEBAS FEV-RIPS |                                                                               |                              |                                         |                  |                            |                                                              |                   |                                                  |                                                                 |
|---------------------------------------------------------|-------------------------------------------------------------------------------|------------------------------|-----------------------------------------|------------------|----------------------------|--------------------------------------------------------------|-------------------|--------------------------------------------------|-----------------------------------------------------------------|
| Seleccionar<br>Proceso                                  | Seleccionar<br>Archivos                                                       | Enviar<br>Paquetes           | CAPITA INICIA                           | L                |                            |                                                              |                   |                                                  |                                                                 |
| Seleccionar Carpeta                                     | C\Users\asus\Documents\MS\Documentos_cor<br>Procesamiento: 32,88 ms = 0,03 sg | atrato_V_414\Trabajo\6. Juno | \Pruebas\Capita\Capita Iniciai\Capeta \ | acia             |                            |                                                              |                   |                                                  |                                                                 |
| 0 item(s)] Pre-Validación Exito                         | Data [1 item(s)] Pre-Validación No Exitosa                                    |                              |                                         | ArchiveYml       | Arthington                 | EstadoBrocaramiento                                          | Pechanador        | Notificacioner                                   |                                                                 |
| ► 1                                                     | C:\Users\asus\Documents\MS\Documentos_contrato                                | o_V_414\Trabajo\6. Julio\Pru | ebas\Capita\Capita Inicial\Capeta vacia | AlchivoAhli      | Archivolson                | ConErrores                                                   | 1                 | 0                                                |                                                                 |
|                                                         |                                                                               |                              | Resultados de Validación del Pag        | uete             |                            |                                                              |                   |                                                  | - 0                                                             |
|                                                         |                                                                               |                              | Cerrar                                  | C:\Users\asus    | \Documents\M5\             | Documentos_contrato_V_                                       | 414\Trabajo\6. Ju | ulio\Pruebas\Capita\Ca                           | pita Inicial/Capeta vacia                                       |
|                                                         |                                                                               |                              | 1 Rechazado(s) 0 Notificació            | m(es) M          | digo Dercriz               | ados Votificacione                                           | brenvaciones      | DathEuente                                       |                                                                 |
|                                                         |                                                                               |                              | ► 0 RECHAZADO Factur                    | aElectronica GI0 | 05 Solo se<br>envío d      | admiten archivos<br>ensión XML, para el<br>e las FEV, ND, NC | oscitorio a       | Ruta: [C:\Users\asus\D<br>Julio\Pruebas\Capita\/ | ocuments\MS\Documentos_contrati<br>Capita Inicial\Capeta vacia] |
|                                                         |                                                                               |                              |                                         |                  |                            |                                                              |                   |                                                  |                                                                 |
| SISTEMA DE VALIDACION Y                                 | ENVIO DE FEV RIPS (Versión: 3.0 Ambiente de cape                              | ocitación y pruebas piloto)  | Reportar Incidencia                     |                  |                            |                                                              |                   |                                                  |                                                                 |
|                                                         |                                                                               |                              |                                         | Nit / No. I      | dentificación:<br>UEBAS FI | 530520110                                                    |                   |                                                  |                                                                 |

Figura No. 59 Módulo Factura Cápita - Procesamiento de archivo

Si el procesamiento es exitoso indica que el archivo puede ser transmitido al Ministerio

|       | PROCESO | MISIONAL                                                   | Código:  | FEVRM001 |
|-------|---------|------------------------------------------------------------|----------|----------|
| Salud | MANUAL  | MANUAL DE USUARIO APLICACIÓN<br>CLIENTE- SERVIDOR FEV_RIPS | Versión: | 5.2      |

| Selectionar<br>Proceso               | Seleccionar<br>Archivos                                            | Ensiar<br>Paquetee                | CAPITA INICIAL                         |             |                      |               |                              |                                |
|--------------------------------------|--------------------------------------------------------------------|-----------------------------------|----------------------------------------|-------------|----------------------|---------------|------------------------------|--------------------------------|
| Ileccionar Carpeta                   | DN-FACTURACION ELECTRONICA Archives<br>emiento: 54240 ms = 0,54 sg | de prueba Factura Capita (87. Cop | ale de la misma FC ya procesada        |             |                      |               |                              |                                |
| ld Documento Pr                      | thDirectory                                                        |                                   | ArchivoXml                             | Archivolson | EstadoProcesamiento  | Rechazados    | Notificaciones               |                                |
| 1 D?                                 | FACTURACION ELECTRONICA, Archivos de p                             | rueba Factura Capita\07, Copia d  | e la misma FC ya procesada AD_1WFE1.em |             | ProcesamientoExitoso | D             | 0                            |                                |
|                                      |                                                                    |                                   |                                        |             |                      |               |                              |                                |
|                                      |                                                                    |                                   |                                        |             |                      |               |                              |                                |
| eler Citik gan ver bis mutados Deski | 200                                                                |                                   |                                        |             |                      | Solo se hedda | te cuando hey pocjeten sprok | n Envior Paquetes Aprobados ol |

Figura No. 60 Módulo Factura Cápita - Procesamiento exitoso de archivo

 A continuación se debe, oprimir el botón Enviar paquete aprobado al Ministerio. El sistema lleva a cabo las validaciones de segundo Nivel (entre ellas, se verifica que el número del documento electrónico no se encuentre registrado en la Base de datos del sistema FEV\_RIPS) y si estás son superadas se genera el CUV – Código Único de Validación

|                                               | USADO OCHEVA PAQUA | 6965            |                 |                                  |               |                |               |                |                  |                      |                    |
|-----------------------------------------------|--------------------|-----------------|-----------------|----------------------------------|---------------|----------------|---------------|----------------|------------------|----------------------|--------------------|
| Nit / No. Identificaci<br>195 PRI/DRAS EDV-RI |                    |                 |                 |                                  |               |                |               |                |                  |                      |                    |
| The second second second                      | о.                 |                 |                 |                                  |               |                |               |                |                  |                      |                    |
| No. Documento:                                | •                  | Todos 🖂 Cangada | is 🗇 Sin Cargar | Buster                           | Cerner        |                |               |                |                  |                      |                    |
| 1d                                            | Cur                | Tipofectara     | NumeroDocume    | <ul> <li>FechaEmision</li> </ul> | Valorfacture  | AnticipoCopago | Total         | CantUscaricsRi | ips Estado       | FechaAceptacion      | < RechelValidacion |
| 1                                             | 217e6c6c753d0      | FACTURA VENTA   | 8M5100000       | 29/02/2024                       | 333.034,00    | 33.004,00      | 300.000.00    | 1              | ProcesamientoE., | 9/07/2024 8:10 p.m.  |                    |
| 2                                             |                    | CAPITA INCIAL   | WEE4            | 1/12/2024                        | 55,680,518,00 | 92.084.983,00  | 56.530.519,00 | D              | SinProcessr      |                      | 10/07/2024 5:1     |
| 3                                             |                    | CAPITA INCIAL   | WHE4            | 10/07/2024                       | 55,683,515.00 | 92.084.983.00  | 56.680.519.00 | 0              | SinProcesar      |                      | 10/07/2024 5.1.    |
| 4                                             |                    | CAPITALINESIS   | WILL            | 30/06/2024                       | 55,562,516(20 | 92.004090,00   | 56.580.519,00 | 0              | STPROCEDU        |                      | 10/07/2024 511.    |
| 2                                             | -                  | CAPITA INICIAL  | WEEK.           | 31406/2124                       | 55 683 518 00 | 92,084,980,00  | 56,630,519,00 | 0              | Sindhoosar       |                      | 10/07/2024 211.    |
| b 2                                           | 97154CE25/47       | CAPITA INCIAL   | WEE             | 33/06/23/4                       | 50.683.515.03 | 10.094380.00   | 56.630.573.00 | D              | Processory and a | 10402/2024 S-25 = 10 | intervenes actor   |
|                                               |                    |                 |                 |                                  |               |                |               |                |                  |                      |                    |
|                                               |                    |                 |                 |                                  |               |                |               |                |                  |                      |                    |
|                                               |                    |                 |                 |                                  |               |                |               |                |                  |                      |                    |

Figura No. 61 Módulo Factura Cápita - Registro generación CUV

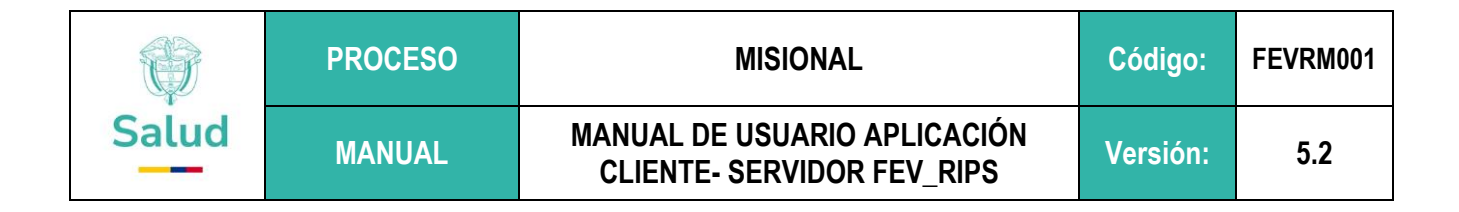

<u>CUV : ResultadosMSPS WFE6\_ID1\_A\_CUV</u> Proceso Id: 1 Factura: WFE6 Fecha: miércoles, 10 de julio de 2024 Hora: 17:23:50 Estado Proceso: Aprobado Código Único de Validación (CUV): 691660626c47f647c64f514744d9a37ec3e175a67ac61fc873ef81b52cfdb6db00f4f9a3c9bf98489e2088c6be19569

### 9.7.2 Factura Cápita - Cápita por períodos

En el segundo mes/periodo de capitación el módulo recibe simultáneamente los RIPS soporte de la FEV del primer mes/periodo de cápita y la FEV del segundo mes/periodo de cápita. Se valida que el RIPS este asociado a la FEV del primer mes/periodo mediante los campos T01 y T02. En seguida, se valida el diligenciamiento del archivo RIPS según las reglas del anexo técnico 1 de la Resolución 2275 de 2023 y su relacionamiento con el XML de la FEV inicial. A su vez, valida que la FEV del segundo mes/periodo sea transmita en una fecha que se encuentre entre las fechas de inicio y fin de dicho mes/periodo de y se validan los campos XML de salud en su diligenciamiento según anexo técnico 2 de la Resolución 2275 de 2023

1. Se debe tomar la opción que se encuentra en el recuadro, identificada como Cápita por Períodos:

|                                                                             |                                                                                                    |                                                                                                    |                                                                                                    |                                                                                                    | () Salud                                                                                                    |
|-----------------------------------------------------------------------------|----------------------------------------------------------------------------------------------------|----------------------------------------------------------------------------------------------------|----------------------------------------------------------------------------------------------------|----------------------------------------------------------------------------------------------------|----------------------------------------------------------------------------------------------------|
| 0                                                                           | 0                                                                                                    | (                                                                                                    |                                                                                                    |                                                                                                    |                                                                                                    |
| eleccionar<br>Proceso                                                       | Seleccionar<br>Archivos                                                                                                    | En<br>Paq                                                                                                    | viar<br>uetes                                                                                                    |                                                                                                    |                                                                                                    |
| Bienven<br>por el 1<br>salud, 1                                             | idos Prestadores de servicios de S<br>Alinisterio de Salud y Protección S<br>Iotas Crédito (NC), Notas Debido                                                    | salud – PSS, Proveedores de Teron,<br>ocial – MSPS, para la selección,<br>(MD), el Registro individual de P<br>(NA), acorde a lo establecido en               | ologías de Salud - PTS, a la ar<br>validación y transmisión de la<br>restación de Servicios de Salud<br>la Resolución 2275 de 2023.                                | olicación Cliente FEV, RIPS sumi<br>Factura Electrónica de Ventas (<br>I (RIPS) asociado y las Notas de                                              | nistrada<br>FEV) en<br>Ajuste                                                                                                    |
| Factura Electrónica de Venta                                                | Nota Crédito Parcial                                                                                                    | Nota Débito                                                                                                    | Capita Inicial                                                                                                    | Capita Final                                                                                                    | NC resultado del                                                                                                    |
| Aplica para: Facturación por<br>evento, Facturación PGP,<br>Facturación por | Esta opción permite<br>Seleccionar, Validar y<br>Transmitir la Nota Crédito con<br>su Registro Individual de<br>Prestación de Servicios - Rips<br>[Xml + Json]   | Esta opción permite<br>Seleccionar, Validar y<br>Transmitir la Nota Débito con<br>su Registro Individual de<br>Prestación de Servicios - Rips<br>[Xml + Json] | Esta opción permite<br>Seleccionar, Validar y<br>Transmitir la Factura<br>Electrónica capita Inicial<br>[xml]                                                      | Esta opción permite<br>Seleccionar, Validar y<br>Transmitir el Registro<br>Individual de Prestación de<br>Servicios - Rips de Capita<br>Final [Json] | Esta opción permite<br>Seleccionar, Validar, y<br>Transmitir una Nota Crédito<br>resultado del seguimiento al<br>acuerdo de voluntades                    |
| permite Seleccionar, Validar y<br>Transmitir la Factura Electrónica         | Nota Crédito Total                                                                                                    | Nota de Ajuste                                                                                                    | Capita por Periodo                                                                                                    | NC Capita                                                                                                    | Rips Sin Factura                                                                                                    |
| con su Registro Individual de<br>Prestación de Servicios - Rios             | Esta opción permite<br>Seleccionar, Validar y<br>transmitir la Nota Crédito del<br>total de un Registro Individual<br>de Prestación de Servicios -<br>Diac Martí | Esta opción permite<br>Seleccionar, Validar y<br>Transmitir el Registro<br>Individual de Prestación de<br>Servicios - Rips de Nota de<br>Ajuste [Json]        | Esta opción permite<br>Seleccionar, Validar y<br>Transmítir la Factura<br>Electrónica con su Registro<br>Individual de Prestación de<br>Servicios - Rips de Capita | Esta opción permite<br>Seleccionar, Validar y<br>Transmitir Una Nota Crédito<br>de Capita [xm1]                                                      | Esta opción permite<br>Seleccionar, Validar y Transmitir<br>el Registro Individual de<br>Prestación de Servicios - Rips<br>Sin Factura Electrónica (Json) |
| [Xml + Json]                                                                | Rips (Ami)                                                                                                    |                                                                                                    |                                                                                                    | -                                                                                                    |                                                                                                    |
| [Xml + Json]                                                                | O DE EEV RIPS (Versión: 5.4.0.                                                                                                    | ) Ambiente de canacitación y pr                                                                                                    | uebas)                                                                                                    |                                                                                                    |                                                                                                    |
| [Xml + Json]                                                                | O DE FEV RIPS (Versión: 5.4.0.0                                                                                                    | ) Ambiente de capacitación y pr                                                                                                    | uebas)                                                                                                    |                                                                                                    |                                                                                                    |

Figura No. 62 Módulo Factura Cápita – Cápita por períodos

2. El sistema despliega la siguiente interfaz:

|       | PROCESO | MISIONAL                                                   | Código:  | FEVRM001 |
|-------|---------|------------------------------------------------------------|----------|----------|
| Salud | MANUAL  | MANUAL DE USUARIO APLICACIÓN<br>CLIENTE- SERVIDOR FEV_RIPS | Versión: | 5.2      |

| Sistema de Validación Ministerio                                                          | o de Salud y Protección Social - [Mecanismo | o de Validación del Ministerio de Salud y P | rotección Social]                                           | - 0 |
|-------------------------------------------------------------------------------------------|---------------------------------------------|---------------------------------------------|-------------------------------------------------------------|-----|
| Cargar Archivos Listado Ger<br>Nit / No. Identificación: 53052011<br>IPS PRUEBAS FEV-RIPS | neral Paquetes<br>0                         |                                             | COLOMBIA                                                    |     |
| Seleccionar<br>Proceso                                                                    | Seleccionar<br>Archivos                     | Enviar<br>Paquetes                          | APITA PERIODO                                               |     |
| Seleccionar Carpeta                                                                       |                                             |                                             |                                                             |     |
| Pre-Validación Exitosa Pre-Valida                                                         | ición No Exitosa                            |                                             |                                                             |     |
|                                                                                           |                                             |                                             |                                                             |     |
| ** Doble Click para ver los resultados Deta                                               | llados                                      | Solo se habilita cuando hay paquetes a      | probados Enviar Paquetes Aprobados al                       |     |
| SISTEMA DE VALIDACION Y EN                                                                | VIO DE FEV RIPS (Versión: 4.0.4 Ambiente    | e de test)                                  |                                                             |     |
|                                                                                           |                                             |                                             | Nit / No. Identificación: 530520110<br>IPS PRUEBAS FEV-RIPS |     |
|                                                                                           |                                             |                                             |                                                             |     |

Figura No. 63 Módulo Factura Cápita - Interfaz Cápita por períodos

- 3. Al oprimir el Botón **Seleccionar Carpeta**, la aplicación Cliente Servidor FEV\_RIPS, permite buscar en la máquina local, los archivos a ser validados.
- 4. Una vez seleccionada la carpeta que contiene el archivo RIPS (JSON) y el archivo de Factura Electrónica de Ventas Cápita (XML), se inicia su procesamiento. Se debe tener en cuenta que deben estar ubicados los dos archivos requeridos y el sistema, efectúa las validaciones correspondientes.

|                     | Nombre                                 | Fecha de modificación | Tipo              | Tamaño |  |
|---------------------|----------------------------------------|-----------------------|-------------------|--------|--|
| 00                  | C ad08600155360232211806975304 (1).xml | 14/01/2023 8:36 p.m.  | Microsoft Edge HT | 43 KB  |  |
|                     | isonCAPITA_17062024_ValidacionError1   | 19/07/2024 3:21 p.m.  | Archivo JSON      | 143 KB |  |
| S PARA ESTADISTICAS |                                        |                       |                   |        |  |

Al concluir el procesamiento (validación de estructura, contenido del archivo y de relación), la aplicación Cliente

 Servidor FEV\_RIPS, despliega una pantalla, informando en la columna EstadoProcesamiento: si el proceso
 es exitoso, lo cual indica que los archivos pueden ser transmitidos al Ministerio; si tiene errores significa que
 los archivos no superaron las validaciones

| Ų                                                                                       | PROCESO                                                                                                    | MISIONAL                                                             | Coulgo.  | FEVRIMUUT |  |
|-----------------------------------------------------------------------------------------|----------------------------------------------------------------------------------------------------|----------------------------------------------------------------------|----------|-----------|--|
| Salud                                                                                   | MANUAL                                                                                                    | MANUAL DE USUARIO APLICACIÓN<br>CLIENTE- SERVIDOR FEV_RIPS           | Versión: | 5.2       |  |
| Cargar Archivos Listado Ge Nit / No. Identificación: 5305201                            | ineral Paquetes                                                                                                    |                                                                      | согомви  | _ =       |  |
| IPS PRUEBAS FEV-RIPS                                                                    | Seleccionar                                                                                                    | - CAPITA PERIODO                                                     | VIDA     | Salud     |  |
| Carpeta Välida!!! - Tiempo de Pro<br>[0 item(s)] Pre-Validación Exitosa<br>Id Documento | esamiento: 4.504,56 ms – 4.50 sg<br>[1 Item(s)] Pre-Validación No Exitosa<br>PathDirectory<br>DESCTUBACIÓN ELECTRONICALArchives de prueba Fact | ArchivoXml ArchivoIson EstadoProcesamiento Rechazados Notificaciones |          |           |  |
|                                                                                         |                                                                                                    | na zehisikan "tu zingenza"   Kenderpera                              |          |           |  |
|                                                                                         |                                                                                                    |                                                                      |          |           |  |
|                                                                                         |                                                                                                    |                                                                      |          |           |  |
|                                                                                         |                                                                                                    |                                                                      |          |           |  |

Nit / No. Identificación: 530520110 IPS PRUEBAS FEV-RIPS

Figura No. 65 Módulo Factura Cápita - Cápita por Períodos - Procesamiento de archivos

Al no superar las validaciones, se debe, realizar la verificación y corrección respectiva, de los datos presentes en los archivos, acorde con el mensaje que la aplicación cliente\_servidor informa:

| Resultado   | os de Validación de        | I Paquete         |               |                                                                             |                                                                                                  | - 0                                                                                            | ×     |                           | - 0    |
|-------------|----------------------------|-------------------|---------------|-----------------------------------------------------------------------------|--------------------------------------------------------------------------------------------------|------------------------------------------------------------------------------------------------|-------|---------------------------|--------|
|             |                            |                   |               |                                                                             |                                                                                                  |                                                                                                | Salud |                           |        |
|             | Cerrar                     | D:\FACTU          | RACION ELEC   | CTRONICA\Archivos de prueba Fi                                              | actura Capita\04. Dos Archiovs XML                                                               |                                                                                                |       |                           | VIDA V |
| 2 Rechazado | (s) <mark>0 Notif</mark> i | cacion(es)        | Mostrar: ¥    | Rechazados 🗹 Notificacion                                                   | es                                                                                               |                                                                                                |       |                           |        |
| ld          | Clase F                    | uente             | Codigo        | Descripcion                                                                 | Observaciones                                                                                    | PathFuente                                                                                     | _     |                           |        |
| • •         | RECHAZADO F                | acturaElectronica | DPF001        | La carpeta contiene más de un<br>archivo xml o json                         | Existen (2) archivos tipo .xml, sólo<br>debe existir un solo archivo por<br>carpeta              | Ruta: [D:\FACTURACION<br>ELECTRONICA\Archivos de prueba<br>Factura Capita\04. Dos Archiovs XMI | J     |                           |        |
| 1           | RECHAZADO F                | acturaElectronica | VPQ001        | La carpeta debe contener<br>obligatoriamente los dos<br>archivos Xml y Ison | ruta: [D:\FACTURACION<br>ELECTRONICA\Archivos de prueba<br>Factura Canita\06. Dos Archivos XMI 1 |                                                                                                |       |                           |        |
|             |                            |                   |               | archives xinn y seen                                                        | Tactara capitaton pos Prentos Antej                                                              |                                                                                                |       |                           |        |
|             |                            |                   |               |                                                                             |                                                                                                  |                                                                                                |       | Rechazados Notificaciones |        |
|             |                            |                   |               |                                                                             |                                                                                                  |                                                                                                |       | 2 0                       |        |
|             |                            |                   |               |                                                                             |                                                                                                  |                                                                                                |       |                           |        |
|             |                            |                   |               |                                                                             |                                                                                                  |                                                                                                |       |                           |        |
|             |                            |                   |               |                                                                             |                                                                                                  |                                                                                                |       |                           |        |
|             |                            |                   |               |                                                                             |                                                                                                  |                                                                                                |       |                           |        |
|             |                            |                   |               |                                                                             |                                                                                                  |                                                                                                |       |                           |        |
|             |                            |                   |               |                                                                             |                                                                                                  |                                                                                                |       |                           |        |
|             |                            |                   |               |                                                                             |                                                                                                  |                                                                                                |       |                           |        |
|             |                            |                   |               |                                                                             |                                                                                                  |                                                                                                |       |                           |        |
| Reporta     | r Incidencia               |                   |               |                                                                             |                                                                                                  |                                                                                                |       |                           |        |
|             |                            |                   |               |                                                                             |                                                                                                  |                                                                                                | _     |                           |        |
|             |                            |                   |               |                                                                             |                                                                                                  |                                                                                                |       |                           |        |
|             |                            |                   |               |                                                                             |                                                                                                  |                                                                                                |       |                           |        |
| SISTEMA DE  | VALIDACION Y E             | NVIO DE FEV RIP   | 5 (Versión: • | 4.0.4 Ambiente de test)                                                     |                                                                                                  |                                                                                                |       |                           |        |
|             |                            |                   |               |                                                                             | Nit / No. Id                                                                                     | entificación: 530520110                                                                        |       |                           |        |
|             |                            |                   |               |                                                                             | IPS PRU                                                                                          | JEBAS FEV-RIPS                                                                                 |       |                           |        |

Figura No. 66 Módulo Factura Cápita - Cápita por Períodos - Mensajes de errores

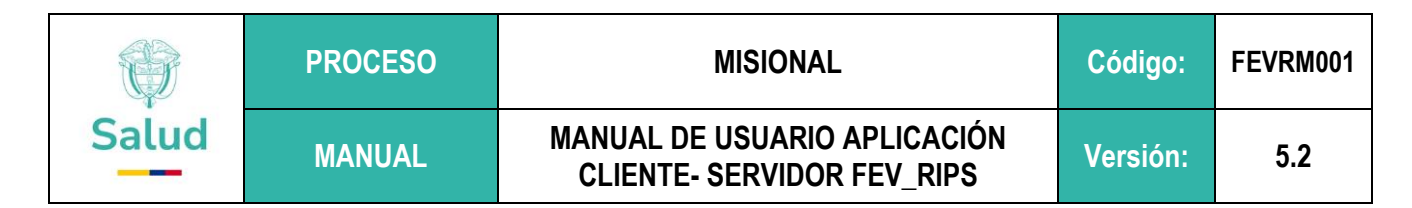

Al obtener el mensaje de **ProcesamientoExitoso**, se debe oprimir el botón **Enviar Paquetes Aprobados al Ministerio**, para que sean realizadas las validaciones de segundo nivel. Si todo es correcto se obtiene el CUV, el cual queda disponible en la carpeta de la cual se procesaron los archivos:

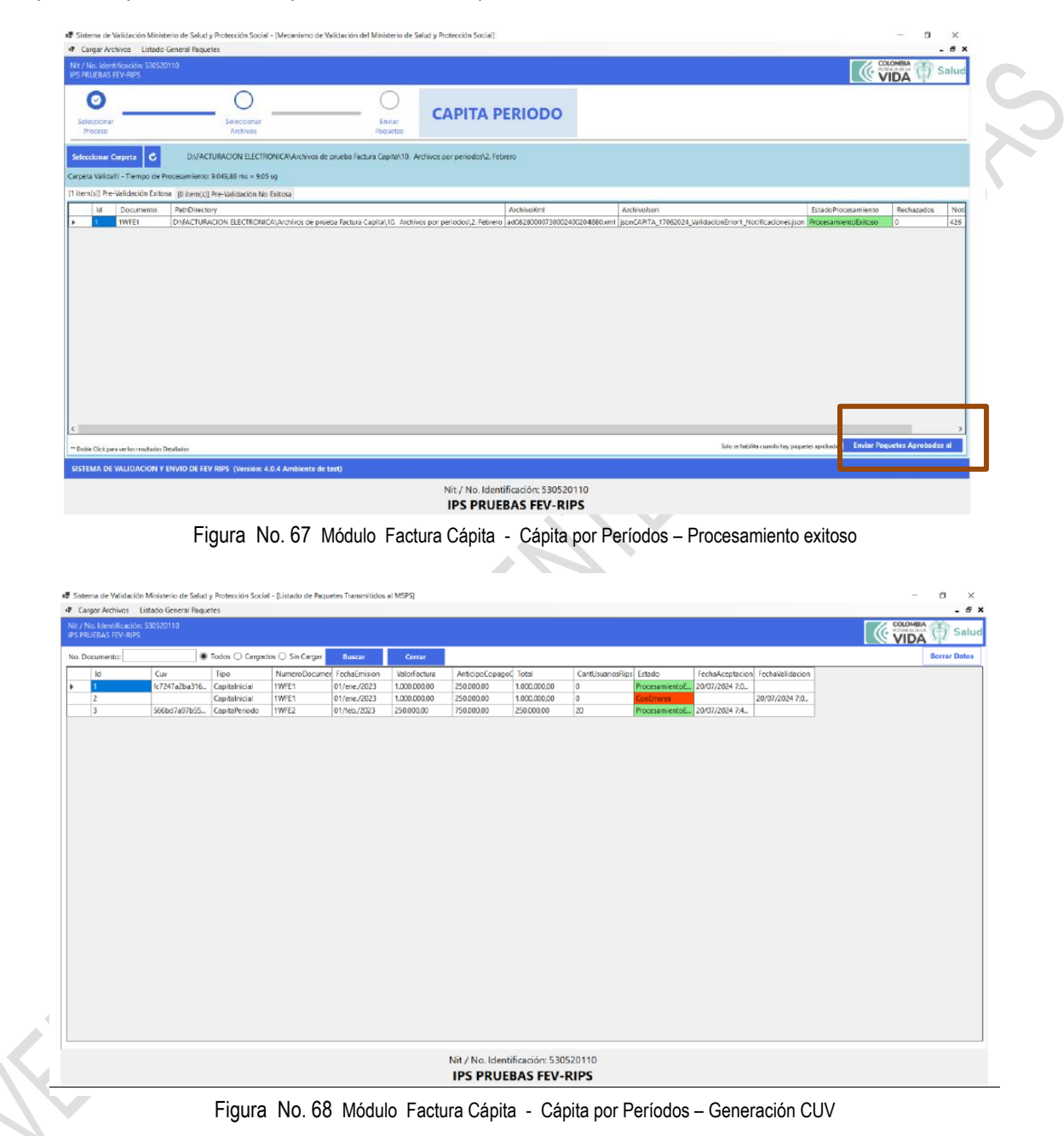

|                                                                                                    | PROCESO                                                                               |              |                     |                 | MISIONAL                                      | Código:         | FEVRM001 |
|----------------------------------------------------------------------------------------------------|---------------------------------------------------------------------------------------|--------------|---------------------|-----------------|-----------------------------------------------|-----------------|----------|
| Salud                                                                                                    | MANUAL MANUAL DE USUA<br>CLIENTE- SERVI                                               |              |                     |                 | DE USUARIO APLICACIÓN<br>E- SERVIDOR FEV_RIPS | Versión:        | 5.2      |
| 2:) > FACTURACION ELECTRONICA                                                                                                    | Archivos de prueba Factura Capit                                                      | a > 10. Ar   | Archivos por period | os > 2. Febrero |                                               | V Buscar en _ P | 0        |
| Nombre                                                                                                    | Fecha de modificaci                                                                   | ón Tipo      | 10                  | Tamaño          |                                               |                 |          |
| C ad082800007300024002048                                                                                                    | 380.xml 19/07/2024 3:58 p. r                                                          | n. Mici      | crosoft Edge HT     | 40 KB           |                                               |                 |          |
| isonCAPITA_17062024_Valic                                                                                                    | lacionError1 19/07/2024 3:21 p. r                                                     | n. Arch      | chivo JSON          | 143 KB          |                                               |                 |          |
| ResultadosLocales_1WFE2.t                                                                                                    | xt 20/07/2024 7:41 p. r                                                               | n. Doc       | cumento de tex      | 204 KB          |                                               |                 |          |
| ResultadosMSPS_1WFE2_ID                                                                                                    | 27_A.txt 20/07/2024 7:43 p. r                                                         | n. Doc       | cumento de tex      | 1 KB            |                                               |                 |          |
| Archivo CUV (<br>ResultadoxMSPS_TWFE2/D27,<br>Ardive Edicin Formato Ver<br>Process Idi: 27<br>Facture: 1WFE2<br>Fecha: siblado, 20 de ju<br>Hora: 19:43:16<br>Estado Processo: Aprobad<br>Código Unico de Validac | ACUVItt Bloc de notas<br>Ayuda<br>110 de 2024<br>0<br>160 (CUV): 5666bd7a97b5583b0739 | 95252b0b2    | 2828036ab956bcf     | cd2ca3f99a3e3   | e92980257de71398cd8769a96da4358deac1fecbb     | -               | L X      |
| COV GENERAL<br>Código Único o<br>566bd7a97b55<br>8deac1fecbb                                                                                                    | 00<br>le Validación (C<br>i83b073905252                                               | UV):<br>p0b2 | 2828036             | ab956           | bcfcd2ca3f99a3e3e92980257de7                  | 1398cd8769a     | 96da435  |
|                                                                                                    | Figura No.                                                                            | 69 Má        | ódulo Fac           | tura Cápi       | ta - Cápita por Períodos – Archivos Genera    | ados            | I        |

#### 9.7.3 Factura Cápita - Cápita Final

A través de este módulo, se deben presentar los RIPS de los servicios realizados en el último periodo, los cuales se presentan solos (archivo JSON soporte de la factura del último mes/periodo de cápita) y se validan según reglas del anexo técnico 1 de la Resolución 2275 de 2023. De encontrarse inconsistencias en estos RIPS, se genera archivo TXT informando las alertas de rechazo o notificación. El PSS/PTS deberá ajustar el RIPS y validarlo nuevamente hasta obtener su CUV para permitir la liquidación del contrato (para el SGSSS en los términos definidos en el Decreto 441 de 2022 y para lo demás procesos de facturación según estatuto tributario y código de comercio).

1. Tomar la opción que se encuentra en el recuadro, identificada como Cápita Final :

|       | PROCESO | MISIONAL                                                   | Código:  | FEVRM001 |
|-------|---------|------------------------------------------------------------|----------|----------|
| Salud | MANUAL  | MANUAL DE USUARIO APLICACIÓN<br>CLIENTE- SERVIDOR FEV_RIPS | Versión: | 5.2      |

|                                                                             |                                                                                                    |                                                                                                    |                                                                                                    |                                                                                                    | () Salud                                                                                                    |   |
|-----------------------------------------------------------------------------|----------------------------------------------------------------------------------------------------|----------------------------------------------------------------------------------------------------|----------------------------------------------------------------------------------------------------|----------------------------------------------------------------------------------------------------|----------------------------------------------------------------------------------------------------|---|
| 0                                                                           | 0                                                                                                    | (                                                                                                    |                                                                                                    |                                                                                                    | - apr                                                                                                    | 1 |
| eccionar<br>Proceso                                                         | Seleccionar<br>Archivos                                                                                                    | Er<br>Pag                                                                                                    | wiar<br>uetes                                                                                                    |                                                                                                    |                                                                                                    |   |
| Bienven<br>por el 1<br>salud, 1                                             | iidos Prestadores de servicios de S<br>Ministerio de Salud y Protección S<br>Notas Crédito (NC), Notas Debido                                                    | alud – PSS, Proveedores de Tecno<br>ocial – MSPS, para la selección,<br>(ND), el Registro Individual de F<br>(NA), acorde a lo establecido er                 | ologías de Salud - PTS, a la ag<br>validación y transmisión de la<br>restación de Servicios de Salud<br>I la Resolución 2275 de 2023.                              | olicación Cliente FEV, RIPS sumi<br>Factura Electrónica de Ventas (<br>I (RIPS) asociado y las Notas de                                              | nistrada<br>FEV) en<br>Ajuste                                                                                                    |   |
| Factura Electrónica de Venta                                                | Nota Crédito Parcial                                                                                                    | Nota Débito                                                                                                    | Capita Inicial                                                                                                    | Capita Final                                                                                                    | NC resultado del                                                                                                    |   |
| Aplica para: Facturación por<br>evento, Facturación PGP,<br>Facturación por | Esta opción permite<br>Seleccionar, Validar y<br>Transmitir la Nota Crédito con<br>su Registro Individual de<br>Prestación de Servicios - Rips<br>[Xml + Json]   | Esta opción permite<br>Seleccionar, Validar y<br>Transmitir la Nota Debito con<br>su Registro Individual de<br>Prestación de Servicios - Rips<br>[Xml + Json] | Esta opción permite<br>Seleccionar, Validar y<br>Transmitir la Factura<br>Electrónica capita Inicial<br>[xml]                                                      | Esta opción permite<br>Seleccionar, Validar y<br>Transmitir el Registro<br>Individual de Prestación de<br>Serviciós - Rips de Capita<br>Final (Json) | Esta opción permite<br>Seleccionar, Validar, y<br>Transmitir una Nota Crédito<br>resultado del seguimiento al<br>acuerdo de voluntades                    |   |
| paquete/canasta. Esta opcion<br>permite Seleccionar, Validar y              | Nota Crédito Total                                                                                                    | Nota de Ajuste                                                                                                    | Capita por Periodo                                                                                                    | NC Capita                                                                                                    | Rips Sin Factura                                                                                                    |   |
| (Xm) + Json]                                                                | Esta opción permite<br>Seleccionar, Validar y<br>transmitir la Nota Crédito del<br>total de un Registro Individual<br>de Prestación de Servicios -<br>Rips [Xml] | Esta opción permite<br>Seleccionar, Validar y<br>Transmitir el Registro<br>Individual de Prestación de<br>Servicios - Rips de Nota de<br>Ajuste [Json]        | Esta opción permite<br>Seleccionar, Validar y<br>Transmitir la Factura<br>Electrónica con su Registro<br>Individual de Prestación de<br>Servicios - Rips de Capita | Esta opción permite<br>Seleccionar, Validar y<br>Transmitir Una Nota Crédito<br>de Capita [xml]                                                      | Esta opción permite<br>Seleccionar, Validar y Transmitir<br>el Registro Individual de<br>Prestación de Servicios - Rips<br>Sin Factura Electrónica [Json] |   |
| IEMA DE VALIDACIO <u>N Y ENV</u>                                            | IO DE FEV RIPS (Versión: 5.4.0.0                                                                                                    | Ambiente de capacitación y p                                                                                                    | ruebas)                                                                                                    |                                                                                                    |                                                                                                    |   |
|                                                                             |                                                                                                    |                                                                                                    |                                                                                                    |                                                                                                    |                                                                                                    | 9 |
|                                                                             |                                                                                                    |                                                                                                    |                                                                                                    |                                                                                                    |                                                                                                    |   |

Figura No. 70 Módulo Factura Cápita - Cápita Final

2. El sistema despliega la siguiente interfaz:

| Sistema de Validación Ministeri                            | io de Salud y Protección Social - [Mecanismo | de Validación del Ministerio de Salud | y Protección Social]                       | – a × |
|------------------------------------------------------------|----------------------------------------------|---------------------------------------|--------------------------------------------|-------|
| Eargar Archivos Listado Ge                                 | eneral Paquetes                              |                                       |                                            | _ 8 > |
| Nit / No. Identificación: 53052011<br>IPS PRUEBAS FEV-RIPS | 10                                           |                                       | COLOMBIA<br>POTENCADELA<br>VIDA Salud      |       |
| Seleccionar<br>Proceso                                     | Seleccionar<br>Archivos                      | Enviar<br>Paquetes                    | CAPITA FINAL                               |       |
| Seleccionar Carpeta                                        |                                              |                                       |                                            |       |
| Pre-Validación Exitosa Pre-Valida                          | ación No Exitosa                             |                                       |                                            |       |
|                                                            |                                              |                                       |                                            |       |
| ** Doble Click para ver los resultados Deta                | allados                                      | Solo se habilita cuando hay paque     | tes aprobados Enviar Paquetes Aprobados al |       |
| SISTEMA DE VALIDACION Y EN                                 | VVIO DE FEV RIPS (Versión: 4.0.4 Ambiente    | de test)                              |                                            |       |
|                                                            |                                              |                                       |                                            |       |
|                                                            |                                              |                                       | Nit / No. Identificación: 530520110        |       |

Figura No. 71 Módulo Factura Cápita - Interfaz Cápita Final

|       | PROCESO | MISIONAL                                                   | Código:  | FEVRM001 |
|-------|---------|------------------------------------------------------------|----------|----------|
| Salud | MANUAL  | MANUAL DE USUARIO APLICACIÓN<br>CLIENTE- SERVIDOR FEV_RIPS | Versión: | 5.2      |

- 3. Al oprimir el Botón **Seleccionar Carpeta**, la aplicación Cliente Servidor FEV\_RIPS, le permite buscar en la máquina local, el archivo a ser validado.
- 4. Una vez seleccionada la carpeta que contiene el archivo JSON, se inicia su procesamiento. Se debe tener en cuenta que debe estar un único archivo requerido, ya que el sistema, efectúa las validaciones correspondientes.

|               | Nombre                               | Fecha de modificación | Tipo         | Tamaño |  |
|---------------|--------------------------------------|-----------------------|--------------|--------|--|
| Acceso rapido | isonCAPITA_17062024_ValidacionError1 | 22/07/2024 7:45 p.m.  | Archivo JSON | 143 KB |  |

Figura No. 72 Módulo Factura Cápita - Archivo Cápita Final

5. Al concluir el procesamiento (validación de estructura, contenido del archivo y de relación), la aplicación Cliente – Servidor FEV\_RIPS, despliega una pantalla, informando en la columna EstadoProcesamiento: si el proceso es <u>exitoso</u>, lo cual indica que los archivos pueden ser transmitidos al Ministerio; si tiene <u>errores</u> significa que los archivos no superaron las validaciones, deben ser corregidos los rechazos y nuevamente volver a procesar los archivos:

| IPS PRUEDAS FEV-RIPS               |                                 | $\frown$                                     | VIDA                       | <u>v</u>   |
|------------------------------------|---------------------------------|----------------------------------------------|----------------------------|------------|
| Ø                                  |                                 | 0                                            |                            |            |
| Seleccionar<br>Proceso             | Seleccionar<br>Archivos         | Enviar<br>Paquetes                           | CAPITA HINA                |            |
| Seleccionar Carpeta                | D:\FACTURACION ELECTRO          | NICA\Archivos de prueba Factura Capita\11. I | Final                      |            |
| Carpeta Válida!!! - Tiempo de Pro- | cesamiento: 12,71 ms = 0,01 sg  |                                              |                            |            |
| [0 item(s)] Pre-Validación Exitosa | [1 item(s)] Pre-Validación No E | Exitosa                                      |                            |            |
| Arc                                | hivoXml                         | ArchivoJson                                  | EstadoProcesamiento        | Rechazados |
| tura Capita\11. Final ad0          | 8280000730002400204880.xml      | jsonCAPITA_17062024_ValidacionError1_Notif   | ficaciones.json ConErrores | 1          |
|                                    |                                 |                                              |                            |            |
|                                    |                                 |                                              |                            |            |
|                                    |                                 |                                              |                            |            |
| SISTEMA DE VALIDACION Y EN         | IVIO DE FEV RIPS (Versión: 4.)  | 0.4 Ambiente de test)                        |                            |            |
| SISTEMA DE VALIDACION Y EN         | IVIO DE FEV RIPS (Versión: 4.)  | 0.4 Ambiente de test)                        |                            | ,          |

Si el procesamiento es exitoso, se habilita el botón de: Enviar Paquetes Aprobados al Ministerio:

|       | PROCESO | MISIONAL                                                   | Código:  | FEVRM001 |
|-------|---------|------------------------------------------------------------|----------|----------|
| Salud | MANUAL  | MANUAL DE USUARIO APLICACIÓN<br>CLIENTE- SERVIDOR FEV_RIPS | Versión: | 5.2      |

| 📲 Sistema de Validación Ministerio de Salud y Protección Social - [Mecanismo de Validación del Ministerio c                                                                       | e Salud y Protecció | in Social]                                       |                               |                       |                        | – o ×                        |  |
|----------------------------------------------------------------------------------------------------|---------------------|--------------------------------------------------|-------------------------------|-----------------------|------------------------|------------------------------|--|
| Cargar Archivos Listado General Paquetes                                                                                                    |                     |                                                  |                               |                       |                        | _ 8 ×                        |  |
| Nit / No. Identificación: 530520110<br>IPS PRUEBAS FEV-RIPS                                                                                                    |                     |                                                  |                               |                       | [                      | COLOMBIA<br>VIDA Salud       |  |
| Selectionar Selectionar Archivos Paquetes                                                                                                    | СА                  | PITA FINAL                                       |                               |                       |                        |                              |  |
| Seleccionar Carpeta         C         D\fACTURACION ELECTRONICA\Archivos de prueba factura Capita\1:           Carpeta Válidal!! - Tiempo de Procesamiento: 5.814.85 ms = 5.81 sg | . Final             |                                                  |                               |                       |                        |                              |  |
| [1 item(s)] Pre-Validación Exitosa [0 item(s)] Pre-Validación No Exitosa                                                                                                    |                     |                                                  |                               |                       |                        |                              |  |
| Id Documento PathDirectory                                                                                                    | ArchivoXml          | ArchivoJson                                      | EstadoProcesamiento           | Rechazados            | Notificaciones         |                              |  |
| ▶ 1 1WFE5 D:\FACTURACION ELECTRONICA\Archivos de prueba Factura Capita\13. Fin                                                                                                    | al                  | jsonCAPITA_17062024_ValidacionError1_Notificacio | nes.json ProcesamientoExitoso | 0                     | 426                    |                              |  |
|                                                                                                    |                     |                                                  |                               |                       |                        |                              |  |
| ** Doble Click para ver fos resultados Detallados                                                                                                    |                     |                                                  | Solo se                       | habilita cuando hay p | oaquetes aprobados 🛛 🛛 | inviar Paquetes Aprobados al |  |
| SISTEMA DE VALIDACION Y ENVIO DE FEV RIPS (Versión: 4.0.4 Ambiente de test)                                                                                                    |                     |                                                  |                               |                       |                        |                              |  |
|                                                                                                    | Nit /               | No. Identificación: 530520110                    |                               |                       |                        |                              |  |

Figura No. 74 Módulo Factura Cápita - Habilitación del botón Enviar Paquetes Aprobados al Ministerio

Al oprimir este botón, se llevarán a cabo en el sistema central las validaciones de segundo nivel. Si estas son aprobadas, se obtiene el respectivo Código Único de Validación - CUV, el cual queda disponible en la carpeta de la cual se procesaron los archivos:

Finalmente, se puede obtener un reporte de todos los procesos trabajados en cada sesión a:

| No. Documento: |               | Todos 🔿 Carga | dos 🔿 Sin Cargar | Buscar       | Cerrar       |                |              |                  |                 |                 |                 | Total C |
|----------------|---------------|---------------|------------------|--------------|--------------|----------------|--------------|------------------|-----------------|-----------------|-----------------|---------|
| Id             | Cuv           | Tipo          | NumeroDocum      | FechaEmision | ValorFactura | AnticipoCopago | Total        | CantUsuariosRips | Estado          | FechaAceptacion | FechaValidacion |         |
| > 1            | fc7247a2ba316 | Capitalnicial | 1WFE1            | 01/ene./2023 | 1.000.000.00 | 250.000.00     | 1.000.000.00 | 0                | ProcesamientoE. | 20/07/2024 7:0  |                 |         |
| 2              |               | Capitalnicial | 1WFE1            | 01/ene./2023 | 1.000.000,00 | 250.000,00     | 1.000.000.00 | 0                | ConErrores      |                 | 20/07/2024 7:0  |         |
| 3              | 566bd7a97b55  | CapitaPeriodo | 1WFE2            | 01/feb./2023 | 250.000.00   | 750.000.00     | 250.000.00   | 20               | ProcesamientoE. | 20/07/2024 7:4  |                 |         |
| 4              |               | CapitaPeriodo | 1WFE2            | 01/feb./2023 | 250.000,00   | 750.000,00     | 250.000,00   | 20               | ConErrores      |                 | 20/07/2024 7:5  |         |
| 5              | 44eea2605c940 | CapitaPeriodo | 1WFE3            | 01/feb./2023 | 450.000,00   | 550.000,00     | 450.000,00   | 20               | ProcesamientoE. | 20/07/2024 8:1  |                 |         |
| 6              |               | CapitaPeriodo | 1WFE3            | 01/feb./2023 | 450.000,00   | 550.000,00     | 450.000,00   | 20               | ConErrores      | 1               | 20/07/2024 8:3  |         |
| 7              |               | CapitaPeriodo | 1WFE3            | 01/feb./2023 | 450.000,00   | 550.000.00     | 450.000.00   | 20               | ConErrores      |                 | 20/07/2024 8:4  |         |
| 8              |               | CapitaPeriodo | 1WFE4            | 01/feb./2023 | 450.000,00   | 550.000.00     | 450.000.00   | 20               | ConErrores      |                 | 20/07/2024 9:0  |         |
| 9              |               | CapitaPeriodo | 1WFE4            | 01/feb./2023 | 450.000,00   | 550.000.00     | 450.000.00   | 20               | ConErrores      |                 | 20/07/2024 9:2  |         |
| 10             |               | CapitaPeriodo | 1WFE4            | 01/feb./2023 | 450.000.00   | 550.000.00     | 450.000.00   | 20               | ConErrores      |                 | 20/07/2024 9:2  |         |
| 11             |               | CapitaFinal   | 1WFE5            |              | 0.00         | 0.00           | 0.00         | 20               | ConErrores      | 1               | 20/07/2024 10   |         |
| 12             |               | CapitaFinal   | 1WFE5            |              | 0,00         | 0,00           | 0,00         | 20               | ConErrores      |                 | 20/07/2024 10:  |         |
| 13             |               | CapitaFinal   | 1WFE5            |              | 0.00         | 0.00           | 0.00         | 20               | ConErrores      |                 | 22/07/2024 7:2  |         |
|                |               |               |                  |              |              |                |              |                  |                 |                 |                 |         |

Figura No. 75 Módulo Factura Cápita - Listado General de Paquetes

| Ŷ     | PROCESO | MISIONAL                                                   | Código:  | FEVRM001 |
|-------|---------|------------------------------------------------------------|----------|----------|
| Salud | MANUAL  | MANUAL DE USUARIO APLICACIÓN<br>CLIENTE- SERVIDOR FEV_RIPS | Versión: | 5.2      |

#### 9.7.4 Nota crédito Cápita

Este módulo se debe usar, para cuando se presenten diferencias que surjan entre el valor del recaudo reportado en RIPS y el totalizado en la segunda FEV de cápita y/o las subsiguientes facturas cápita.

Como no es posible afectar los valores reportados en el detalle del RIPS, ni las FEV donde se hicieron esos recaudos, **la NC se recibirá sin RIPS**, el detalle de las diferencias observadas sobre estos recaudos por usuario, serán objeto de aceptación o subsanación al interior del proceso de Glosas y respuestas de Glosas, a partir de las cuales se obtendrá el valor a diligenciar en la NC, cuando aplique.

1. Tomar la opción que se encuentra en el recuadro, identificada como Nota Crédito Cápita :

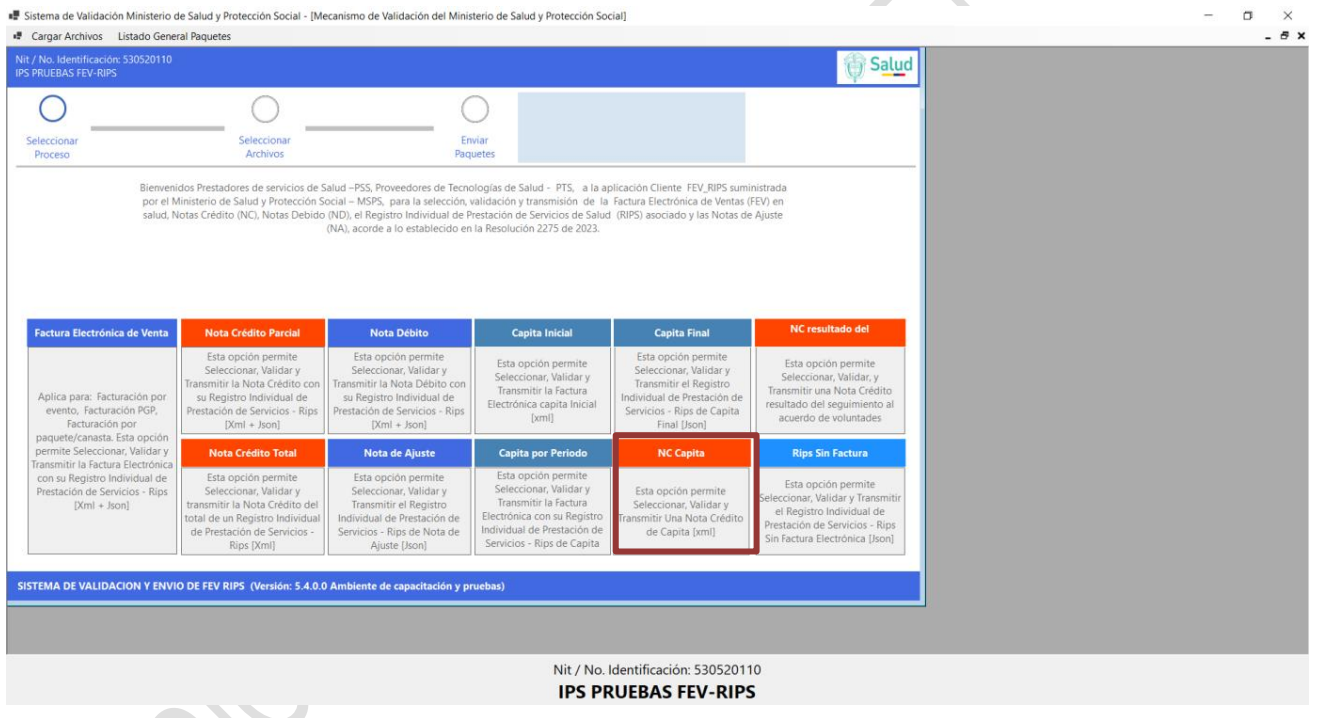

Figura No. 76 Módulo Notas Crédito Cápita

2. El sistema despliega la siguiente interfaz:

|       | PROCESO | MISIONAL                                                   | Código:  | FEVRM001 |
|-------|---------|------------------------------------------------------------|----------|----------|
| Salud | MANUAL  | MANUAL DE USUARIO APLICACIÓN<br>CLIENTE- SERVIDOR FEV_RIPS | Versión: | 5.2      |

| Cargar Archivos Listado General Paquetes                | Stección Social - (Wecanishio de | fundación del ministerio de Suída y f | Protection Social                        |                              | _ # × |
|---------------------------------------------------------|----------------------------------|---------------------------------------|------------------------------------------|------------------------------|-------|
| : / No. Identificación: 530520110<br>: PRUEBAS FEV-RIPS |                                  |                                       |                                          | COLOMBIA<br>VIDA Salud       |       |
| Seleccionar                                             | Seleccionar<br>Archivos          | Enviar<br>Paquetes                    | NC CAPITA                                |                              |       |
| leccionar Carpeta                                       |                                  |                                       |                                          |                              |       |
| -Validación Exitosa Pre-Validación No Exitosa           | 8                                |                                       |                                          |                              |       |
|                                                         |                                  |                                       |                                          |                              |       |
|                                                         |                                  |                                       |                                          |                              |       |
|                                                         |                                  |                                       |                                          |                              |       |
|                                                         |                                  |                                       |                                          |                              |       |
|                                                         |                                  |                                       |                                          |                              |       |
|                                                         |                                  |                                       |                                          |                              |       |
| Doble Click para ver los resultados Detallados          |                                  | Solo s                                | e habilita cuando hay paquetes aprobados | Enviar Paquetes Aprobados al |       |
| STEMA DE VALIDACION Y ENVIO DE FEV RI                   | PS (Versión: 4.1 Ambiente de c   | apacitación y pruebas piloto)         |                                          |                              |       |
|                                                         |                                  |                                       |                                          |                              |       |
|                                                         |                                  |                                       | Nit / No. Identificación: 52             | 0520110                      |       |

Figura No. 77 Interfaz - Módulo Notas Crédito Cápita

3. AL oprimir el Botón **Seleccionar Carpeta**, la aplicación Cliente – Servidor FEV\_RIPS, le permite buscar en la máquina local, los archivos a ser validados.

| Seleccionar carpeta                                                                                                    | ×                                                             |                   |                                                     |              |
|----------------------------------------------------------------------------------------------------|---------------------------------------------------------------|-------------------|-----------------------------------------------------|--------------|
| ← → ▼ ↑ 📜 « FACTURACION ELECTRONICA > Archivos NC Capita >                                                                  | V U Buscar en Archivos NC Capita 🔎                            |                   |                                                     |              |
| Organizar 🔻 Nueva carpeta                                                                                                   | iii • 🕜                                                       |                   |                                                     |              |
| PARA IVAN ^ Nombre                                                                                                    | Fecha de modificación                                         |                   |                                                     |              |
| Protocolo Caso de estudio                                                                                                   | 2/09/2024 10:49 p.m.                                          | IIA               |                                                     |              |
| Este equipo                                                                                                    | 2/09/2024 10:49 p. m. C                                       |                   |                                                     |              |
| Descargas                                                                                                    |                                                               |                   |                                                     |              |
| Documentos                                                                                                    |                                                               |                   |                                                     |              |
| Escritorio                                                                                                    |                                                               |                   |                                                     |              |
| Imágenes                                                                                                    |                                                               |                   |                                                     |              |
| Música                                                                                                    |                                                               |                   |                                                     |              |
| Objetos 3D                                                                                                    |                                                               |                   |                                                     |              |
| 📲 Videos                                                                                                    |                                                               |                   |                                                     |              |
| 👟 Sistema (C:)                                                                                                    |                                                               |                   |                                                     |              |
| Documentos (D:)                                                                                                    | >                                                             |                   |                                                     |              |
| Cameta: NC Canita                                                                                                    |                                                               |                   |                                                     |              |
| carpeta. Inc_copru                                                                                                    |                                                               |                   |                                                     |              |
|                                                                                                    | Seleccionar carpeta Cancelar                                  |                   |                                                     |              |
|                                                                                                    | 11.                                                           |                   |                                                     |              |
|                                                                                                    |                                                               |                   |                                                     |              |
|                                                                                                    |                                                               |                   |                                                     |              |
|                                                                                                    |                                                               |                   |                                                     |              |
|                                                                                                    |                                                               |                   |                                                     |              |
|                                                                                                    |                                                               |                   |                                                     |              |
|                                                                                                    |                                                               |                   |                                                     |              |
|                                                                                                    |                                                               |                   |                                                     |              |
|                                                                                                    |                                                               |                   |                                                     |              |
| ** Paster /Ech eass are for enablisher Retailable                                                                           |                                                               |                   | Solo se habilita cuando hay paqueter aprobados      | iar Paquetes |
| ** Debe Cick para verter resultados Detallados                                                                              |                                                               |                   | Solo se habilita cuando hay paquetes aprobados Emu  | iar Paquetes |
| ** Doble Cick para verles nouhlades Detallades<br>SISTEMA DE VALIDACION Y ENVIO DE FEV RIPS (Versión: 4.1 Ambiente de capac | tación y pruebas piloto)                                      |                   | Solo se habilita cuando hay paquetes aprobados Erre | iar Paquetes |
| ** Doble Cick pars vertor novihados Detallados<br>SISTEMA DE VALIDACION Y ENVIO DE FEV RIPS (Versión: 4.1 Ambiente de capac | tadón y pruebas piloto)<br>Nit / No. Identifi<br>IDC DDI IED/ | :ación: 530520110 | Solo se habilita cuando hay paquetes aporbados Emv  | iar Paquetes |

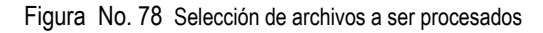

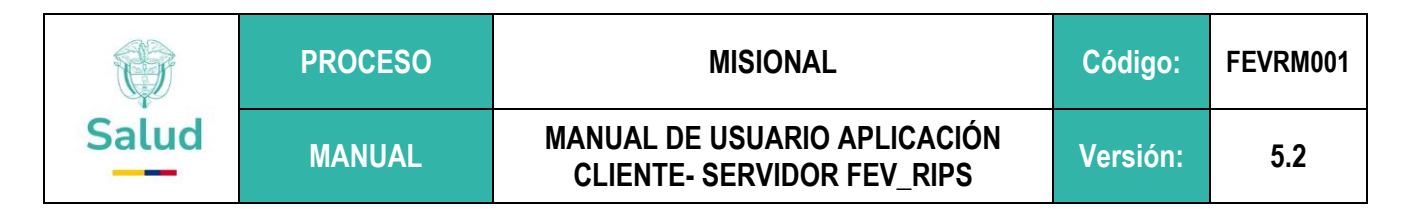

4. Una vez seleccionada la carpeta que contiene el archivo XML, correspondiente a la **Nota Crédito Cápita**, se inicia su procesamiento. Tenga en cuenta que debe estar un único archivo requerido, ya que el sistema, efectúa las validaciones correspondientes.

| <ul> <li>Sistema de Validación Ministe</li> <li>Cargar Archivos Listado G</li> </ul> | rio de Salud y Protección Social - [Mecanismo de \<br>seneral Paquetes |                              | - a ×                                                    |                                              |                                |
|--------------------------------------------------------------------------------------|------------------------------------------------------------------------|------------------------------|----------------------------------------------------------|----------------------------------------------|--------------------------------|
| Nit / No. Identificación: 5305201<br>IPS PRUEBAS FEV-RIPS                            | 110                                                                    |                              |                                                          |                                              | COLOMBIA CO Salud              |
| Seleccionar<br>Proceso                                                               | Seleccionar<br>Archivos                                                | Enviar<br>Paquetes           | Νር CAPITA                                                |                                              |                                |
| Seleccionar Carpeta                                                                  | D.,FACTURACION ELECTRONICA./Archivos No                                | Capita\NC_Capita             |                                                          |                                              |                                |
| Pre-Validación Exitosa Pre-Valid                                                     | dación No Exitosa                                                      |                              |                                                          |                                              |                                |
|                                                                                      |                                                                        |                              |                                                          |                                              |                                |
| ** Doble Click para ver los resultados De                                            | tallados                                                               |                              |                                                          | Solo se habilita cuando hay paquetes aprobad | 5 Enviar Paquetes Aprobados al |
| SISTEMA DE VALIDACION Y E                                                            | NVIO DE FEV RIPS (Versión: 4.1 Ambiente de ca                          | pacitación y pruebas piloto) |                                                          |                                              |                                |
|                                                                                      |                                                                        |                              | Nit / No. Identificación: 5305201<br>IPS PRUEBAS FEV-RIP | 110<br><b>'S</b>                             |                                |

Figura No. 79 Procesamiento de archivos seleccionados

5. Al concluir el procesamiento (validación de estructura, contenido del archivo y de relación), la aplicación Cliente – Servidor FEV\_RIPS, despliega una pantalla, informando en la columna EstadoProcesamiento: si el proceso fue exitoso, lo cual indica que los archivos pueden ser transmitidos al Ministerio; si tiene errores significa que los archivos no superaron las validaciones y se hace necesario realizar los ajustes, para nuevamente volver a procesar.

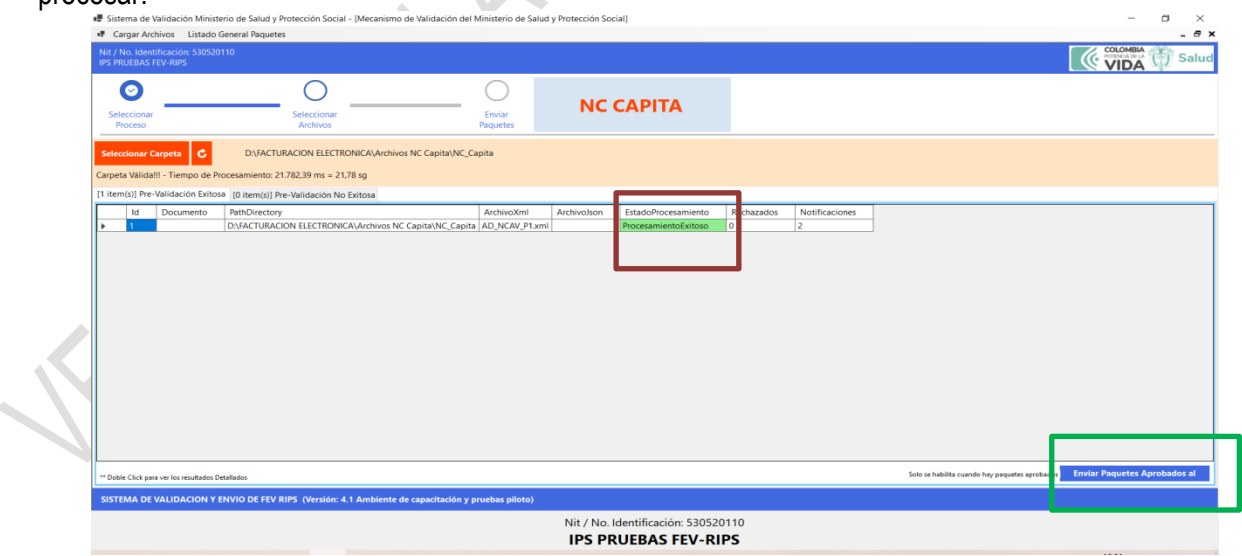

Figura No. 80 Procesamiento Exitoso - Habilitación Botón de Enviar Paquetes al Ministerio

|       | PROCESO | MISIONAL                                                   | Código:  | FEVRM001 |
|-------|---------|------------------------------------------------------------|----------|----------|
| Salud | MANUAL  | MANUAL DE USUARIO APLICACIÓN<br>CLIENTE- SERVIDOR FEV_RIPS | Versión: | 5.2      |

6. Si el procesamiento es exitoso, se habilita el botón de: Enviar Paquetes Aprobados al Ministerio. A continuación, el sistema central lleva a cabo las validaciones de segundo nivel. Si estas son aprobadas, se obtiene el respectivo Código Único de Validación - CUV, el cual queda disponible en la carpeta de la cual se procesó el archivo de NC Cápita (XML). En caso contrario, se informa el error presentado.

| PRUI | b. Identificación<br>EBAS FEV-RIPS |     |                  |                        |                              |                          |                        |                   |                       |                      |                 |                                   | () Salud     |
|------|------------------------------------|-----|------------------|------------------------|------------------------------|--------------------------|------------------------|-------------------|-----------------------|----------------------|-----------------|-----------------------------------|--------------|
| Doc  | cumento:                           |     | 🖲 Todos 🔿 Carg   | ados 🔿 Sin Cargar      | Buscar                       | Cerrar                   |                        |                   |                       |                      |                 |                                   | Borrar Datos |
|      | ld<br>1                            | Cuv | Tipo<br>NcCapita | NumeroDocumer<br>NCAV2 | FechaEmision<br>16/jul./2023 | ValorFactura<br>3.004,00 | AnticipoCopago<br>0,00 | Total<br>3.004,00 | CantUsuariosRips<br>0 | Estado<br>ConErrores | FechaAceptacion | FechaValidacion<br>2/09/2024 10:5 |              |
|      |                                    |     |                  |                        |                              |                          |                        |                   |                       |                      |                 |                                   |              |
|      |                                    |     |                  |                        |                              |                          |                        |                   |                       |                      |                 |                                   |              |
|      |                                    |     |                  |                        |                              |                          |                        |                   |                       |                      |                 |                                   |              |
|      |                                    |     |                  |                        |                              |                          |                        |                   |                       |                      |                 |                                   |              |
|      |                                    |     |                  |                        |                              |                          |                        |                   |                       |                      |                 |                                   |              |
|      |                                    |     |                  |                        |                              |                          |                        |                   |                       |                      |                 |                                   |              |
|      |                                    |     |                  |                        |                              |                          |                        |                   |                       |                      |                 |                                   |              |
|      |                                    |     |                  |                        |                              |                          |                        |                   |                       |                      |                 |                                   |              |
|      |                                    |     |                  |                        |                              |                          |                        |                   |                       |                      |                 |                                   |              |
|      |                                    |     |                  |                        |                              |                          |                        |                   |                       |                      |                 |                                   |              |
|      |                                    |     |                  |                        |                              |                          |                        |                   |                       |                      |                 |                                   |              |
|      |                                    |     |                  |                        |                              |                          |                        |                   |                       |                      |                 |                                   |              |
|      |                                    |     |                  |                        |                              |                          |                        |                   |                       |                      |                 |                                   |              |
|      |                                    |     |                  |                        |                              |                          |                        |                   |                       |                      |                 |                                   |              |

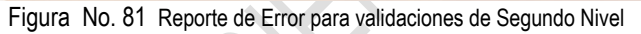

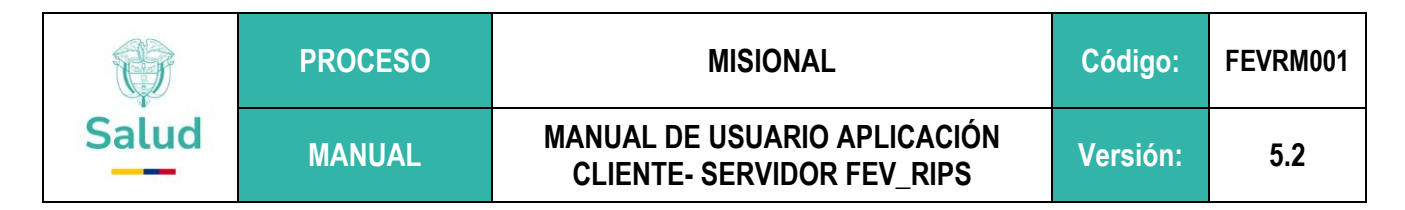

#### 9.8 NC resultado del seguimiento al acuerdo de voluntades

Este módulo debe ser usado para reportar las condiciones pactadas en los acuerdos de voluntades relacionadas con el seguimiento a la ejecución del contrato, que no afectan el RIPS que soporta la FEV en salud, tales como:

- i) Incumplimiento de indicadores de seguimiento;
- ii) Ajuste frente a la desviación de la nota técnica o
- iii) Indicadores de calidad, gestión y resultados.

Producto de la aplicación de estas condiciones a la ejecución del contrato, eventualmente se generan glosas que afectan el valor de la factura en un porcentaje definido por las partes en el seguimiento al contrato, evaluación que puede dirigirse a varios periodos de facturación. El seguimiento a la ejecución de los contratos se concreta suscribiéndose un acta con definición del porcentaje y el valor glosado a la ejecución del contrato, sin que se afecte a un usuario o servicio en particular, todo lo anterior según lo definido en la Resolución 3253 de 2009 para las atenciones realizadas antes del 30 de septiembre de 2024, y en adelante según la Resolución 2284 de 2023.

1. Tome la opción que se encuentra en el recuadro, identificada como NC resultado del seguimiento al acuerdo de voluntades

| No. Identificación: 530520110<br>RUEBAS FEV-RIPS                            |                                                                                                    |                                                                                                    |                                                                                                    |                                                                                                    | () S <u>alu</u> d                                                                                                    |  |
|-----------------------------------------------------------------------------|----------------------------------------------------------------------------------------------------|----------------------------------------------------------------------------------------------------|----------------------------------------------------------------------------------------------------|----------------------------------------------------------------------------------------------------|----------------------------------------------------------------------------------------------------|--|
| 0                                                                           | 0                                                                                                    | (                                                                                                    |                                                                                                    |                                                                                                    |                                                                                                    |  |
| leccionar<br>Proceso                                                        | Seleccionar<br>Archivos                                                                                                    | En<br>Paq                                                                                                    | viar<br>uetes                                                                                                    |                                                                                                    |                                                                                                    |  |
| Bienver<br>por el<br>salud,                                                 | iidos Prestadores de servicios de 5<br>Ministerio de Salud y Protección S<br>Notas Crédito (NC), Notas Debido                                                  | Salud – PSS, Proveedores de Tecno<br>iocial – MSPS, para la selección,<br>(ND), el Registro Individual de P<br>(NA), acorde a lo establecido en               | ologias de Salud - PTS, a la aj<br>validación y transmisión de la<br>restación de Servicios de Saluc<br>la Resolución 2275 de 2023. | olicación Cliente FEV_AIPS sumi<br>Factura Electrónica de Ventas (f<br>( (RIPS) asociado y las Notas de                                              | istrada<br>EV) en<br>Ajuste                                                                                                    |  |
| Factura Electrónica de Venta                                                | Nota Crédito Parcial                                                                                                    | Nota Débito                                                                                                    | Capita Inicial                                                                                                    | Capita Final                                                                                                    | NC resultado del                                                                                                    |  |
| Aplica para: Facturación por<br>evento, Facturación PGP,<br>Facturación por | Esta opción permite<br>Seleccionar, Validar y<br>Transmitir la Nota Crédito con<br>su Registro Individual de<br>Prestación de Servicios - Rips<br>[Xml + Json] | Esta opción permite<br>Seleccionar, Validar y<br>Transmitir la Nota Debito con<br>su Registro Individual de<br>Prestación de Servicios - Rips<br>[Xml + Json] | Esta opción permite<br>Seleccionar, Validar y<br>Transmitir la Factura<br>Electrónica capita Inicial<br>[xml]                       | Esta opción permite<br>Seleccionar, Validar y<br>Transmitir el Registro<br>Individual de Prestación de<br>Servicios - Rips de Capita<br>Final [Json] | Esta opción permite<br>Seleccionar, Validar, y<br>Transmitir una Nota Crédito<br>resultado del seguimiento al<br>acuerdo de voluntades |  |
| paquete/canasta. Esta opción<br>permite Seleccionar, Validar y              | Nota Crédito Total                                                                                                    | Nota de Ajuste                                                                                                    | Capita por Periodo                                                                                                    | NC Capita                                                                                                    | Rips Sin Factura                                                                                                    |  |
| ransinium la ractura ciecuronica                                            | Esta opción permite<br>Seleccionar, Validar y                                                                                                    | Esta opción permite<br>Seleccionar, Validar y<br>Transmitir el Registro                                                                                       | Esta opción permite<br>Seleccionar, Validar y<br>Transmitir la Factura<br>Electrónica con su Renistro                               | Esta opción permite<br>Seleccionar, Validar y<br>Transmitir Una Nota Crédito                                                                         | Esta opción permite<br>Seleccionar, Validar y Transmitir<br>el Registro Individual de<br>Prestación de Servicios - Rins                |  |

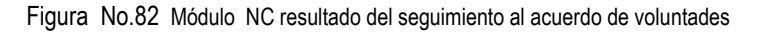

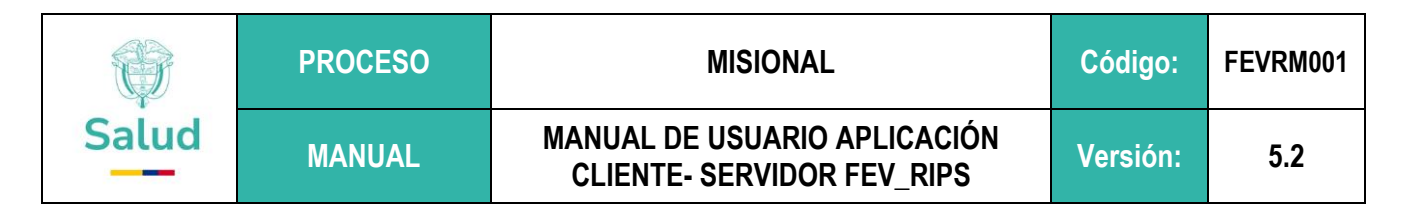

2. El sistema despliega la siguiente interfaz:

| t / No. Identificación: 530520110              | requetes                                |                    |                          | COLOMBIA (1) Salud                                                          |
|------------------------------------------------|-----------------------------------------|--------------------|--------------------------|-----------------------------------------------------------------------------|
| Seleccionar<br>Proceso                         | Seleccionar<br>Archivos                 | Enviar<br>Paquetes | NC ACUERDO<br>VOLUNTADES |                                                                             |
| eleccionar Carpeta                             |                                         |                    |                          |                                                                             |
| Validación Exitosa Pre-Validación              | No Exitosa                              |                    |                          |                                                                             |
|                                                |                                         |                    |                          |                                                                             |
|                                                |                                         |                    |                          |                                                                             |
|                                                |                                         |                    |                          |                                                                             |
|                                                |                                         |                    |                          |                                                                             |
|                                                |                                         |                    |                          |                                                                             |
|                                                |                                         |                    |                          |                                                                             |
|                                                |                                         |                    |                          |                                                                             |
|                                                |                                         |                    |                          |                                                                             |
| loble Click para ver los resultados Detallados |                                         |                    |                          | Solo se habilita cuando hay paquetes aprobados Enviar Paquetes Aprobados al |
| STEMA DE VALIDACION Y ENVIO                    | DE FEV RIPS (Versión: 4.0.8 Ambiente de | e test)            |                          |                                                                             |
|                                                |                                         |                    |                          |                                                                             |

Figura No. 83 Interfaz - Módulo NC resultado del seguimiento al acuerdo de voluntades

3. Oprima el Botón **Seleccionar Carpeta**, y la aplicación Cliente – Servidor FEV\_RIPS, le permite buscar en la máquina local, los archivos a ser validados.

| Seleccionar carpeta                                                                    |                                    |                              | ×                    |                   |                 |                     |            |                | - 8    |
|----------------------------------------------------------------------------------------|------------------------------------|------------------------------|----------------------|-------------------|-----------------|---------------------|------------|----------------|--------|
| $\leftarrow$ $\rightarrow$ $\checkmark$ $\uparrow$ $\blacksquare$ « Pruebas_NC_Acuerdo | _Voluntades > Prueba OK >          | ✓ Ŭ Buscar en Prueba OK      | ρ                    |                   |                 |                     |            |                | 👘 Salu |
| Organizar 👻 Nueva carpeta                                                              |                                    | ) = ·                        | D                    |                   |                 |                     |            |                |        |
| Protocolo Caso de estudio                                                              | Nombre                             | Fecha de modificación        | RA                   |                   |                 |                     |            |                |        |
| 🧢 Este equipo                                                                          | 📕 FE                               | 20/08/2024 9:04 a.m.         | NICA                 |                   |                 |                     |            |                |        |
| Descargas                                                                              | NC_A_V                             | 20/08/2024 9:05 a.m.         | ۰ <u>ـــــ</u>       |                   |                 |                     |            |                |        |
| Documentos                                                                             |                                    |                              | aluntades\Prueba Cor | Falla\FE          |                 |                     |            |                |        |
| Escritorio                                                                             |                                    |                              |                      |                   |                 |                     |            |                |        |
| Imágenes                                                                               |                                    |                              |                      |                   |                 |                     |            |                |        |
| Música                                                                                 |                                    |                              | _                    |                   |                 |                     |            |                |        |
| Objetos 3D                                                                             |                                    |                              | _                    | ArchivoXml        | ArchivoJson     | EstadoProcesamiento | Rechazados | Notificaciones |        |
| Videos                                                                                 |                                    |                              | ades\Prueba Con Fall | a\FE AD_FE_P1.xml | RIPS_FE_P1.json | ConErrores          | 1          | 0              |        |
| 💺 Sistema (C:)                                                                         | _                                  |                              |                      |                   |                 |                     |            |                |        |
| <ul> <li>Documentos (D:)</li> </ul>                                                    |                                    |                              |                      |                   |                 |                     |            |                |        |
| i Reci                                                                                 | <ul><li>✓ &lt;</li></ul>           |                              | >                    |                   |                 |                     |            |                |        |
| Carpeta: FE                                                                            |                                    |                              |                      |                   |                 |                     |            |                |        |
|                                                                                        |                                    | Seleccionar carpeta Cancelar | ī .                  |                   |                 |                     |            |                |        |
|                                                                                        |                                    |                              | a                    |                   |                 |                     |            |                |        |
|                                                                                        |                                    |                              |                      |                   |                 |                     |            |                |        |
|                                                                                        |                                    |                              |                      |                   |                 |                     |            |                |        |
|                                                                                        |                                    |                              |                      |                   |                 |                     |            |                |        |
|                                                                                        |                                    |                              |                      |                   |                 |                     |            |                |        |
|                                                                                        |                                    |                              |                      |                   |                 |                     |            |                |        |
|                                                                                        |                                    |                              |                      |                   |                 |                     |            |                |        |
|                                                                                        |                                    |                              |                      |                   |                 |                     |            |                |        |
|                                                                                        |                                    |                              |                      |                   |                 |                     |            |                |        |
|                                                                                        |                                    |                              |                      |                   |                 |                     |            |                |        |
|                                                                                        |                                    |                              |                      |                   |                 |                     |            |                |        |
| SISTEMA DE VALIDACIÓN Y ENVIO DE FEV R                                                 | IPS (version: 4.0.8 Ambiente de te | 51)                          |                      |                   |                 |                     |            |                |        |
|                                                                                        |                                    | Nit / No. Ide                | ntificación: 5305201 | 10                |                 |                     |            |                |        |
|                                                                                        |                                    |                              |                      |                   |                 |                     |            |                |        |

Figura No. 84 Selección de archivos a ser procesados

|       | PROCESO | MISIONAL                                                   | Código:  | FEVRM001 |
|-------|---------|------------------------------------------------------------|----------|----------|
| Salud | MANUAL  | MANUAL DE USUARIO APLICACIÓN<br>CLIENTE- SERVIDOR FEV_RIPS | Versión: | 5.2      |

- 4. Una vez seleccionada la carpeta que contiene el archivo XML, correspondiente a la Nota Crédito resultado del seguimiento al acuerdo de voluntades, se inicia su procesamiento. Tenga en cuenta que debe estar un único archivo requerido, ya que el sistema, efectúa las validaciones correspondientes.
- 5. Al concluir el procesamiento (validación de estructura, contenido del archivo y de relación), la aplicación Cliente – Servidor FEV\_RIPS, despliega una pantalla, informando en la columna EstadoProcesamiento: si el proceso es exitoso, lo cual indica que los archivos pueden ser transmitidos al Ministerio; si tiene errores significa que los archivos no superaron las validaciones y debe proceder a realizar los ajustes necesarios, para nuevamente volver a procesar.

| E Cargar Archivos Listado                                | General Paquetes                                                                                                    |                             |                                             |                  |             |                                        | _ # ×                                 |  |  |
|----------------------------------------------------------|----------------------------------------------------------------------------------------------------|-----------------------------|---------------------------------------------|------------------|-------------|----------------------------------------|---------------------------------------|--|--|
| Nit / No. Identificación: 530520<br>IPS PRUEBAS FEV-RIPS | 0110                                                                                                    |                             |                                             |                  |             |                                        | COLOMBIA D Salud                      |  |  |
| Seleccionar<br>Proceso                                   | Seleccionar<br>Archivos                                                                                                    | Enviar<br>Paquetes          | NC ACUERDO<br>VOLUNTADES                    |                  |             |                                        |                                       |  |  |
| Seleccionar Carpeta                                      | eleccionar Carpeta C DLSACTURACION ELECTRONICA/Archivos Pruebas NC Acuerdos de Voluntades/Pruebas, NC Acuerdo, Voluntades/Pruebas OK/NC A, V repeta ValidalII - Tiempo de Procesamiento: 1.830.19 m/s = 1.83.3g |                             |                                             |                  |             |                                        |                                       |  |  |
| Id Documento                                             | PathDirectory                                                                                                    |                             |                                             | ArchivoXml       | Archivolson | EstadoProcesamiento echaz              | ados Notificaciones                   |  |  |
| Id Documento                                             | D:\FACTURACION ELECTRONICA\Archivos Pruebas                                                                                                    | NC Acuerdos de Voluntades\P | ruebas_NC_Acuerdo_Voluntades\Prueba_OK\NC_A | V AD_NCAV_P1.xml | Archivesson | ProcesamientoExitoso 0                 | 2                                     |  |  |
|                                                          |                                                                                                    |                             |                                             |                  |             |                                        |                                       |  |  |
| ** Doble Click para ver los resultados D                 | Petallados                                                                                                    |                             |                                             |                  |             | Solo se habilita cuando hay paquetes a | proba os Enviar Paquetes Aprobados al |  |  |
| SISTEMA DE VALIDACION Y                                  | ENVIO DE FEV RIPS (Versión: 4.0.9 Ambiente de s                                                                                                    | tage)                       |                                             |                  |             |                                        |                                       |  |  |
|                                                          | Nit / No. Identificación: 530520110<br>IPS PRUEBAS FEV-RIPS                                                                                                    |                             |                                             |                  |             |                                        |                                       |  |  |

Figura No. 85 Mensaje de Procesamiento Exitoso - Habilitación Botón de Enviar Paquetes al Ministerio

6. Si el procesamiento es exitoso, se habilita el botón de: Enviar Paquetes Aprobados al Ministerio. A continuación, el sistema central lleva a cabo las validaciones de segundo nivel. Si estas son aprobadas, se obtiene el respectivo Código Único de Validación - CUV, el cual queda disponible en la carpeta de la cual se procesaron los archivos. En caso contrario, se informa el error presentado.

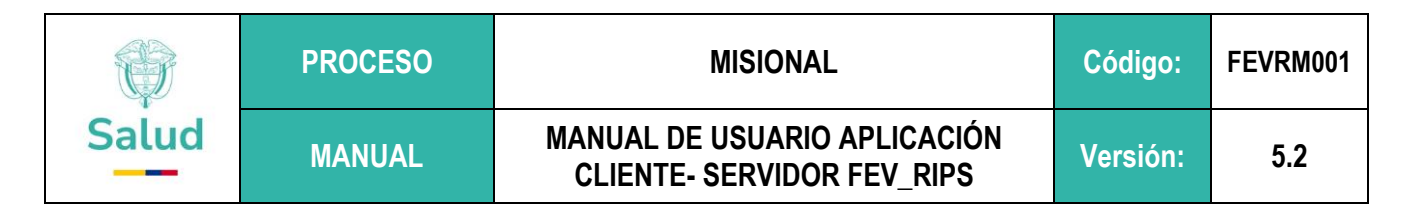

### 10. RECUPERACION DE UN CUV

Teniendo en cuenta que se han presentado situaciones, en las cuales no se obtiene el CUV, ya generado, desde el sistema central del Ministerio, tales como:

 Finalización del token de inicio de sesión (2 horas), sobre la aplicación Cliente – Servidor FEV\_RIPS presentando el mensaje de Error:

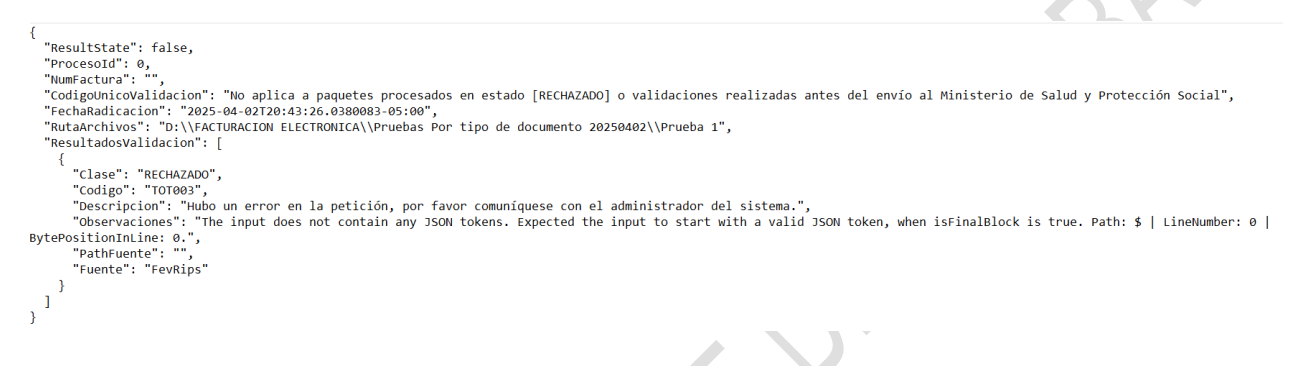

Figura No. 86 Mensaje de Error TOT003

✓ o pérdida de comunicación con el sistema central del Ministerio

se hace necesario volver a validar los archivos XML (Factura electrónica de ventas , Nota Crédito, ó Nota Débito) y sus RIPS asociados, a través del módulo correspondiente, procediendo de esta manera, la aplicación Cliente – Servidor FEV\_RIPS, a realizar nuevamente las validaciones locales.

Si el procesamiento es exitoso, se habilita el botón de: Enviar Paquetes Aprobados al Ministerio. A continuación, el sistema central lleva a cabo las validaciones de segundo nivel. Si estas son aprobadas, se recupera el respectivo Código Único de Validación - CUV, el cual queda disponible en la carpeta desde donde se procesaron los archivos. En caso contrario, se informa el error presentado.

|                                                                                                    | PROCESO    | MISIONAL | Código: | FEVRM001 |  |  |  |  |  |
|----------------------------------------------------------------------------------------------------|------------|----------|---------|----------|--|--|--|--|--|
| Salud                                                                                                    | MANUAL     | Versión: | 5.2     |          |  |  |  |  |  |
| Image: Prueba 2                                                                                                    |            |          |         |          |  |  |  |  |  |
| <pre>% % % % % % % % % % % % % % % % % % %</pre>                                                                                                    |            |          |         |          |  |  |  |  |  |
| <pre>"ResultadoSvalidación": [<br/>"clase": "NOTIFICACION",<br/>"Codigo": "FED129",<br/>"Descripcion": "[Interoperabilidad.Group.Collection.AdditionalInformation.NUMERO_CONTRATO.Value] El apartado no existe o no tiene valor en el XML del documento<br/>electrónico. Por favor verifique que la etiqueta Xml use mayúsculas y minúsculas según resolución",<br/>"Descripcion": "",<br/>"PathFuente": "",<br/>"Fuente": "FacturaElectronica"<br/>},<br/>{<br/>"Clase": "NOTIFICACION",<br/>"Codigo": "FED131",<br/>"Descripcion": "[Interoperabilidad.Group.Collection.AdditionalInformation.NUMERO_POLIZA.Value] El apartado no existe o no tiene valor en el XML del documento<br/>electrónico. Por favor verifique que la etiqueta Xml use mayúsculas y minúsculas según resolución",<br/>"Descripcion": "[Interoperabilidad.Group.Collection.AdditionalInformation.NUMERO_POLIZA.Value] El apartado no existe o no tiene valor en el XML del documento<br/>electrónico. Por favor verifique que la etiqueta Xml use mayúsculas y minúsculas según resolución",<br/>"Descripciones": "",<br/>"PathFuente": "".</pre> |            |          |         |          |  |  |  |  |  |
| Fuente : FacturaEl } ] }                                                                                                    | rectionicg |          |         |          |  |  |  |  |  |

Figura No. 87 Archivo de CUV

Al consultar por la opción de **Listado General paquetes** se observa, que el documento electrónico XML (FEV, NC, ND), se registra en la traza de archivos procesados:

| Siste             | ma de Validación N                      | Ministerio de Salud | y Protección Social | - [Listado de Paqu | etes Transmitidos a | I MSPS]       |                  |                  |                |                 |                 | - | o ×         |
|-------------------|-----------------------------------------|---------------------|---------------------|--------------------|---------------------|---------------|------------------|------------------|----------------|-----------------|-----------------|---|-------------|
| Car               | gar Archivos Lis                        | tado General Paque  | tes                 |                    |                     |               |                  |                  |                |                 |                 |   | _ 8         |
| Nit / N<br>IPS PR | lo. Identificación: 5<br>UEBAS FEV-RIPS |                     |                     |                    |                     |               |                  |                  |                |                 |                 |   | 🍿 Salu      |
| No. Do            | ocumento:                               | ۲                   | Todos 🔿 Cargado     | os 🔿 Sin Cargar    | Buscar              | Cerrar        |                  |                  |                |                 |                 |   | Borrar Dato |
|                   | ld                                      | Cuv                 | Тіро                | NumeroDocume       | r FechaEmision      | TotalRecaudos | Total            | CantUsuariosRips | Estado         | FechaAceptacion | FechaValidacion |   |             |
| ۱.                | 10                                      | e2b523459b2df       | Capitalnicial       | 1WFE11             | 15/oct./2024        | 250.000,00    | 1.000.000,00     | 0                | ProcesamientoE | 23/12/2024 11:  |                 |   |             |
|                   | 11                                      |                     | CapitaPeriodo       | 1WFE2              | 01/feb./2023        | 750.000,00    | 250.000,00       | 20               | ConErrores     |                 | 23/12/2024 11:  |   |             |
|                   | 12                                      | e926a5401412b       | CapitaPeriodo       | 1WFE21             | 01/feb./2023        | 750.000,00    | 250.000,00       | 20               | ProcesamientoE | 23/12/2024 12:  |                 |   |             |
|                   | 13                                      |                     | CapitaPeriodo       | 1WFE3              | 01/feb./2023        | 550.000,00    | 450.000,00       | 20               | ConErrores     |                 | 23/12/2024 12:  |   |             |
|                   | 14                                      |                     | CapitaPeriodo       | 1WFE3              | 01/feb./2023        | 550.000,00    | 450.000,00       | 20               | ConErrores     |                 | 23/12/2024 12:  |   |             |
|                   | 15                                      |                     | CapitaPeriodo       | 1WFE31             | 01/feb./2023        | 550.000,00    | 450.000,00       | 20               | ConErrores     |                 | 23/12/2024 12:  |   |             |
|                   | 16                                      | 233a9c61f09d2       | CapitaPeriodo       | 1WFE31             | 01/feb./2023        | 550.000,00    | 450.000,00       | 20               | ProcesamientoE | 23/12/2024 12:  |                 |   |             |
|                   | 17                                      |                     | CapitaFinal         |                    | 23/12/2024 12:      |               | 0,00             | 20               | ConErrores     |                 | 23/12/2024 12:  |   |             |
|                   | 18                                      | edffa0fcceb295      | CapitaFinal         |                    | 23/12/2024 12:      |               | 0,00             | 20               | ProcesamientoE | 23/12/2024 12:  |                 |   |             |
|                   | 19                                      |                     | FacturaElectroni    | 1660399            | 04/mar./2025        | 4.500,00      | 79.426,00        | 1                | ConErrores     |                 | 2/04/2025 7:55  |   |             |
|                   | 20                                      |                     | FacturaElectroni    | SETT1660399        | 04/mar./2025        | 4.500,00      | 79.426,00        | 1                | ConErrores     |                 | 2/04/2025 8:07  |   |             |
|                   | 21                                      |                     | FacturaElectroni    | SETT1660399        | 04/mar./2025        | 4.500,00      | 79.426,00        | 1                | ConErrores     |                 | 2/04/2025 8:10  |   |             |
|                   | 22                                      | 537f57eaea3ae       | FacturaElectroni    | SETT1660399        | 04/mar./2025        | 4.500,00      | 79.426,00        | 1                | ProcesamientoE | 2/04/2025 8:12  |                 |   |             |
|                   | 23                                      |                     | FacturaElectroni    | CB6641571          | 28/mar./2025        | 95.628.618,00 | 16.963.558.064,  | 47989            | SinProcesar    |                 | 2/04/2025 10:2  |   | 1           |
|                   | 24                                      |                     | FacturaElectroni    | SETT1452943        | 31/mar./2025        | 0,00          | 787.692,00       | 1                | ConErrores     |                 | 2/04/2025 8:27  |   |             |
|                   | 25                                      | b15749dc5d4cf       | FacturaElectroni    | SETT1452943        | 31/mar./2025        | 0.00          | 787.692.00       | 1                | ProcesamientoF | 2/04/2025 8:47  |                 |   | J           |
|                   | 26                                      |                     | FacturaElectroni    | SETT1452943        | 31/mar./2025        | 0,00          | 787.692,00       | 1                | SinProcesar    |                 | 2/04/2025 8:46  |   |             |
|                   |                                         |                     |                     |                    |                     |               |                  |                  |                |                 |                 |   |             |
|                   |                                         |                     |                     |                    |                     |               | Nit / No. Identi | ificación: 53052 | 20110          |                 |                 |   |             |

IPS PRUEBAS FEV-RIPS

Figura No. 88 Reporte Listado General Paquetes

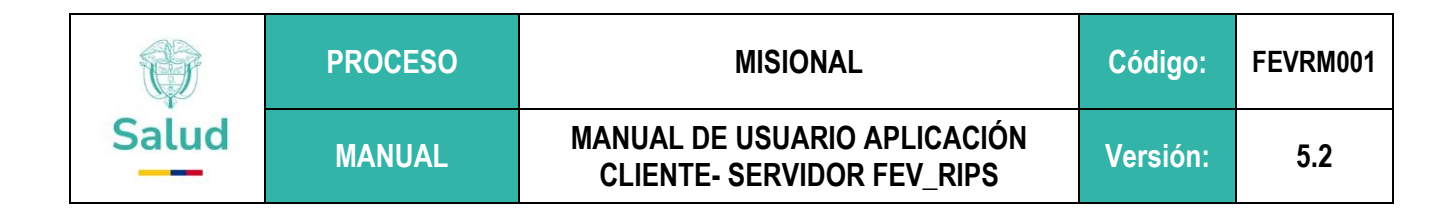

Finalmente, al validar en la carpeta trabajada, se observa que se ha RECUPERADO el archivo de CUV

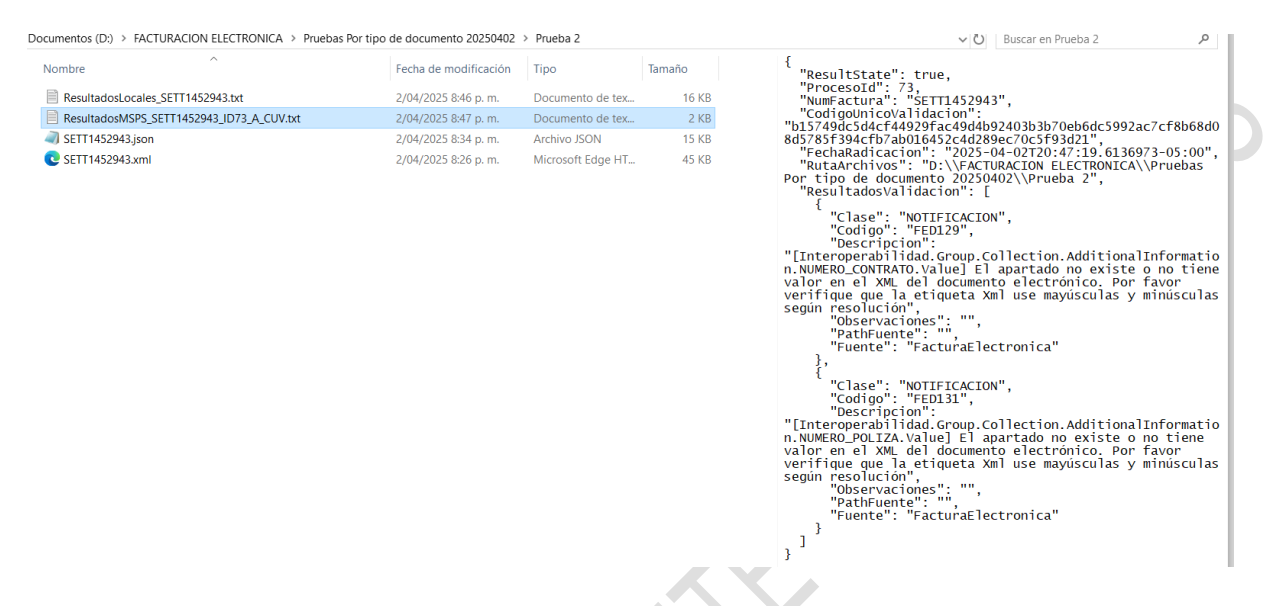

Figura No. 89 Archivo de CUV disponible en la carpeta de trabajo

| ELABORADO POR:                                               | <b>REVISADO POR:</b>                                                                      | APROBADO POR:                                     |  |  |
|--------------------------------------------------------------|-------------------------------------------------------------------------------------------|---------------------------------------------------|--|--|
| Nombre y Cargo:<br>Jacqueline Becerra Silva -<br>Contratista | Nombre y Cargo:<br>Germán Alfredo Gil – Contratista<br>Wilmer Camilo Bernal – Contratista | Nombre y Cargo:<br>Juan Carlos Arce - Contratista |  |  |
| Fecha: 9 de abril de 2025                                    | Fecha: 13 de abril de 2025                                                                | Fecha: 14 de abril de 2025                        |  |  |

if?